医療機関等向け 1.28版

# 資格確認端末のセットアップ

本資料では、資格確認端末セットアップ手順を説明します。

作業の流れ

資格確認端末セットアップの作業の流れについて説明します。

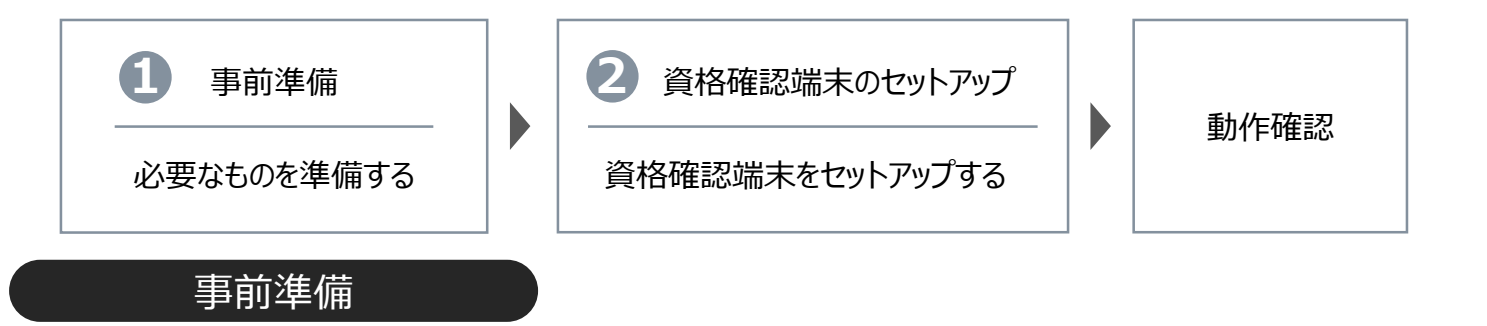

以下のものが揃っているか、確認してください。

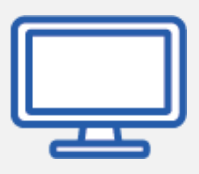

## ●資格確認端末(パソコン)

資格確認端末は、オンライン資格確認等システムを利用するために必要です。 動作を確認している環境は、以下のとおりです。

-Windows10 IoT Enterprise 2019 LTSC 64bit版 -Windows10 Enterprise 2019 LTSC 64bit 版 ※Windows10のOSセットアップは完了しておいてください。

## 顔認証付きカードリーダー装置

**顔認証付きカードリーダー装置(以下、「顔認証機器」)**は、オンライン 資格確認等システムで顔認証を利用する場合に必要です。 **資格確認端末**に接続して使用します。

最新版のMicrosoft Edgeが必要です >>> 別紙 トラブルシューティング 補1

## ● 诵信回線

通信回線は、オンライン資格確認等システムを利用するために必要です。 資格確認端末にIP-VPN又はIPsec+IKEにより接続して、オンライン資格 確認等システムのサーバーとつなぐために使用します。

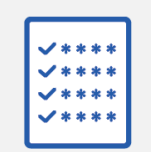

## マスタアカウントの通知書

マスタアカウントの通知書は、オンライン資格確認等システムを利用する アカウント作成のために必要です。

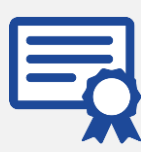

## ●電子証明書、各種インストーラー

電子証明書は、各医療機関等で用意してください。 各種インストーラー(拡張プラグイン、連携アプリケーション、配信アプ リケーション)は、医療機関等ベンダーより入手し、資格確認端末のデス クトップ等にコピーしてください。 ※各インストーラーのファイル名は変更しないでください。変更してセットアップを行った場合、 配信アプリケーションによる自動更新の動作保証外となります。

(ご参考)オンライン資格確認等システム利用までの全体の流れは本資料の操作12に く電子申請からオンライン資格確認等システム利用開始までの流れ>を用意しています。

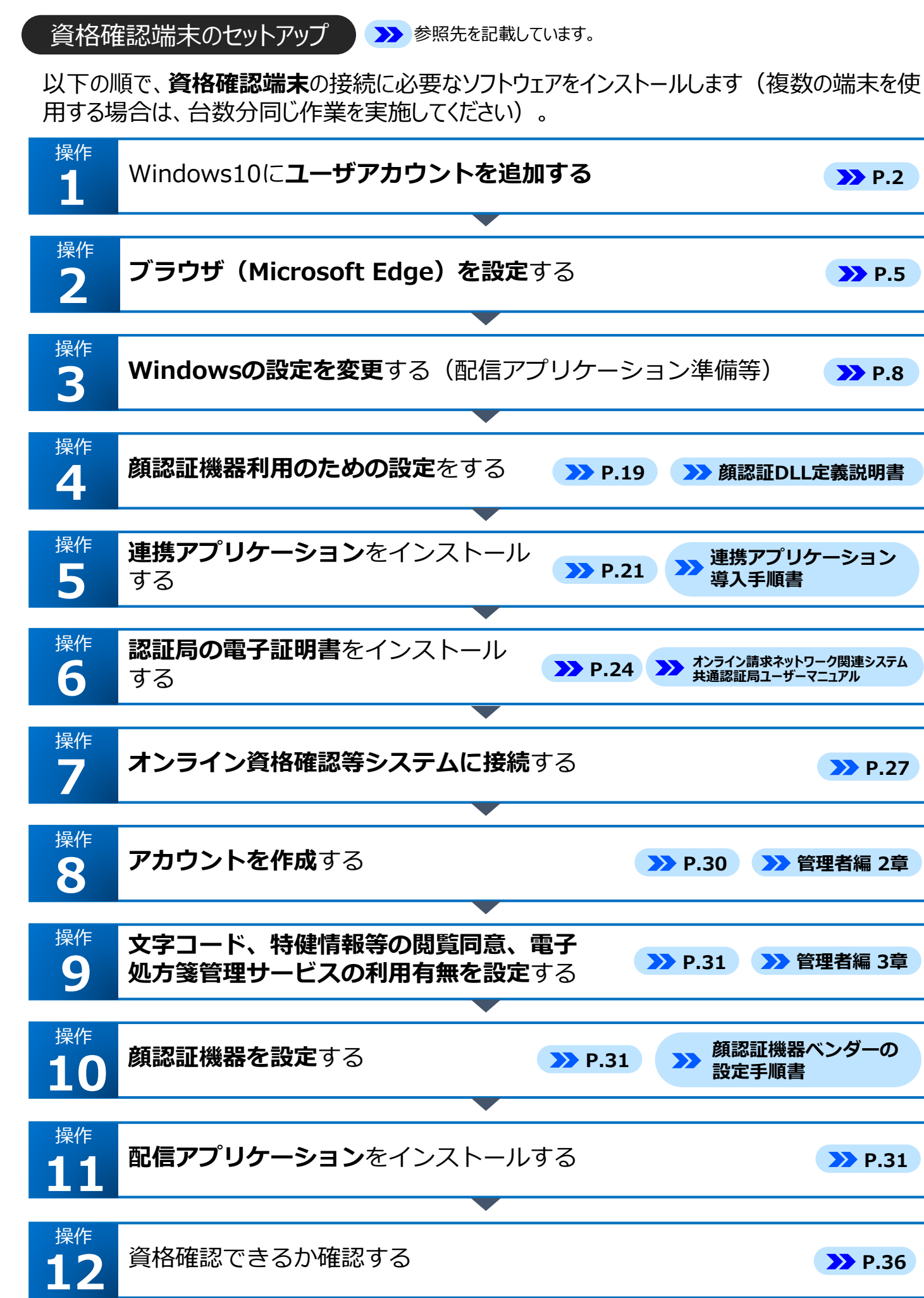

本番環境向け

>> P.2 **P.5 P.8** → 顏認証DLL定義説明書 >> P.19 連携アプリケーション >> P.21 導入手順書 、オンライン請求ネットワーク関連システム 共通認証局ユーザーマニュアル >> P.24  $\mathbf{\Sigma}$ **P.27** >> 管理者編 2章 >> P.30 >>> P.31 >>> 管理者編 3章 顔認証機器ベンダーの >> P.31  $\mathbf{\Sigma}$ 設定手順書 >> P.31

>> P.36

オンライン資格確認等システムを利用するため、Windowsに以下のユーザ情報を登録します。

្ល៊ែះ

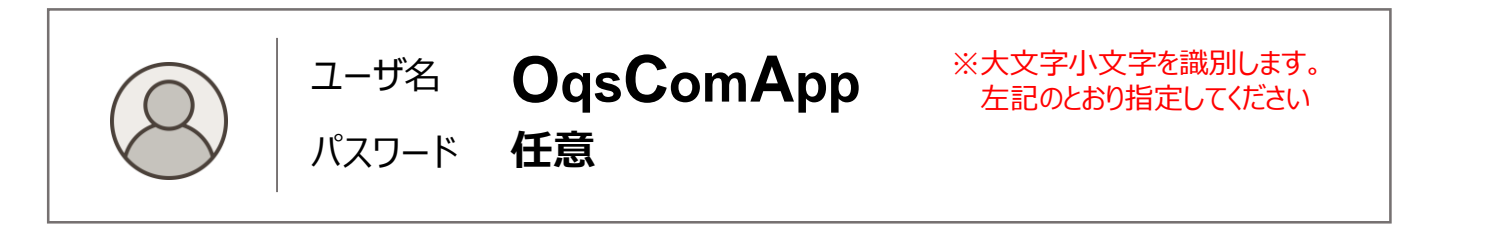

Q

## Windowsを起動します。

冷 検索をクリックし、検索 ボックスにアカウントと入力 します。

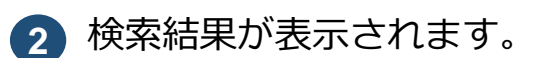

**アカウントの管理**をクリック します。

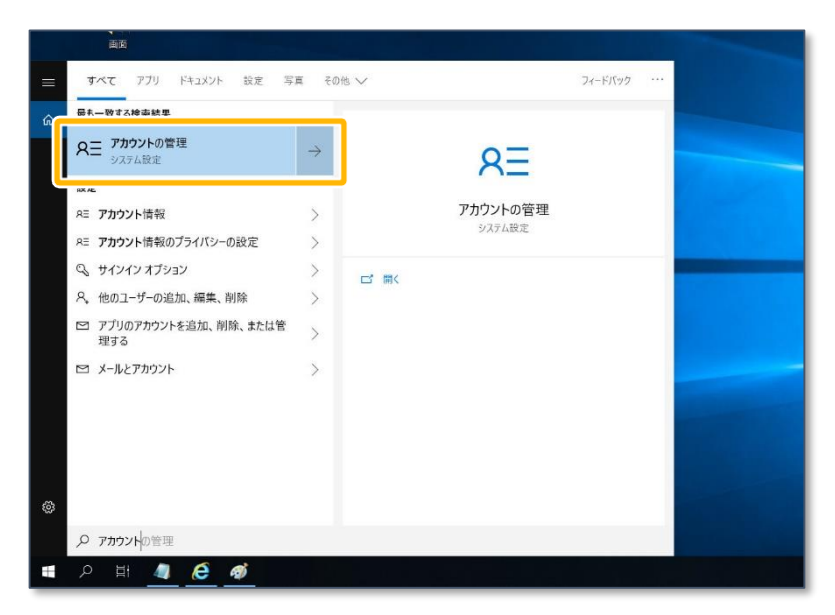

e

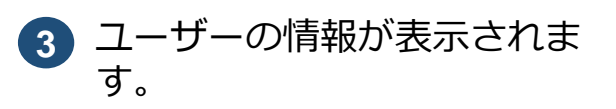

**家族とその他のユーザー**をク リックします。

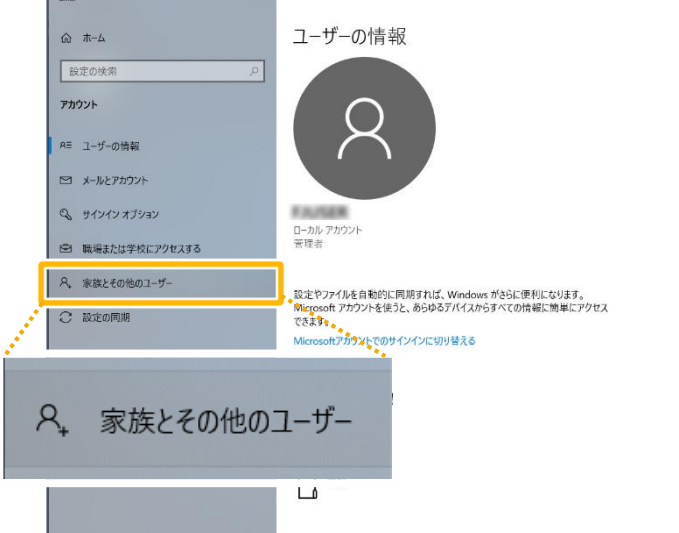

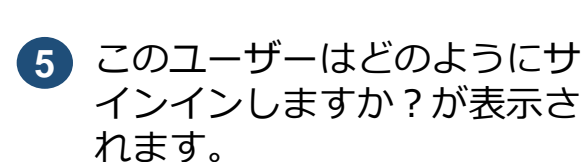

**このユーザーのサインイン情 報がありません** をクリック します。

家族とその他のユーザーが表

その他のユーザーをこのPC に追加 をクリックします。

示されます。

4

アカウントの作成が表示されます。

Microsoftアカウントを持た ないユーザーを追加する を クリックします。 Microso

| 朝等向け | 資格確認端末のセットアップ 🔪 |
|------|-----------------|
|------|-----------------|

|                  |                                                                                                    | - |   | × |
|------------------|----------------------------------------------------------------------------------------------------|---|---|---|
|                  | 家族とその他のユーザー                                                                                                    |   |   |   |
| ¢\$\$            | 家族                                                                                                    |   |   |   |
| 「一の情報            | 家族をごに表示したり、新しいソンパーを実験に追加するには、Microsoft アカウン<br>ドでサイタインしてください、家族のメンバーには、専用のサイソインとデスクトップが働<br>リコドなられます。酒坊な Web サイト、時間制限、アプリ、ゲームを設定して、お子<br>様の安全を確保できます。 |   |   |   |
| .» ምትሰማት         | Microsoft アカウントでサインイン                                                                                                    |   |   |   |
| イン オブション         | 他のユーザー                                                                                                    |   |   |   |
| または学校にアクセスする     | 家族以外のユーザーが、各自のアカウントを使ってサインインすることを許可します。こ<br>のとうなフーザーは実施には追加されません。                                                                                     |   |   |   |
| とその他のユーザー<br>の同期 | + その他のユーザーをこの PC に追加                                                                                                    |   |   |   |
|                  | キオスク モードを設定する                                                                                                    |   |   |   |
| +                | その他のユーザーをこの PC に追加                                                                                                    |   |   |   |
|                  |                                                                                                    |   |   |   |
|                  |                                                                                                    |   |   |   |
|                  |                                                                                                    | - | - | _ |

|                                                                                                    | ×                                                                                                    |
|----------------------------------------------------------------------------------------------------|----------------------------------------------------------------------------------------------------|
|                                                                                                    |                                                                                                    |
|                                                                                                    |                                                                                                    |
| Microsoft                                                                                                    |                                                                                                    |
| このユーザーはどのようにサインイン<br>しますか?                                                                                                    |                                                                                                    |
| 追加するユーザーのメール アドレスまたは電話番号を入力し<br>てください。Windows、Office、Outlook.com、OneDrive、<br>Skype、Xboxを使用するユーザーの場合、そのユーザーがサ<br>インインに使用しているメール アドレスまたは電話番号を入力<br>してください。 |                                                                                                    |
| メール アドレスまたは電話番号                                                                                                    |                                                                                                    |
| このユーザーのサインイン情報がありません                                                                                                    |                                                                                                    |
| キャンセル 次へ                                                                                                    |                                                                                                    |
|                                                                                                    |                                                                                                    |
|                                                                                                    | Microsoft      ひのコーザーはどのようにサインイン      なりのコーザーはどのようにサインイン      なりのよう      たりのよう      たり      たい      たい |

| Microsoft                     |
|-------------------------------|
| アカウントの作成                      |
| someone@example.com           |
| または、電話番号を使う                   |
| 新しいメールアドレスを取得                 |
| Microsoft アカウントを持たないユーザーを追加する |
| 戻る 次へ                         |
|                               |
|                               |
|                               |
|                               |

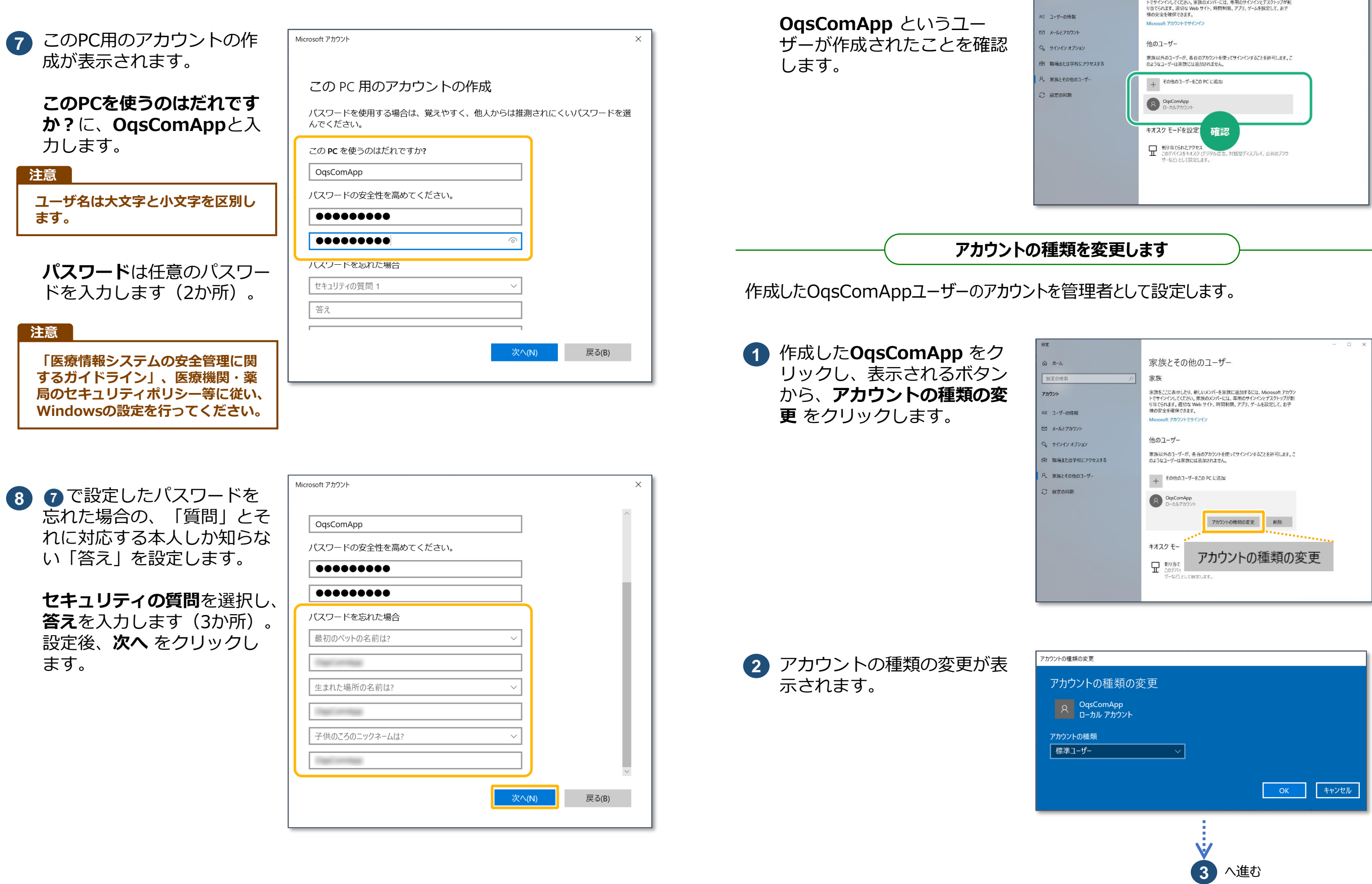

家族とその他のユーザーが表

示されます。

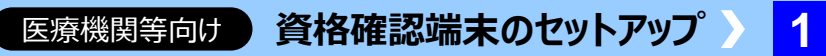

|                  |                                                                                                    |  | × |
|------------------|----------------------------------------------------------------------------------------------------|--|---|
| h                | 家族とその他のユーザー                                                                                                    |  |   |
| 検索 シ             | 家族                                                                                                    |  |   |
| ザーの情報            | 意味をごにままっしたり、新しいメンバーを実施に追加するには、Microsoft アカウン<br>トでサインインにてださい。実施のメンバーには、専用のサインインとデスクトップが発<br>り当てられます。感いな Web サイト、時間制限、アブリ、ゲームを設定して、お子<br>様の安全を確保できます。 |  |   |
| レンアカウント          | Microsoft アカウントでサインイン                                                                                                    |  |   |
| イン オブション         | 他のユーザー                                                                                                    |  |   |
| または学校にアクセスする     | 家族以外のユーザーが、各自のアカウントを使ってサインインすることを許可します。こ<br>のようなユーザーは家族には追加されません。                                                                                    |  |   |
| とその他のユーザー<br>の同期 | + その他のユーザーをこの PC は追加<br>② OrpComApp<br>ローカルアカウント                                                                                                    |  |   |
|                  | <b>キオスク モードを設定 確認</b><br>・ ・ ・ ・ ・ ・ ・ ・ ・ ・ ・ ・ ・ ・ ・ ・ ・ ・                                                                                         |  |   |
|                  |                                                                                                    |  |   |

|                                       | - 🗆 X                                                                                                    |
|---------------------------------------|----------------------------------------------------------------------------------------------------|
| 4                                     | 家族とその他のユーザー                                                                                                    |
| 検索 P                                  | 家族                                                                                                    |
| ザーの/告報                                | 家法をここに表示したり、新しいメンバーを家族に追加するには、Microsoft アカウン<br>ドでサイソインにてたい、家族のメンバーには、専用のサインインとプスクトップが割<br>り当てられます。密切な Web サイト、時間制限、アブリ、ゲームを設定して、お子<br>様の空全を確保できます。 |
| · · · · · · · · · · · · · · · · · · · | Microsoft アカウントでサインイン                                                                                                    |
| レとアカウント                               |                                                                                                    |
| ソイン オブション                             | 他のユーザー                                                                                                    |
| または学校にアクセスする                          | 家族以外のユーザーが、巻台のアカウントを使ってサインインすることを許可します。こ<br>のようなユーザーは家族には追加されません。                                                                                   |
| とその他のユーザー                             | + その他のユーザーをこの PC に追加                                                                                                    |
| (20)[0]38                             |                                                                                                    |
|                                       | *オスクモー アカウントの種類の変更                                                                                                    |
|                                       | ダーなど)として発生します。                                                                                                    |

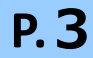

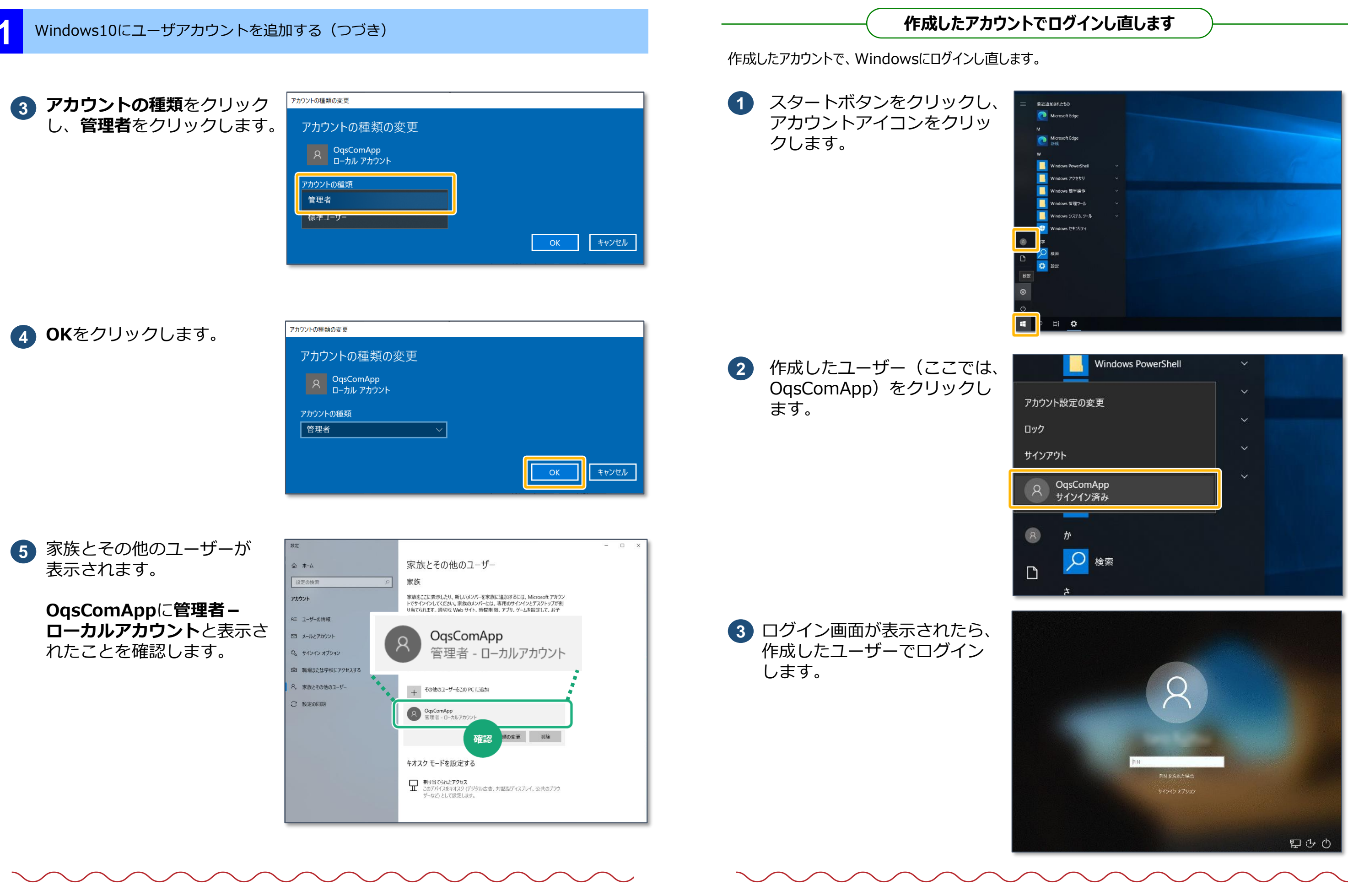

Windows10にユーザーが追加されました。 作成したユーザーでログインし直します。

≫ 2 ブラウザ(Microsoft Edge)を設定する に進みます

医療機関等向け)資格確認端末のセットアップ 1

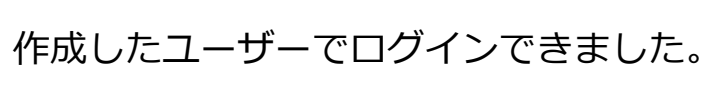

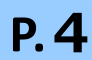

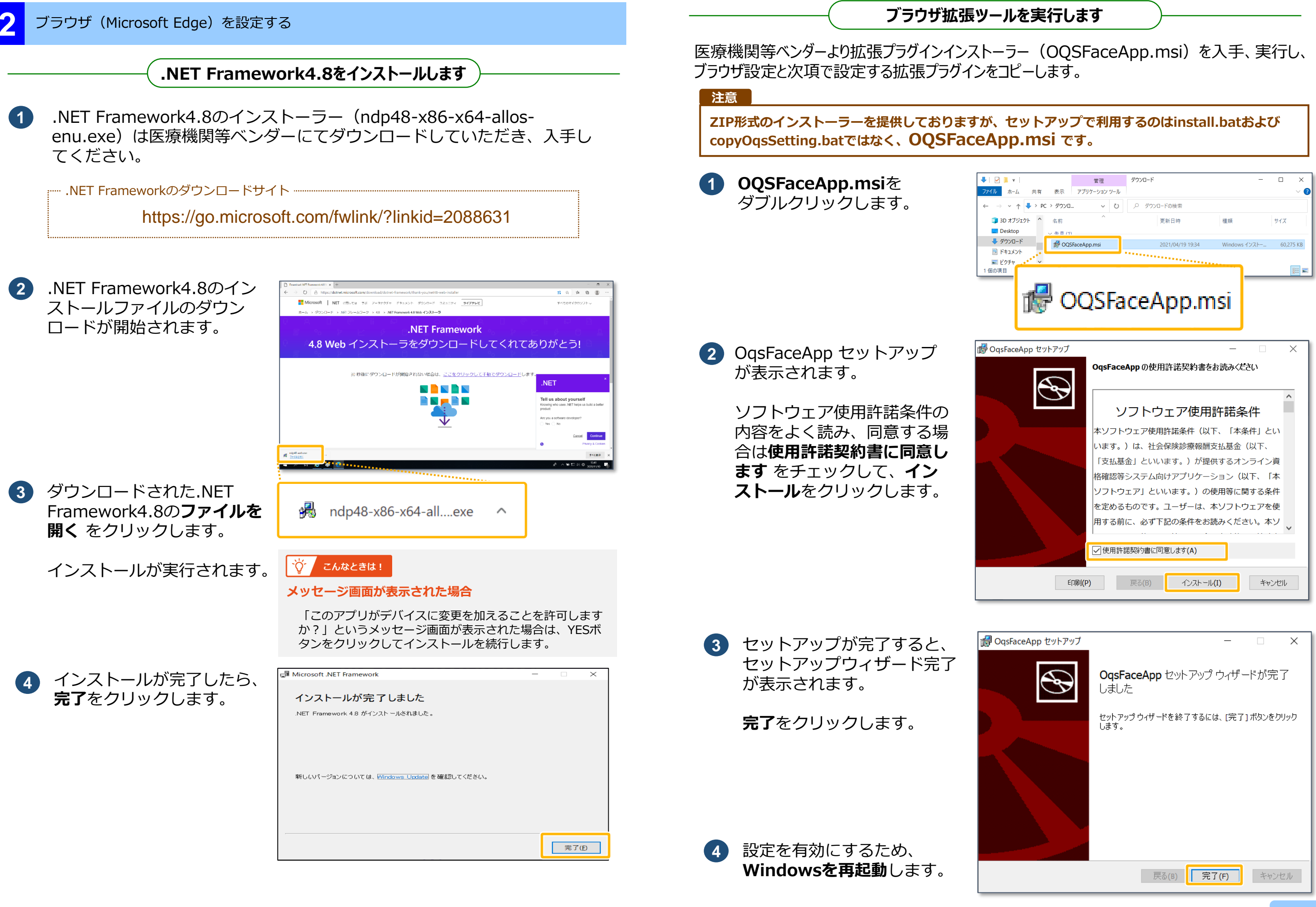

| <b>I</b> = 1                                                             | 000 TED            | ダウンロード           |                | - n v             |
|--------------------------------------------------------------------------|--------------------|------------------|----------------|-------------------|
| ■ •<br>ホーム 共有 表示                                                         | 官埋<br>アプリケーション ツール | 3000-P           |                |                   |
| <ul> <li>&lt; ↑ </li> <li>&lt; ↑ </li> <li>&lt; PC &gt; ダウンロ.</li> </ul> | . v U              | ダウンロードの検索        |                |                   |
| Dオブジェクト ^ 名前                                                             | ^                  | 更新日時             | 種類             | サイズ               |
| /ウンロード 一 一 一 一 一 一 一 一 一 一 一 一 一 一 一 一 一 一 一                             | Fr A               | 2021/04/10 10:24 | Mindawa (N71   | C0 275 KB         |
| 141X7F                                                                   | FaceApp.msi        | 2021/04/19 19:34 | WINDOWS 1 7 AP | 00,273 KB         |
| '⁄75v                                                                    |                    |                  |                | 8==               |
| 👘 C                                                                      | QSFa               | aceApp.n         | nsi            |                   |
| FaceApp セットアップ                                                           |                    |                  | _              |                   |
|                                                                          | OqsFac             | eAppの使用許諾契約書を    | も読みくたさい        |                   |
|                                                                          | 2                  | ノフトウェア使用         | 許諾条件           | <u>^</u>          |
|                                                                          | 本ソフト               | >ウェア使用許諾条件(以)    | 下、「本条件」        | とい                |
|                                                                          | います。               | )は、社会保険診療報酬      | 支払基金(以一        | <b>Γ</b>          |
|                                                                          | 「支払基               | 【金」といいます。) が提    | 供するオンラー        | イン資               |
|                                                                          | 格確認等               | テシステム向けアプリケー     | ション(以下、        | 「本                |
|                                                                          | ソフトウ               | フェア」といいます。)の     | 使用等に関す         | 3条件               |
|                                                                          | を定める               | 3ものです。ユーザーは、     | 本ソフトウェン        | Pを <mark>使</mark> |
|                                                                          | 用する前               | に、必ず下記の条件をお      | 読みください。        | 本ソ                |
|                                                                          |                    |                  |                | ¥                 |
|                                                                          | ☑使用許               | 諾契約書に同意します(A)    |                |                   |
| E                                                                        | コルリ(P)             | 戻る(B) インストー      | μ(I)           | キャンセル             |

P. 5

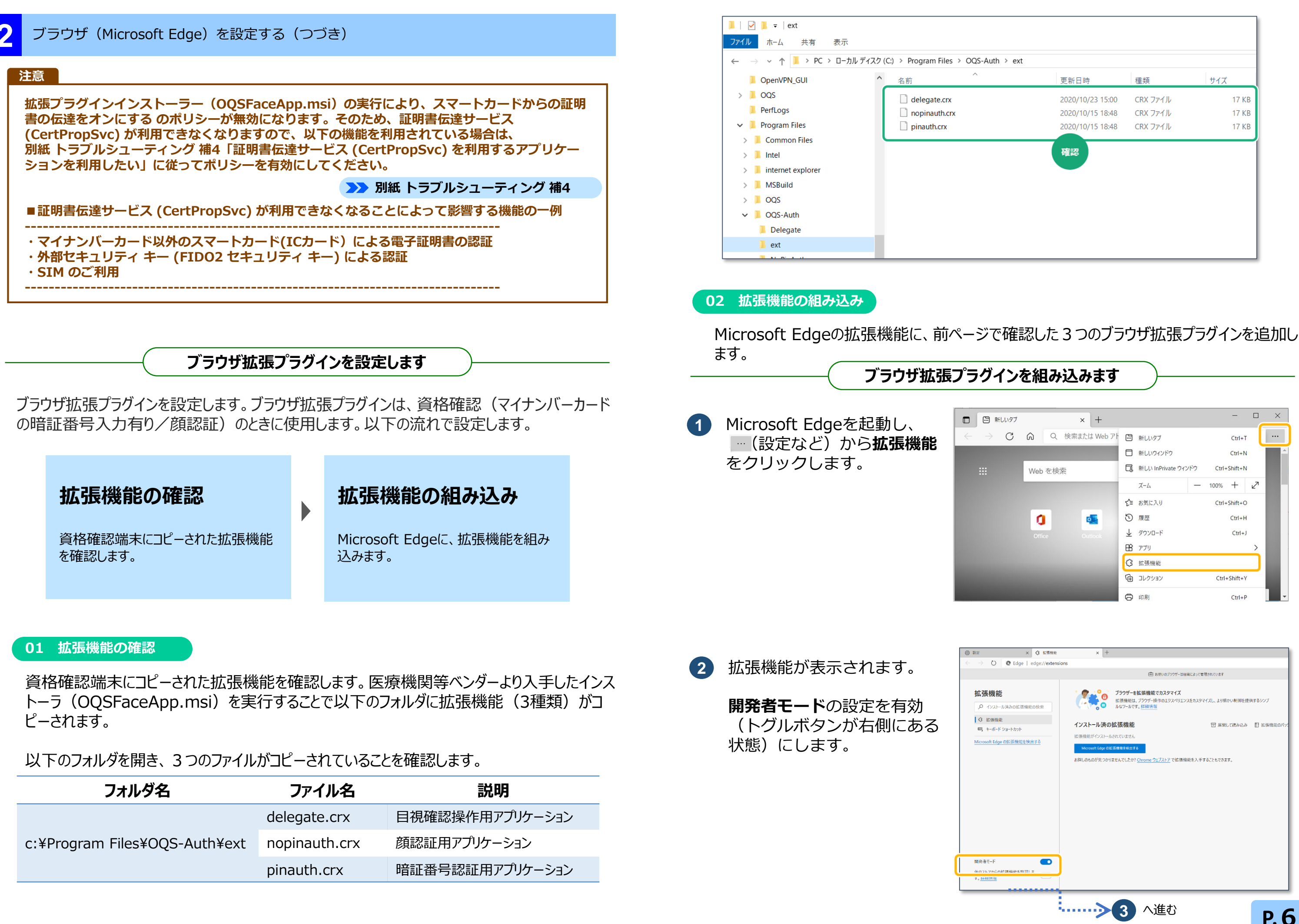

医療機関等向け
資格確認端末のセットアップ

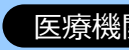

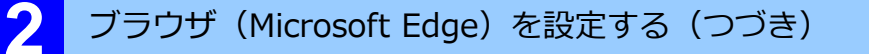

エクスプローラーで、ブラウ 3 ザ拡張プラグインがコピーさ れたフォルダーを開きます。

> delegate.crx & Microsoft Edgeの画面にドラッグして ドロップします。

| E5992 x +<br>→ () () C Eng.   elos//asteriore                                                                                                    |                               |                       | <ul> <li>□ 項目チェックボックス</li> <li>✓ ファイル名拡張子</li> <li>✓ 除しファイル</li> </ul> |
|----------------------------------------------------------------------------------------------------|-------------------------------|-----------------------|------------------------------------------------------------------------|
| V W w Euge   euge/extensions                                                                                                    | ペイン レイアウト                     | 現在のビュー                | 表示/非多                                                                  |
| 田 お用いのブラウブーは見かによって用い                                                                                                    | ← → × ↑ 📙 « Program Files > O | QS-Auth > OqsAuth > ( | ext võ                                                                 |
|                                                                                                    | 2# ^                          | 更新日時                  | 捏頭                                                                     |
| × 104 HC                                                                                                    | delegate.crx                  | 2020/10/09 14:48      | CRX 77-11                                                              |
|                                                                                                    | B .                           | 2020/10/02 16:21      | CRX 77-11                                                              |
| ンストール済の拡張機能<br>Reservation Sectors Sectors Sec |                               |                       |                                                                        |
|                                                                                                    |                               |                       |                                                                        |
|                                                                                                    |                               |                       |                                                                        |

6 Microsoft Edgeに拡張機能 (目視確認操作用アプリケーショ ン)が追加されました。

> 同様に、nopinauth.crx、 **pinauth.crx**を追加します。 3~6の操作を繰り返しま す。

すべての拡張機能が組み込ま

れると、右図のように3つの

機能が表示されます。

7

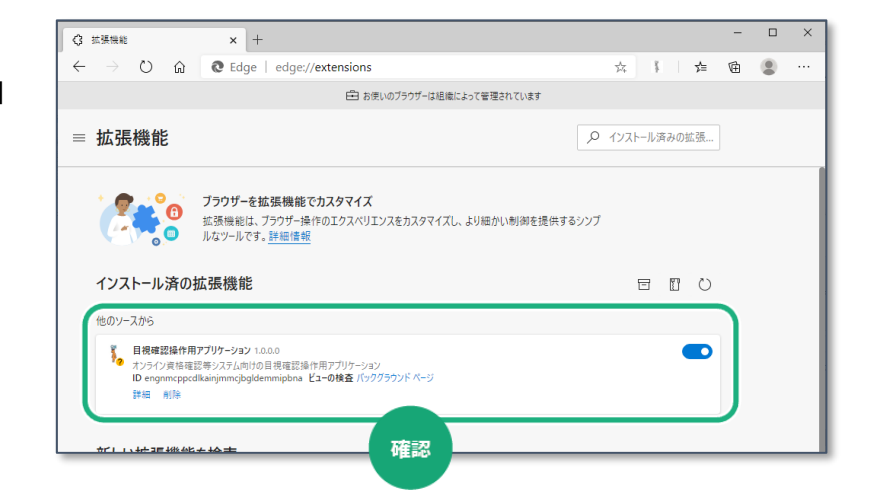

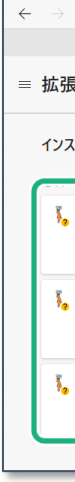

確認メッセージが表示さ (4) す。

> 拡張機能の追加をクリッ ます。

| されま        | 『目視確認操作用アプリケーション"を Microsoft<br>Edge に追加しますか? | ×   |
|------------|-----------------------------------------------|-----|
| <b>5</b> 1 | この拡張機能には次のことが許可されます:                          |     |
| クし         | ・多数の Web サイトでのデータの読み取りと変更                     |     |
|            | <u>詳細を表示する</u>                                |     |
|            | ・閲覧履歴の読み取り                                    | - 1 |
|            | ・協調するネイティブ アプリケーションと通信する                      |     |
|            | 拡張機能の追加 <b>キャンセル</b>                          |     |

8 拡張機能のメニューを表示し ます。

> 開発者モードの設定を無効 (トグルボタンが左側にある 状態) にします。

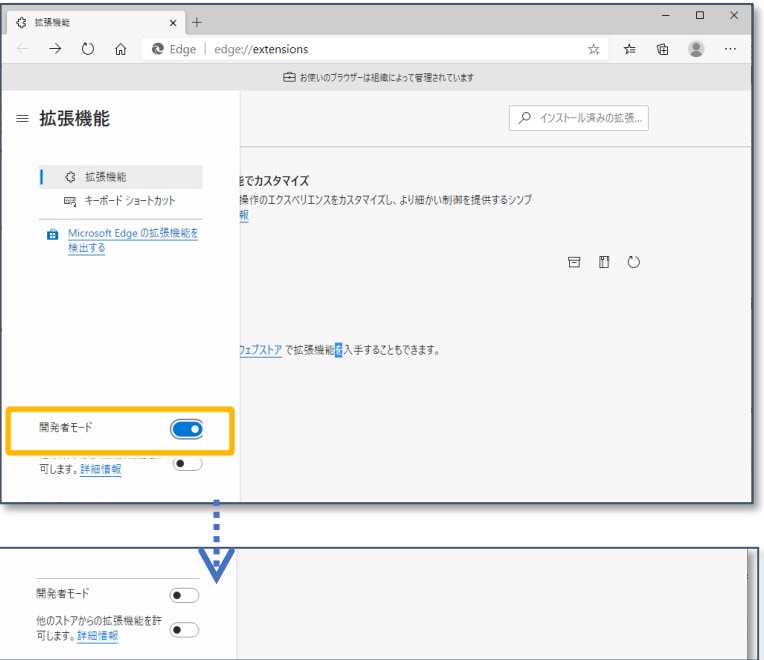

| 開発       |
|----------|
| 他の<br>可し |

5 追加完了メッセージが表示さ れます。

> × (閉じる) をクリックしま す。

| <b>2</b>      | <ul> <li>目視確認操作用アプリケーション が Microsoft</li> <li>Edge に追加されました</li> <li>・拡張機能を管理するには、[設定など] &gt; [拡張機能] をクリックします。</li> </ul> |
|---------------|----------------------------------------------------------------------------------------------------|
| すべての:<br>ください | コンピューターで拡張機能を利用するには、同期をオンにして                                                                                              |
|               | 同期を有効にする                                                                                                    |

## 医療機関等向け 資格確認端末のセットアップ。

| ③ 拡張機能                                                | x +                                                                                                   |           |   |      |       |     | - |   | × |
|-------------------------------------------------------|----------------------------------------------------------------------------------------------------|-----------|---|------|-------|-----|---|---|---|
| $\leftarrow$ $\rightarrow$ O $\bigcirc$               | ֎ Edge   edge://extensions                                                                            | ☆         | 3 | 3    | 5     | r≱≡ | 匝 | ۲ |   |
|                                                       | 白 お使いのブラウザーは組織によっ                                                                                     | て管理されています |   |      |       |     |   |   |   |
| ≡ 拡張機能                                                |                                                                                                    |           | 9 | インスト | ール済みの | カ拡張 |   |   |   |
| インストール済の拡                                             | 立張機能                                                                                                  |           |   |      | 8 1   | 0   |   |   |   |
| PIN有認証用アプリ<br>オンライン資格確認<br>ID lajkngfbykkioc<br>詳細 削除 | <b>/ケージョン</b> 1.0.0.0<br>等システムのけりNR町1世紀用アプリケーション<br>fhaokokabijigfaec <b>ビューの株在</b> パックグラウンド ページ      |           |   |      |       |     |   |   |   |
| PIN無認証用アプリ<br>オンライン資格確認<br>ID leofpbflogbiph<br>詳細 削除 | <b>リケーション</b> 1.0.0.0<br>等システム向けのPIN曲部証用アプリケーション<br>hhcbhakkhibnnnbgeno <b>ビューの検査</b> パックグラウンド ページ    |           |   |      |       |     |   |   |   |
| 目機確認操作用ア<br>オンライン資格確認<br>ID engnmcppcdlk<br>詳細 削除     | <b>ブリケーション</b> 1.0.0.0<br>等ンステム的けの目視電設設作用アプリケーション<br>tainjmmçibgidemmipbna <b>ビューの検査</b> パックグラウンド ページ |           |   |      |       |     |   |   |   |
|                                                       | 確認                                                                                                    |           | _ | _    | _     | _   | _ | _ | _ |

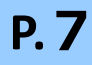

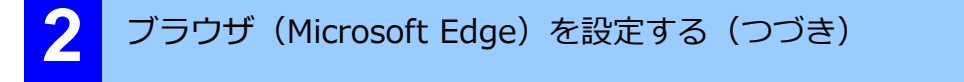

### 注意

ブラウザ再起動時に、開発者モードの無効を促すメッセージ が表示される場合があります。開発者モードの無効を促す メッセージが表示された場合は、× ボタンをクリックして メッセージを閉じてください。

× 開発者モード拡張機能を無効にしてください 開発者モードで実行されている拡張機能が、お使いのコンピュ ーターに問題を起こす可能性があります。開発者でない場合 は、開発者モードで実行中の拡張機能を無効にする必要があ ります。 無効にする

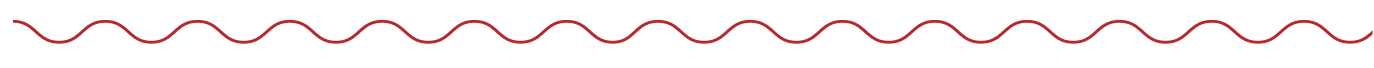

ブラウザの拡張プラグインの組み込みが完了しました。

>>> 3 Windowsの設定を変更する(配信アプリケーション準備等) に進みます

| 3 Windowsの設定を変更する(配信アプリケーシ                                                                       | 'IV                 |
|--------------------------------------------------------------------------------------------------|---------------------|
| 配信アプリケーションインストールのための準備およ<br>テキスト、項目サイズ等について以下のWindow                                             | び<br>sの             |
| <ul> <li>プロキシサーバーの設定</li> <li>スリープ設定、高速スタートアップの設定</li> <li>時刻設定の変更</li> <li>ディスプレイの設定</li> </ul> | <u>ි</u> ග          |
| <ul> <li>再起動スケジュールの設定</li> <li>WindowsUpdateの自動化の設定</li> <li>WindowsUpdateのアクティブ時間の</li> </ul>   | 〕<br>設定             |
| 以下の医療機関等について、●の付いた頃目は必須<br>・レセプトコンピュータと資格確認端末を兼用する医<br>・資格確認端末のOSがWindows10 Proの医療               | <b>負で</b><br>療機 機 ■ |
| ーーーーーーーーーーーーーーーーーーーーーーーーーーーーーーーーーーーーー                                                            | -を                  |
| <ul> <li>Microsoft Edgeを起動し、</li> <li> <ul> <li></li></ul></li></ul>                             | 523124923           |
| P<br>N 25.1-<br>1-2 //                                                                           | G<br>Google         |
| <ol> <li>設定が表示されます。</li> </ol>                                                                   | G<br>Google<br>     |

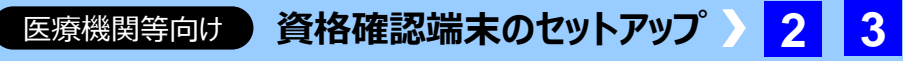

## /準備等)

J

空走 人気トピック 東京都のニュース エンタメ スポーツ

オンライン資格確認等システムにおける画面、 )設定を変更します。

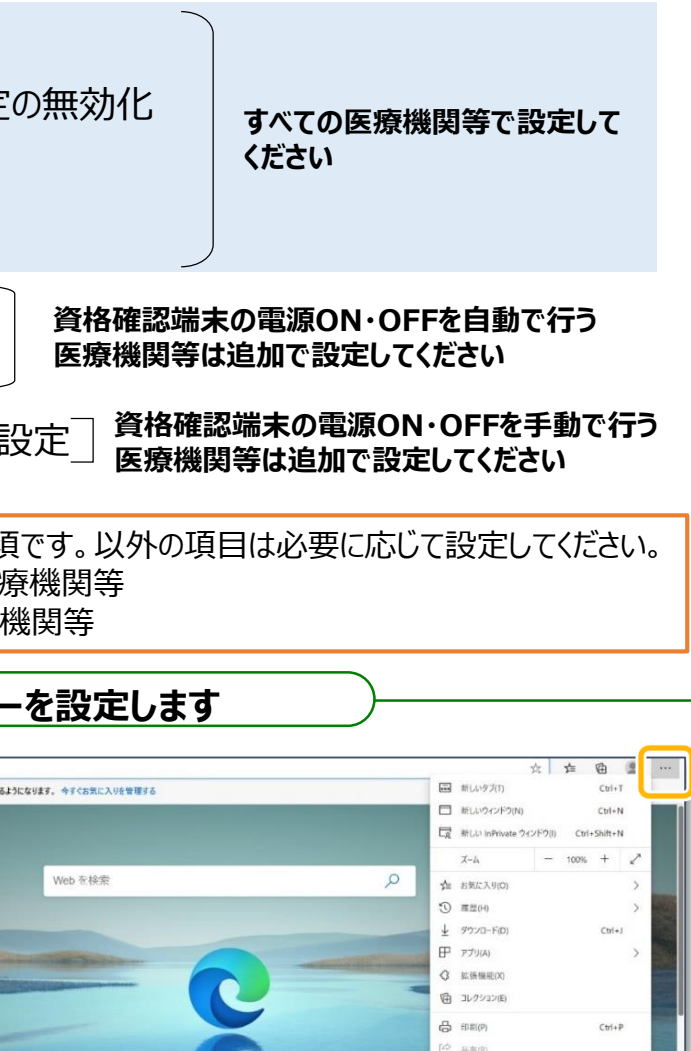

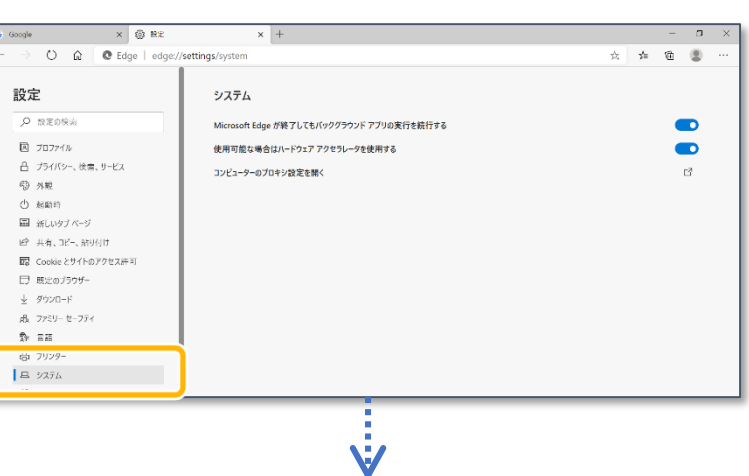

3

へ進む

Ca ページ内の検索(F)

A<sup>9</sup> 音声で読み上げる(U)

その他のツールル (5) 設定(5)

Microsoft Edge を閉じるの

Ctrl+F

Ctrl+Shift+U

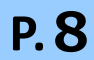

Windowsの設定を変更する(配信アプリケーション準備等)(つづき)

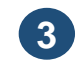

システムが表示されます。

コンピューターのプロキシ設 定を開く をクリックします。

|                   | ×                            | +                                                  |   |     | - | σ | × |
|-------------------|------------------------------|----------------------------------------------------|---|-----|---|---|---|
| settings/sys      | stem                         |                                                    | 穴 | \$1 | ø | 8 |   |
| シス<br>Micri<br>使用 | ステム<br>rosoft Edge<br> 可能な場合 | 7時了してもバックグラウンド アプリの実行を続行する<br>1ハードウェア アウセラレータを使用する |   |     |   | D |   |
| 376               | ビューターのブロ                     | キジ設定を開く                                            |   |     |   | đ |   |
|                   |                              |                                                    |   |     |   |   |   |

### (4) プロキシが表示されます。

手動プロキシ セットアップ のプロキシサーバーを使うの 設定を有効(トグルボタンが 右側にある状態)にします。

| ← 設定           | - D X                                                          |
|----------------|----------------------------------------------------------------|
| ☆ ホーム          | プロキシ                                                           |
| 設定の検索          | ○ 手動プロキシ セットアップ                                                |
| ネットワークとインターネット | イーサネットまたは Wi-Fi 接続にプロキシ サーバーを使います。これらの設定<br>は、VPN 接続には適用されません。 |
| ● 状態           | プロキシ サーバーを使う                                                   |
| // Wi-Fi       |                                                                |
| ₽ 1-サネット       | アドレス ポート                                                       |
| ~ */>=+        |                                                                |

プロキシ設定の内容は利用される配信方法(ネットワーク構成)に応じて異なります。 (!) ご利用の環境がどの構成に当てはまるかご確認の上、次の 5 の設定を行ってください。

1配信拠点起点の構成

→ 本手順のとおり設定してください(次の 5 の設定を行ってください)。

②ネットワーク事業者起点の構成

→提供するネットワーク事業者にお問い合わせください。

③医療機関等起点の構成

→医療機関システム管理者、もしくはシステムベンダーへお問い合わせください。

また、プロキシサーバーが以下の要件を満たす必要があります。併せてご確認ください。

・手動プロキシ セットアップによるプロキシサーバー指定が可能であること

「d2vhvuj0j7c8bh.cloudfront.net」への接続が許可されていること

※上記以外にも、医療機関等の環境に応じて許可が必要なアドレスがある場合は設定してください。

・プロキシ認証が不要であること

## 使用する回線に応じて、構成は以下のとおり分類 ■ IPsec+IKEサービス提供事業者(インタ)

### 事業者名

株式会社NTTPC コミュニケーションズ

株式会社NTTデータ中国

富士通株式会社

三菱電機 インフォメーション ネットワーク 株式会社

## ■ IP-VPN接続方式(光回線)

### 事業者名

NTT東日本·西日本

中部テレコミュニケーション株式会社 (CTC)

株式会社QTnet

### ■ その他

医療機関・薬局等のプロキシサーバー等を使 マイクロソフトに直接アクセス(構成: 医療機関等起点)

以下の内容を入力します。 5

## アドレス

proxy.base.oqs-pdl.org

ポート 8080

## 次のエントリで始まるアドレ ス以外にプロキシサーバーを 使います。…

- \*.onshikaku.org;
- \*.flets-east.jp;
- \*.flets-west.jp;
- \*.lineauth.mnw;
- \*.obn.managedpki.ne.jp;
- \*.cybertrust.ne.jp;
- \*.secomtrust.net;
- \*.rece;

pweb.base.oqs-pdl.org

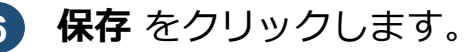

| 類さ<br>ーネ | れます(2021年6月時点)。<br>ット接続方式) |       |  |
|----------|----------------------------|-------|--|
|          | 構成                         |       |  |
|          | 配信拠点起点                     |       |  |
|          | ネットワーク事業者起点                |       |  |
|          | 配信拠点起点                     |       |  |
| 社        | ネットワーク事業者起点                |       |  |
|          |                            |       |  |
|          | 構成                         |       |  |
|          | 配信拠点起点                     |       |  |
|          | 配信拠点起点                     |       |  |
|          | 配信拠点起点                     |       |  |
| 用        | し、インターネットを経由して、配信ク         | ヮラウド、 |  |

3

| ← 設定               | – 🗆 X                                                               |
|--------------------|---------------------------------------------------------------------|
| 命 ホーム              | プロキシ                                                                |
| 設定の検索・             | 手動プロキシ セットアップ                                                       |
| ネットワークとインターネット     | イーサネットまたは Wi-Fi 接続にプロキシ サーバーを使います。これらの設定<br>は、VPN 接続には適用されません。      |
| ● 状態               | プロキシ サーバーを使う                                                        |
| <i>(ii</i> , Wi-Fi | על 💽                                                                |
| ፻                  | アドレス ポート<br>http://proxy.base.oqs-pi 8080                           |
|                    |                                                                     |
| % VPN              | 切るにはセミコロン (;) を使います。                                                |
| ゆ 機内モード            | *.onshikaku.org; .tlets-east.jp;*.tlets-<br>west.jp;*.lineauth.mnw; |
| (ip) モバイル ホットスポット  | □ ローカル (イントラネット) のアドレスにはプロキシ サーバーを使わない                              |
| ⊕ 7□+>             | 保存                                                                  |

### ٠̈́̈́̈́ こんなときは!

## プロキシサーバーを使用しないアドレスの登録について

左記以外にも、医療機関等の環境に応じて登録が必要な アドレスがある場合は追加してください。

複数のアドレスを登録する場合、アドレスごとに区切り 文字(セミコロン(;))を必ず入力してください。

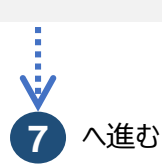

P.9

### Windowsの設定を変更する(配信アプリケーション準備等) (つづき)

コマンドプロンプトを起動し ます。

> スタートボタンをクリックし、 表示されるメニューから Windowsシステムツールを 選択します。 コマンドプロンプトメニュー を右クリックし、**その他→管** 理者として実行をクリックし ます。

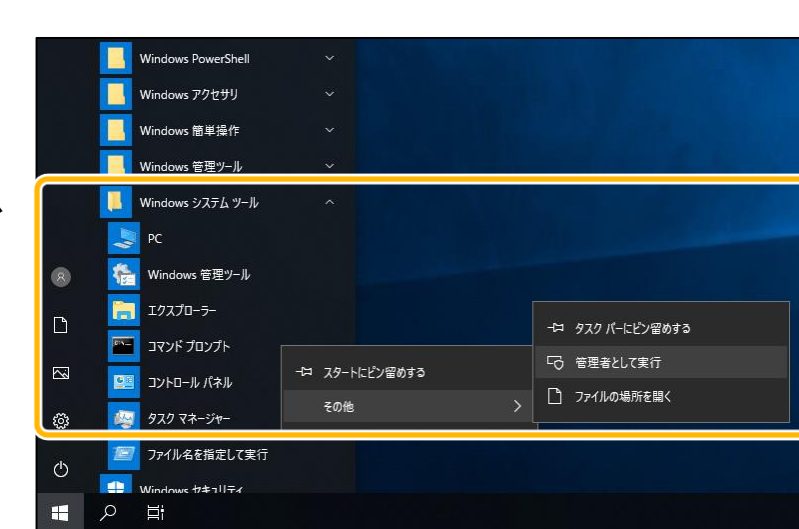

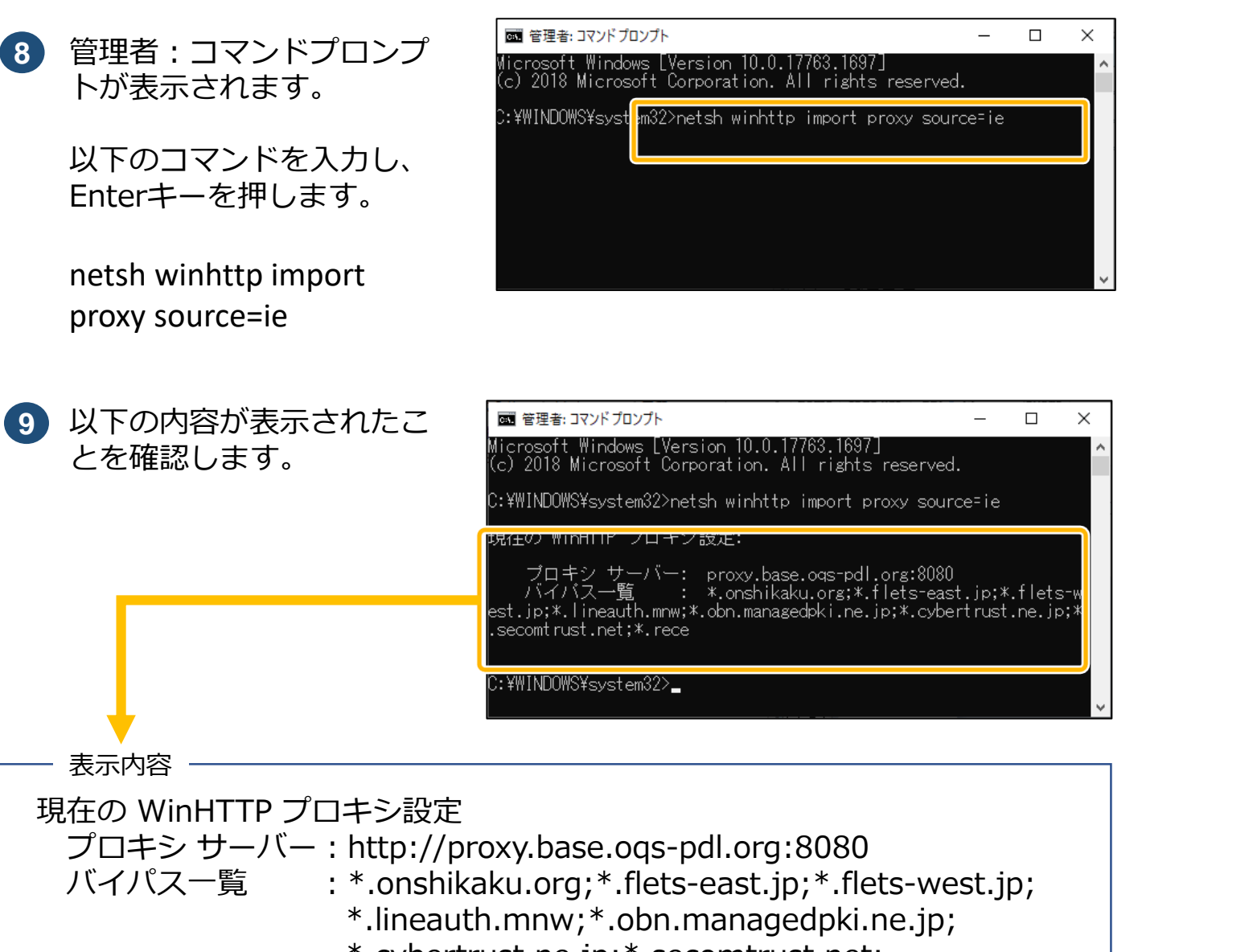

- \*.cybertrust.ne.jp;\*.secomtrust.net;
- \*.rece;pweb.base.oqs-pdl.org

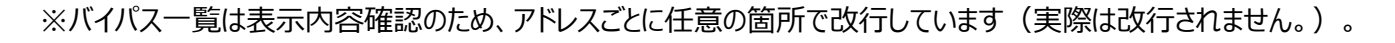

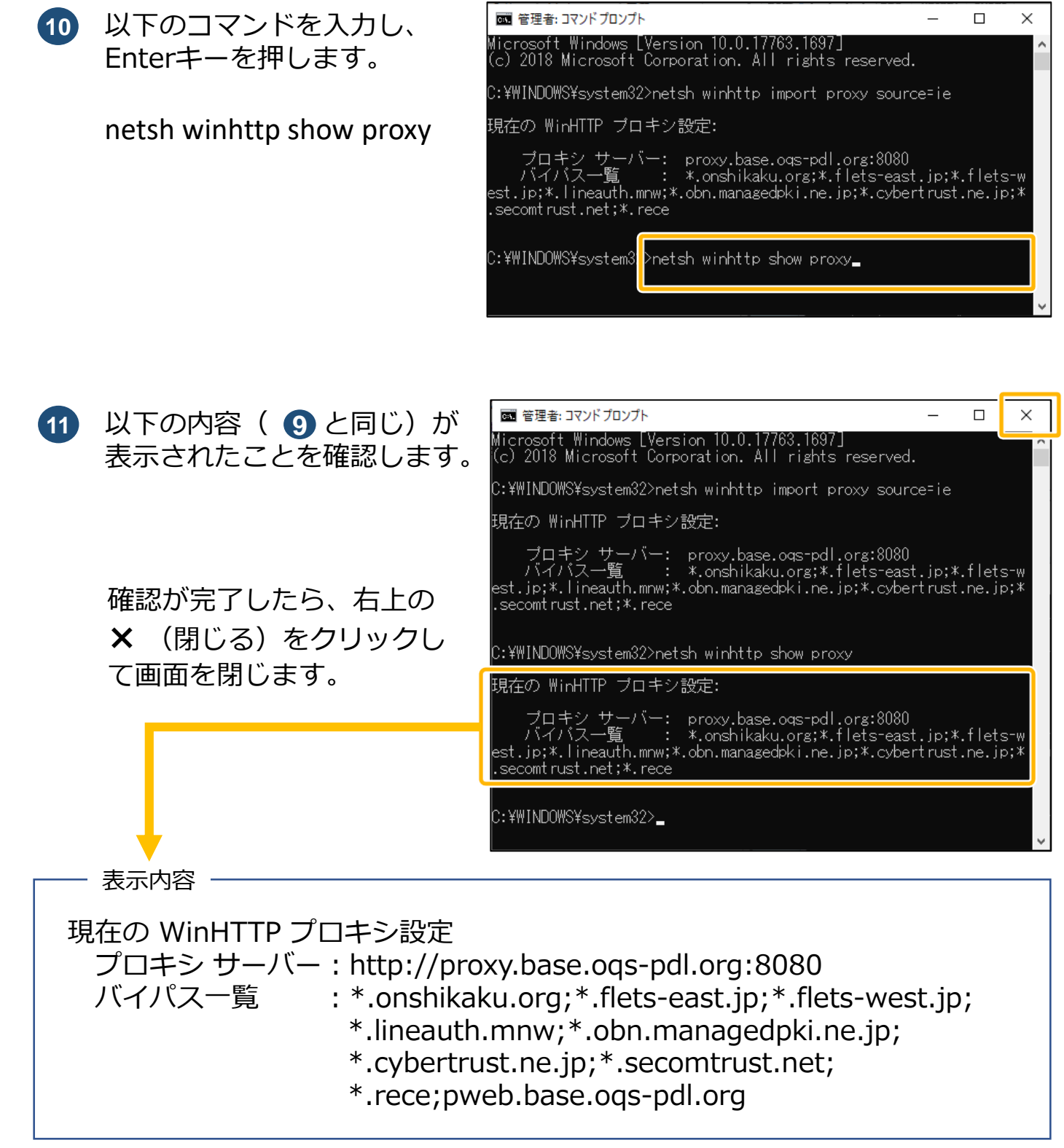

※バイパス一覧は表示内容確認のため、アドレスごとに任意の箇所で改行しています(実際は改行されません。)。

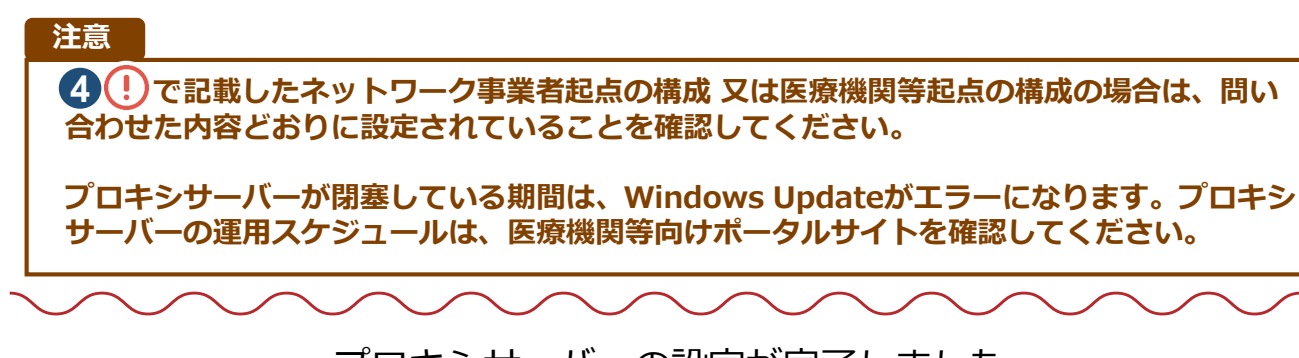

プロキシサーバーの設定が完了しました。

医療機関等向け)資格確認端末のセットアップ

3

P. 10

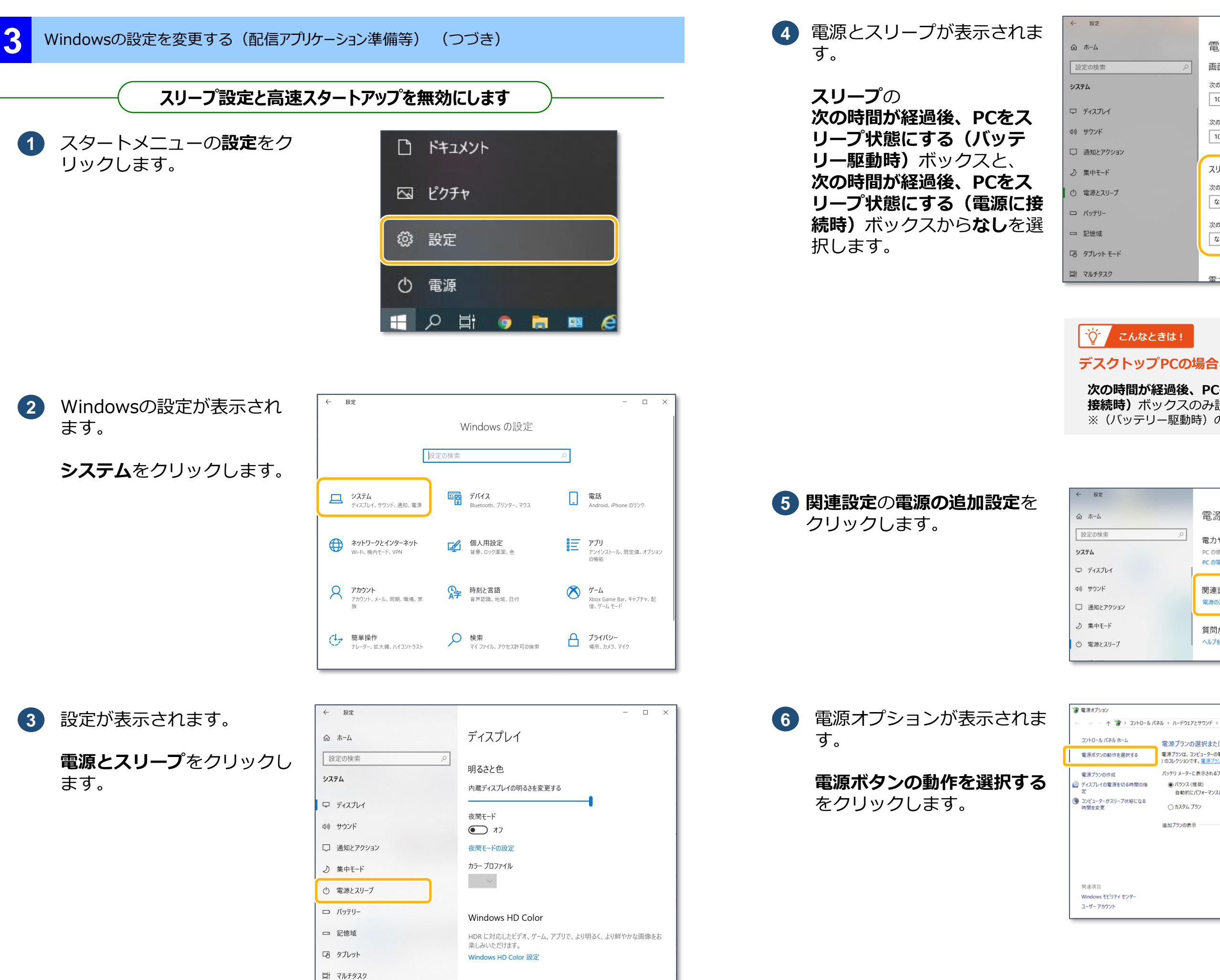

## 医療機関等向け)資格確認端末のセットアップ

3

| 定             | - 0                                      | × |
|---------------|------------------------------------------|---|
| 4             | 電源とスリープ                                  |   |
| 検索 の          | 画面                                       |   |
|               | 次の時間が経過後、ディスプレイの電源を切る (パッテリー駆動時)         |   |
| スプレイ          |                                          |   |
| ンド            | 次の時間が経過後、ディスプレイの電源を切る (電源に接続時)<br>10 分 · |   |
| コとアクション       |                                          |   |
| ₽ <b>Ŧ−</b> ド | スリープ                                     |   |
| ミンスリープ        | 次の時間が経過後、PC をスリーブ状態にする (パッテリー駆動時)        |   |
| テリー           | なし ~                                     |   |
| 遗             | 次の時間が経過後、PC をスリーブ状態にする (電源に接続時)          |   |
|               |                                          |   |
| UVF t-F       |                                          |   |
| £920          | 雪力やバッテリー残量を節約する                          |   |
|               |                                          |   |

### 次の時間が経過後、PCをスリープ状態にする(電源に 接続時)ボックスのみ設定します。 ※ (バッテリー駆動時)のメニューはありません。

| 設定             |                                                                               |  | $\times$ |
|----------------|-------------------------------------------------------------------------------|--|----------|
| -А-            | 電源とスリープ                                                                       |  |          |
| の検索 ク          | 電力やバッテリー残量を節約する<br>PCの使用をやめてからスリーブ状態になるまでの時間を設定します。<br>PCの電力の節約に関する詳しい情報を確認する |  |          |
| ウンド<br>知とアクション | 関連設定<br>電源の追加設定                                                               |  |          |
| 中モード<br>源とスリーブ | 質問がありますか?<br>ヘルプを表示                                                           |  |          |

| <ul> <li>         ・ ↑          ・ ♪ &gt; コンドロール パネル &gt; ハードウェアとサウンド &gt; 電源プランコン         ・ ン         ・ ン         ・ ン</li></ul>                                                                                                    | パネルの検       | 索      |         |
|----------------------------------------------------------------------------------------------------|-------------|--------|---------|
| -トパネルホーム         電源ブランの選択またはカスタマイズ           タンの動作を選択する         電源ブランの選択またはカスタマイズ           マンの動作を選択する         電源ブランの運転の使用方法を管理するハードウェア設定とシステム設定(ディス・<br>) のコレクションです。電源ブランの運転           シンの作成         パッデリメーターに表示されるブラン           レイの電源を犯る時期の指<br>自動的にパフォーマンスと電力消費のパランスを取ります。(ハードウェアでサポートされている場<br>変更         ⑥ カスタム ブラン |             |        | م       |
| クソの熱作を選択する  電源ブランは、コンピューターの電源の使用方法を管理するハードウェア設定とシステム設定(ディス)  1 のコレクションです。電源ブランの注意  2 つの作成  バッデリメーターに表示されるプラン  () バランス(環境)  自転的に(パフーマンスと電力消費のパランスを取ります。(ハードウェアでサポートされている時  文変  ) カスタム ブラン  ) カスタム ブラン  )                                                                                                    |             |        |         |
| ソンの作成 バッテリメーターに表示されるプラン ソークの管源を切る時間の指 ( ・パッテリメーターに表示されるプラン ソーク電源を切る時間の指 自動的にパフォーマンスと電力消費のパランスを取ります。(ハードウェアでサポートされている4 のカスタムプラン な変 、 カスタムプラン                                                                                                    | プレイの明るさ     | キャスリープ | など      |
| バク電源を切る時間の指 () パランス (推員)<br>目転的にパフォーマンスと電力 消費のパランスを取ります。(ハードウェアでサポートされている4<br>-9-ガスリーブ状態になる<br>変更 () カスタム ブラン                                                                                                    |             |        |         |
| -9-ガスリーブ状態になる<br>○カス9ム プラン                                                                                                    | プラン設<br>場合) | 定の変更   |         |
|                                                                                                    | プラン設        | 定の変更   |         |
| 追加プランの表示                                                                                                    |             |        | $\odot$ |
|                                                                                                    |             |        |         |
|                                                                                                    |             |        |         |
|                                                                                                    |             |        |         |
|                                                                                                    |             |        |         |
|                                                                                                    |             |        |         |
| vs モビリティ センター<br>マカウント                                                                                                    |             |        |         |
| / ///                                                                                                    |             |        |         |
|                                                                                                    |             |        |         |
|                                                                                                    |             |        |         |
|                                                                                                    |             |        |         |

7 へ進む

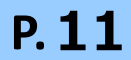

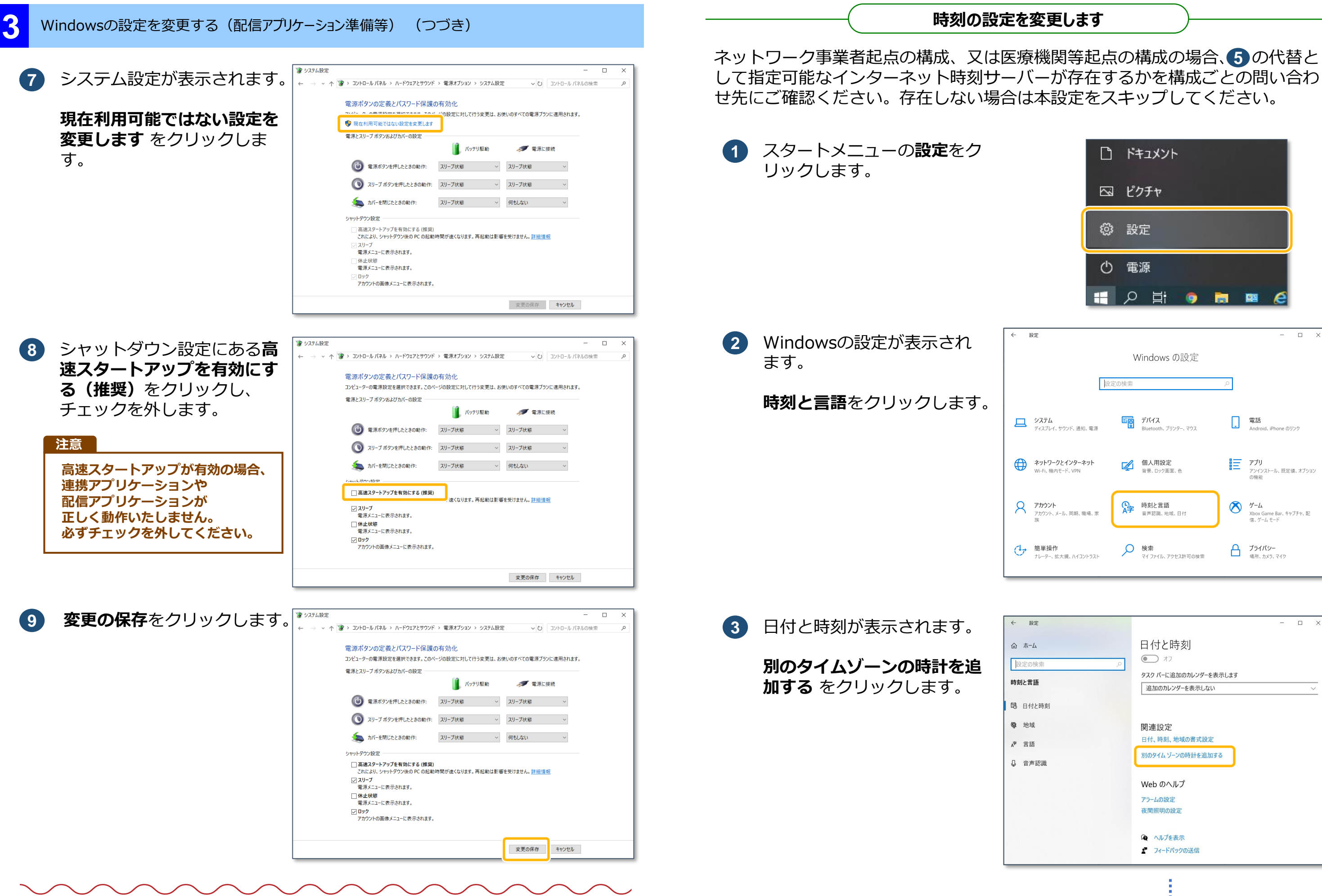

スリープ設定と高速スタートアップの無効化が完了しました。

3 医療機関等向け
資格確認端末のセットアップ

|                                         | D   | ドキュメント                            |   |                                  |         |   |
|-----------------------------------------|-----|-----------------------------------|---|----------------------------------|---------|---|
|                                         |     | ピクチャ                              |   |                                  |         |   |
|                                         | ŝ   | 設定                                |   |                                  |         |   |
|                                         | Φ   | 電源                                |   |                                  |         |   |
|                                         | 4   | 오睛                                |   | 🛚 🤅                              |         |   |
| Ē                                       | 設定の | Windows の設う                       | Ē | _                                |         | × |
| <b>ッステム</b><br>ディスプレイ、サウンド、通知、          | 電源  | <b>デバイス</b><br>Bluetooth、プリンター、マウ |   | 電話<br>Android、iPhoneの            | リンク     |   |
| <b>ネットワークとインターネッ</b><br>Vi-Fi、機内モード、VPN | ٧ŀ  | 個人用設定<br>背景、ロック画面、色               |   | <b>アプリ</b><br>アンインストール、既定<br>の爆撃 | 値、オプション |   |

時刻と言語

検索
 マイ ファイル、アクセス許可の検索

xール、同期、職場、家

シーター、拡大線、ハイコントラスト

**ゲーム** Xbox Game Bar、キャプチャ、配 信、ゲーム モード

プライバシー 場所、カメラ、マイク

| 設定              |                                                                                       | - | × |  |
|-----------------|---------------------------------------------------------------------------------------|---|---|--|
| ーム<br>の検索<br>言語 | 日付と時刻<br><ul> <li>オフ</li> <li>タスクパーに追加のカレンダーを表示します</li> <li>追加のカレンダーを表示しない</li> </ul> |   | ~ |  |
| 付と時刻            |                                                                                       |   |   |  |
| 域<br>語<br>声認識   | 関連設定<br>日付、時刻、地域の書式設定<br>別のタイム ゾーンの時計を追加する                                            |   |   |  |
|                 | Web のヘルプ<br>アラームの設定<br>夜間照明の設定                                                        |   |   |  |
|                 | <ul> <li>ヘルプを表示</li> <li></li></ul>                                                   |   |   |  |

へ進む

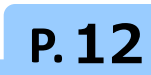

da ab

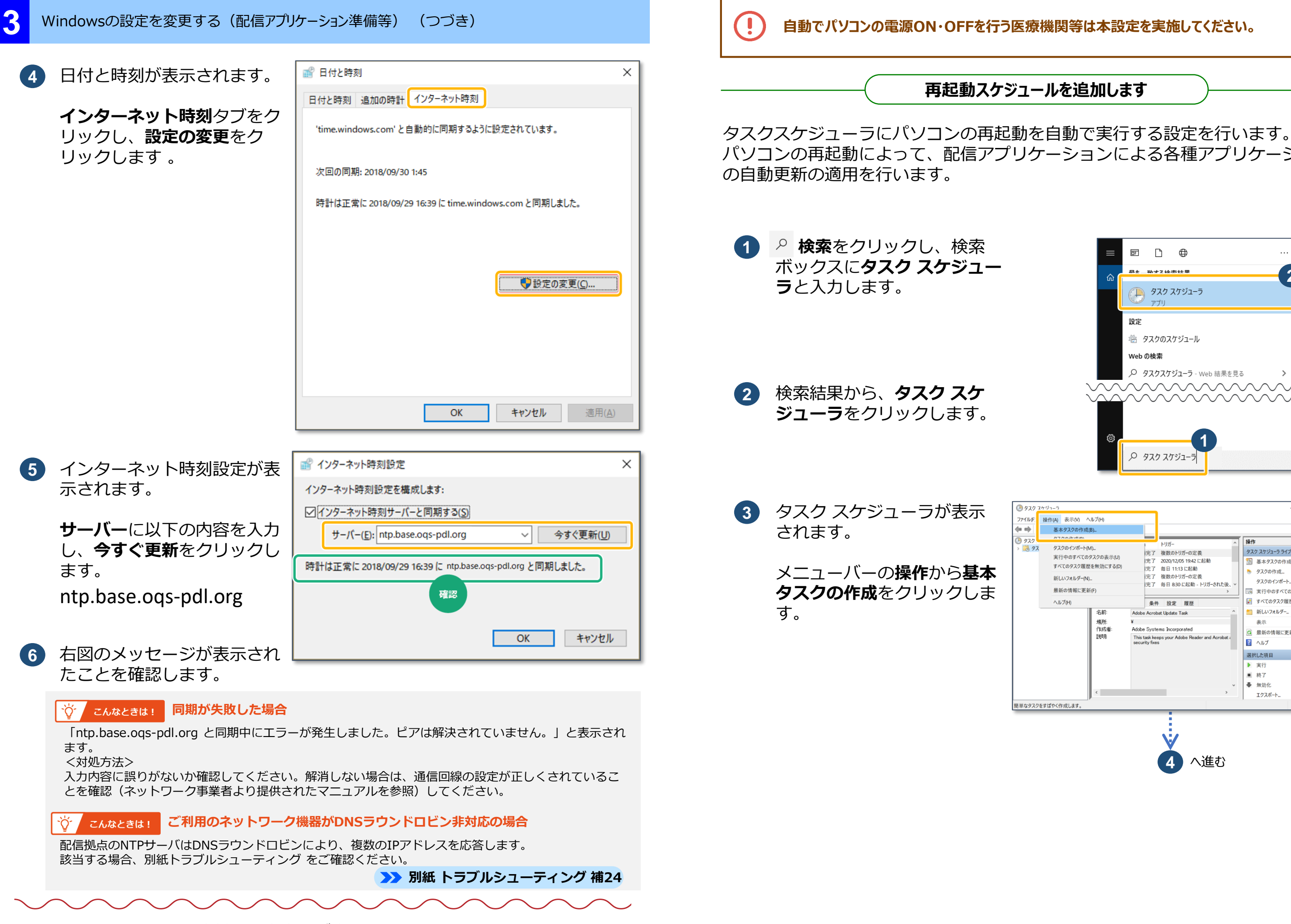

時刻の設定変更が完了しました。

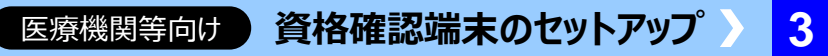

## 再起動スケジュールを追加します

パソコンの再起動によって、配信アプリケーションによる各種アプリケーション

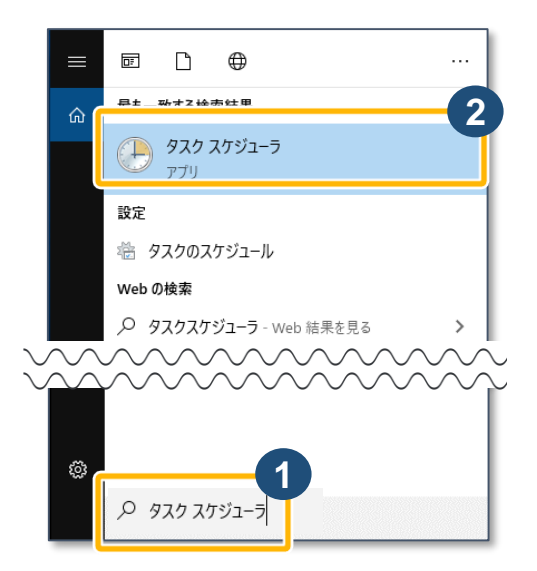

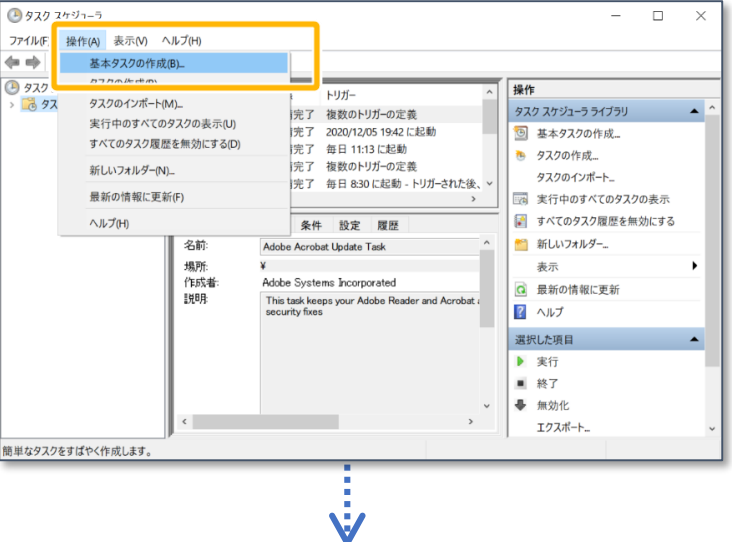

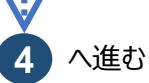

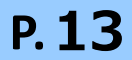

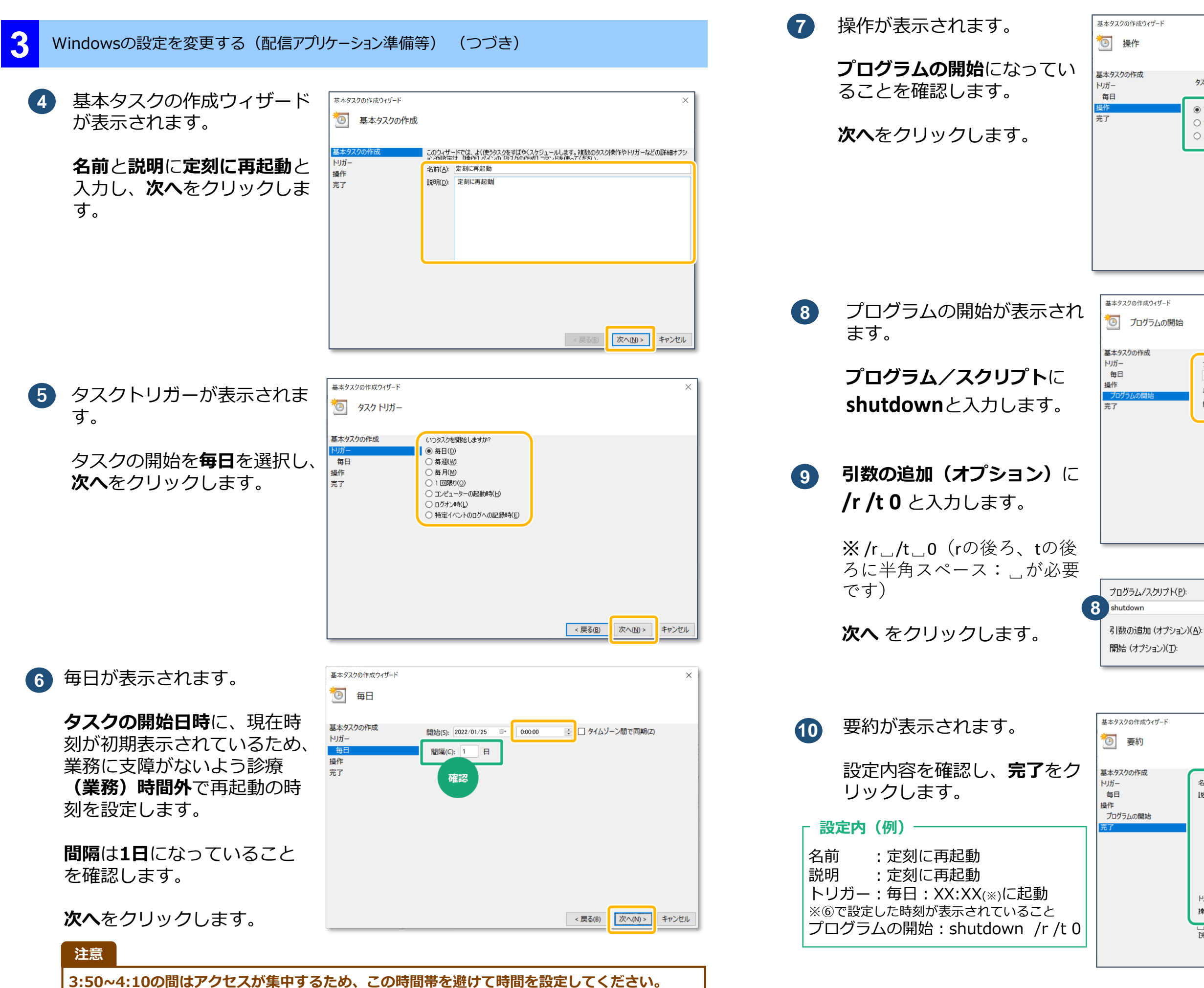

時間(分)の末尾を0と5以外を指定いただくようお願いいたします。

| 医療機関等向け                                                                                                    | 資格確認端末の                                                                                 | のセットアップ > 【                 |
|----------------------------------------------------------------------------------------------------|-----------------------------------------------------------------------------------------|-----------------------------|
| 基本タスクの作成ウィザード                                                                                                    |                                                                                         | ×                           |
| 基本9スクの作成<br>トリガー<br>毎日<br><mark>操作</mark><br>完了                                                                    | タスクでどの操作を実行しますか?<br>④ プログラムの開始(1)<br>④ 電子メールの送信(非推奨)(5)<br>④ メッセージの表示(非推奨)(M)<br>確認     |                             |
| 基本タスクの作成ウィザード                                                                                                    |                                                                                         | < 戻る(B) (次へ(N) > キャンセル<br>× |
| <ul> <li>プログラムの開始</li> <li>基本タスクの作成</li> <li>トリガー</li> <li>毎日</li> <li>操作</li> <li>プログラムの開始</li> <li>売了</li> </ul> | 台<br>プログラム/スタリプト(空):<br>shutdown<br>引版の追加 (オブションX <u>A</u> ):<br>開始 (オブションX <u>D</u> ): | 参照(B)<br>/r /t 0            |
|                                                                                                    |                                                                                         |                             |

< 戻る(B) 次へ(N) > キャンセル

9 /r /t 0

参照(<u>R</u>)...

| フの作成ウィザード |            | ×                                                                                                    |
|-----------|------------|----------------------------------------------------------------------------------------------------|
| 要約        |            |                                                                                                    |
| りの作成      | 名前:<br>説明: | <mark>既刻[[周時起動]</mark><br>定刻[[周起動                                                                                                    |
| 」ムの開始     |            |                                                                                                    |
|           |            |                                                                                                    |
|           |            |                                                                                                    |
|           | トリガー:      | 毎日: 毎日 XX:XX に起動                                                                                                    |
|           | 操作         | プログラムの開始: shutdown /r /t 0                                                                                                    |
|           | [庑了] t     | ・ ロンパン・ Contraction Contraction Contract |
|           |            | < 戻る(B) 完了(F) キャンセル                                                                                                    |
|           |            |                                                                                                    |
|           |            |                                                                                                    |
|           |            | <b>P.14</b>                                                                                                    |

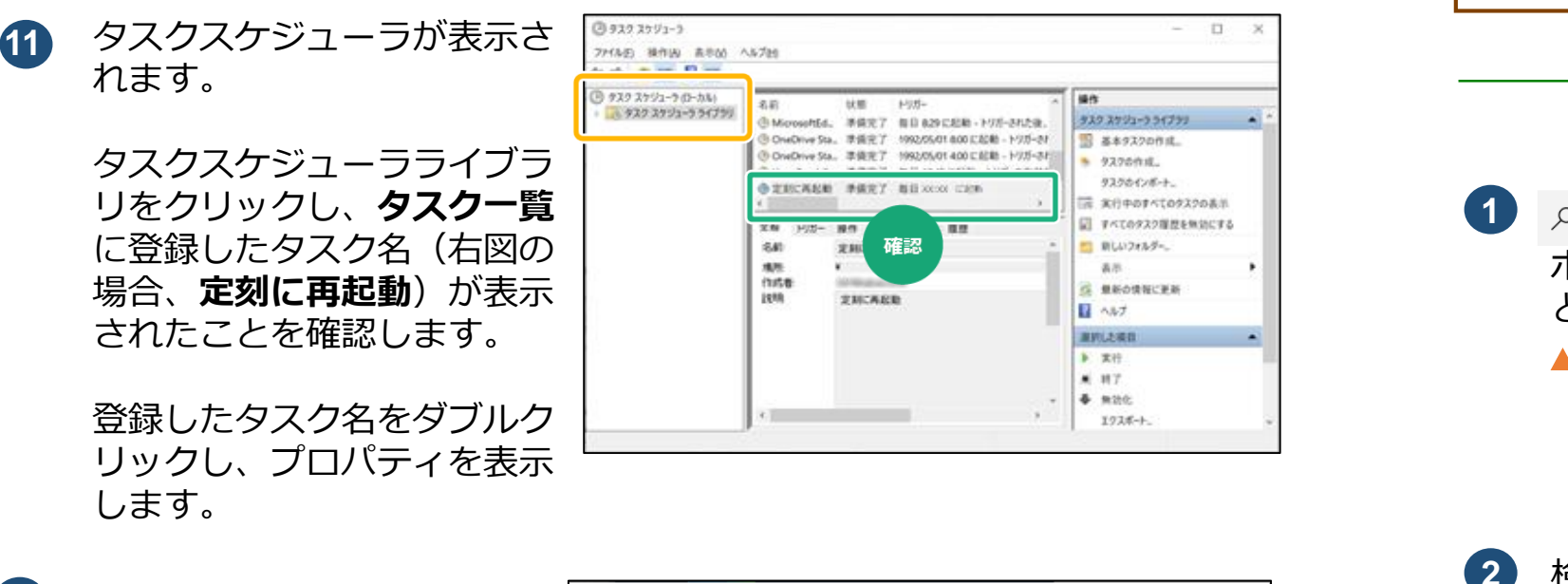

Windowsの設定を変更する(配信アプリケーション準備等)(つづき)

**12** 登録したタスク名(右図の場 合、**定刻に再起動**)のプロパ ティが表示されます。

> ユーザーがログオンしている かどうかにかかわらず実行す る(W) を選択します。

**OK** をクリックします。

| (き) 定刻に再起動 のプロパティ (ローカル コンピューター)                                                                                                    | ×       |
|----------------------------------------------------------------------------------------------------|---------|
| 全般     トリガー 操作 条件 設定 履歴(無効)       名前( <u>M</u> ):     定刻に再起動       場所:     ¥       作成者:        説明( <u>D</u> ):     定刻に再起動                                                      |         |
| セキュリティ オブション<br>タスクの実行時に使うユーザー アカウント:<br>OqsComApp ユーザーまたはグループの変更( <u>U</u> )…                                                                                                 |         |
| <ul> <li>○ コーザーがログオンしていると差のみまだする(R)</li> <li>● ユーザーがログオンしているかどうかにかかわらず実行する(W)</li> <li>□ ハハン「いをはないの」 いろんつかアクビス しきのいなし 「カル・コンピューター リソースのみ)</li> <li>□ 最上位の特権で実行する(P)</li> </ul> |         |
| □ 表示しな(.\(E) 構成(©): Windows Vista™, Windows Server™ 2008                                                                                                    | ~<br>セル |

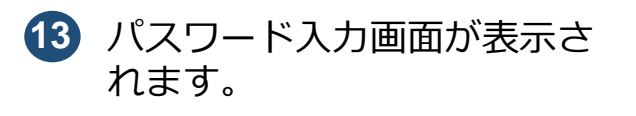

OgsComAppのパスワード を入力し、OK をクリックし ます。

| 9202592-5                | ? ×                    |
|--------------------------|------------------------|
| このタスクを実行する:<br>ユーザー名(山): | ユーザー アカウント情報を入力してください。 |
| パスワード( <u>e</u> ):       | •••••                  |
|                          | OK キャンセル               |

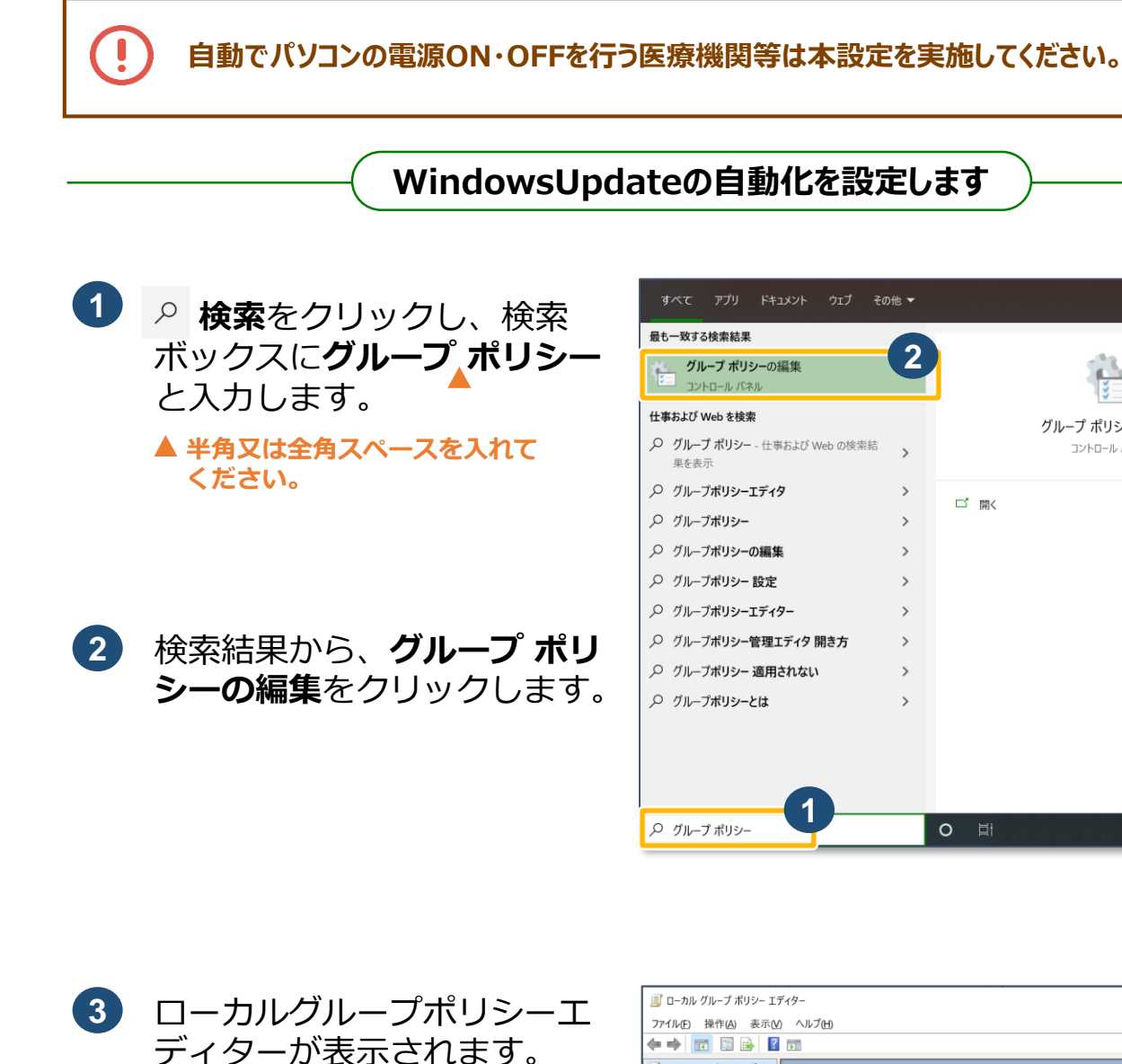

再起動スケジュールの設定が完了しました。

| アプリ ドキュメント ウェブ その                     | 他 ▼ | R            |
|---------------------------------------|-----|--------------|
| する検索結果                                |     |              |
| <b>ブループ ポリシーの</b> 編集<br>ントロール パネル     | 2   |              |
| 「Web を検索                              |     | グループ ポリシーの編集 |
| <b>ープ ポリシー</b> - 仕事および Web の検索結<br>表示 | >   | コントロール パネル   |
| ープポリシーエディタ                            | >   |              |
| ープポリシー                                | >   |              |
| ープポリシーの編集                             | >   |              |
| ープポリシー 設定                             | >   |              |
| ープポリシーエディター                           | >   |              |
| ープポリシー管理エディタ 開き方                      | >   |              |
| ープポリシー 適用されない                         | >   |              |
| ープポリシーとは                              | >   |              |
|                                       |     |              |
|                                       |     |              |
|                                       |     |              |
| ープ ポリシー                               |     | <b>O</b>     |
|                                       | _   |              |

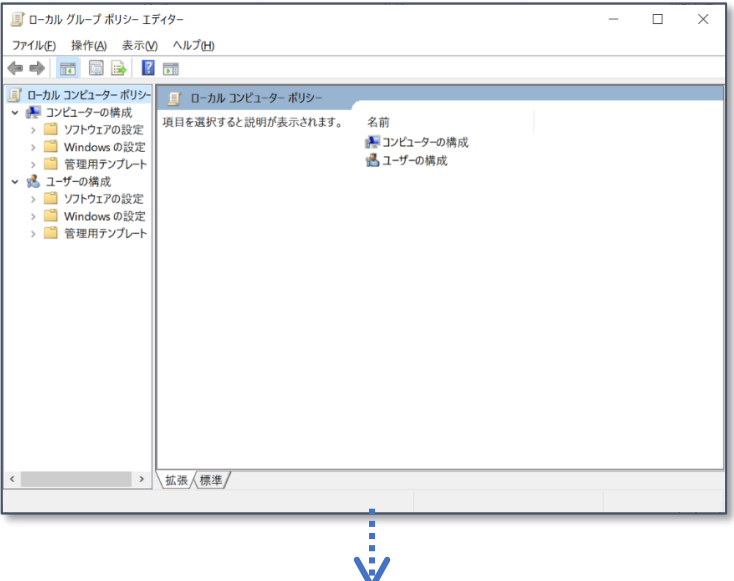

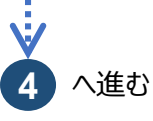

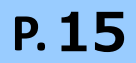

### 3 Windowsの設定を変更する(配信アプリケーション準備等)(つづき)

4 メニューから、 コンピューターの構成→管理 用テンプレート→Windows コンポーネント→ WindowsUpdateの順で選 択します。

| 副 ローカル グループ ポリシー エディター     |                                               | -                                                                                                    |        |
|----------------------------|-----------------------------------------------|----------------------------------------------------------------------------------------------------|--------|
| ファイル(E) 操作(A) 表示(V) ヘルブ(H) |                                               |                                                                                                    |        |
|                            |                                               |                                                                                                    |        |
|                            |                                               |                                                                                                    |        |
|                            | Windows Update                                |                                                                                                    |        |
| > ジョンフトウェアの設定              | 自動更新を構成する                                     | 設定                                                                                                    | 状態     |
|                            | 100 0000                                      | Windows Update for Business                                                                                                    |        |
| ✓ ■ 管理用テンプレート              | <u>ホリシー設定</u> の編集                             | 🎧 🗊 [Windows シャットダウン] ダイアログ ポックスで (更新をインストール                                                                                                    | 未構成    |
|                            | 必要条件:                                         | [2] [Windows シャットダウン] ダイアログ ボックスの既定のオプションを [                                                                                                    | 未構成    |
| Activ X Installer Service  | Windows XP Professional Service               | E Windows Update の電源管理を有効にして、システムのスリープ状                                                                                                    | 未構成    |
| > 🧾 BitLo ker ドライブ暗号化      | Service Pack 3 2/18                           | EI アクティフ時間内の更新フロクラムの自動再起動をオフにします                                                                                                    | 未穩成    |
| > Intenet Explorer         |                                               | 回 自動再起動のアクティブ時間範囲を指定する                                                                                                    | 未構成    |
| MUV                        | 1. 脱明:                                        | 目 更新フロクラムが従量制課金接続で自動的にダウンロードされるのを                                                                                                    | 未穩成    |
| Micro off Edge             | このコンビューターで Windows の目動<br>画新サービスを体用してやキュリティ画新 | EI スケジュールされた時刻に常に自動的に再起動する                                                                                                    | 未穩成    |
| Micro of 75525             | プログラムやその他の重要なダウンロード                           | EI 史新ノロクラムをインストールするための目動再起動の期限を指定する                                                                                                    | 未積成    |
| Micro ht ヤカンダリ訳証要求         | を受け取るかどうかを指定します。                              | 三 更新のための目動再起動リマインダー通知を構成する こ またざつびこした ハンスレードナストドゥト 形 あわみ ほわたナフトナス                                                                                                    | 未構成    |
| NetMe ting                 | St. 70 #1121 It Mindaus DT (-It               | EI 更新ノロクラムをインストールするための目動再起動通知をオノにする                                                                                                    | 未穩成    |
| OneDr e                    | 通用されません。                                      | EI 更新のための目動再起動必須通知を構成する                                                                                                    | 木構成    |
| COBE                       |                                               | ※ 日朝史前を構成する ※ 合新東美人東和教会部第五代学士3                                                                                                    | ****** |
| 🧰 PC 設大 D同期                | この設定では、このコンピューターで自動                           | EI 日朝史和と特起朝の朝政を信だする<br>PI イントラウットの Missesselt 東部サービフの場所を指定する                                                                                                    | 未構成    |
| 🔛 RSS 74 F                 | 史新の機能を有効にするかどうかを措<br>まできます。サービスを有効にした場合       | EI 1 JP7ホットU Microsoft 更新リーEAU場所を損た9 G<br>PI 自動変化のサロ協会                                                                                                    | 木偶成    |
| Windo: 10 への機能の適加          | は、グループ ポリシー設定の 4 つのオプ                         | <ul> <li>日創之利の使品須及</li> <li>Windows Undets に対する7とか、広報生させる軍転運び式US/=</li> </ul>                                                                                                    | 未確成    |
| Window Defender Applica    | ションのうち 1 つを選択する必要があり                          | E Windows opdate にパチョンパイアンを用土とどった新雄造ホリン …                                                                                                    | 本語成    |
| > Windov Defender Exploit  | 3.9°                                          | <ul> <li>E) 更新の一時停止 (気能へのアクセスを削除する)</li> <li>E) Windows Unders のまんての操作へのアクセスを削除する</li> </ul>                                                                                                    | 未確成    |
| > Window Defender SmartSi  | 2 = 更新プログラムをダウンロードす                           | I Windows Opdate 0 9 (Congge Confige Confige Conf | 未接成    |
| Window Detender 71/02      | る前、およびインストールする前に通知す                           | 日 非安理会による更新の通知の受信を許可する                                                                                                    | 未趨成    |
| Window Ink D=/77/S=7       | o.                                            | I) 更新プログラムのための軍紀動満予期間を総行および運知する7ケ                                                                                                    | 主爆成    |
| Window Media Player        | このコンピューターに適用する更新                              | E Windows Update からドライバーを除外する                                                                                                    | 未構成    |
| 🎽 Window Media デジタル萎ィ      | プログラムが見つかると、ダウンロードでき                          | E) ソフトウェアの通知を有効にする                                                                                                    | 未構成    |
| Window Aessenger           | る更新プログラムがあることがユーザーに                           | 目 自動更新を直ちにインストールすることを許可する                                                                                                    | 未穩成    |
|                            | Updateにアクセス」。使用可能なすべ                          | E) 推奨される更新の自動更新を有効にする                                                                                                    | 未構成    |
| ✓                          | ての更新プログラムをダウンロードしてイン                          | 三 スケジュールされた自動更新のインストールで、ログオンしているユーザ                                                                                                    | 未構成    |
|                            | ↓ ストールできます。                                   | EI スケジュールされたインストール時の再起動を再確認する                                                                                                    | 未構成    |
| Windows インストーラー            | 3-(貯方の設定) 更新プログラム                             | III スケジュールされたインストールの再起動を運らせる                                                                                                    | 未構成    |
| > 🧾 Windows エラー報告          | を自動的にダウンロードし、インストールの                          | ✓ 目 自動更新のインストールの予定を変更する                                                                                                    | 未構成    |
| Windows カスタマー エクスペリ        | 準備ができたら通知する。                                  | <                                                                                                    | >      |
| >                          | \拡張/標準/                                       |                                                                                                    |        |

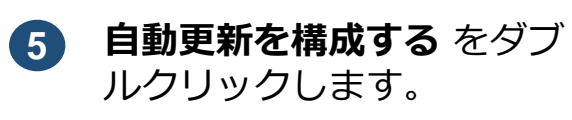

| ■ ローカル グループ ポリシー エディター      |                                          | -                                                  |     | $\times$ |
|-----------------------------|------------------------------------------|----------------------------------------------------|-----|----------|
| ファイル(E) 操作(A) 表示(V) ヘルプ(H)  |                                          |                                                    |     |          |
| 🗢 🔿 🙍 📷 🗟 📷 🛛 🍸             |                                          |                                                    |     |          |
| □ ローカル コンピューター ポリシー ^       | Windows Update                           |                                                    |     |          |
| ✓ ● コンビューターの構成              | 自動更新を構成する                                | 設定                                                 | 状態  | -        |
| > ジンドウエアの設定<br>> Windowsの設定 |                                          | Windows Update for Business                        |     |          |
| > Windows の設定               | <u>ポリシー設定</u> の編集                        | ▲ E [Windows シャットダウン] ダイアログ ボックスで [更新をインストール       | 未構成 |          |
| ✓ Windows コンポーネント           | 心至ら他-                                    | [E] [Windows シャットダウン] ダイアログ ボックスの既定のオプションを [       | 未構成 |          |
| ActiveX Installer Service   | Windows XP Professional Service          | El Windows Update の電源管理を有効にして、システムのスリープ状           | 未構成 |          |
| > 🧾 BitLockerドライブ暗号化        | Pack 1、または Windows 2000                  | アクティブ時間内の更新プログラムの自動再起動をオフにします                      | 未構成 |          |
| > 🚞 Internet Explorer       | Service Pack 3 以降                        | 自動再起動のアクティブ時間範囲を指定する                               | 未構成 |          |
| MDM                         | 29 明:                                    | E 更新プログラムが従量制課金接続で自動的にダウンロードされるのを                  | 未構成 |          |
| Microsoft Edge              | このコンピューターで Windows の自動                   | II) スケジュールされた時刻に常に自動的に再起動する                        | 未構成 |          |
| > Microsoft User Experience | 更新サービスを使用してセキュリティ更新                      | 三 更新プログラムをインストールするための自動再起動の期限を指定する                 | 未構成 |          |
| Microsoft アカウント             | プログラムやその他の重要なダワンロート<br>  を感け取るかどうかを指定します | ■ 更新のための自動再起動リマインダー通知を構成する                         | 未構成 |          |
| Microsoft セカンダリ認証要求         | Electric on Contene Days.                | E) 更新プログラムをインストールするための自動再起動通知をオフにする                | 未構成 |          |
| NetMeeting                  | 注: このポリシーは、Windows RT には                 | 5                                                  |     | _        |
| OneDrive                    | 適用されません。                                 | 自動更新を構成する                                          | 未構成 |          |
| OORE                        | この設定では このコンピューターで自動                      |                                                    | _   | -        |
| PC 設定の同期                    | 更新の機能を有効にするかどうかを指                        | EI イントラネットの Microsoft 更新サービスの場所を指定する               | 未構成 |          |
| KSS 21-P                    | 定できます。サービスを有効にした場合                       | 11 自動更新の検出頻度                                       | 未構成 |          |
| Windows 10 小U使能U加           | は、グループポリシー設定の4つのオプ                       | E Windows Update に対するスキャンを発生させる更新遅延ポリシー            | 未橿成 |          |
| Windows Defender Applica    | ションのウ5   つを選択する必要がめり<br>  まま・            | 三 "更新の一時停止" 機能へのアクセスを削除する                          | 未構成 |          |
| Windows Defender SmartS     | a.y.                                     | Windows Update のすべての機能へのアクセスを削除する                  | 未穩成 |          |
| > Windows Defender 3/1/2    | 2 = 更新プログラムをダウンロードす                      | EI インターネット上の Windows Update に接続しない                 | 未構成 |          |
| Windows Hello for Busines   | る約、およびインストールする約に通知す                      | 三 非管理者による更新の通知の受信を許可する                             | 未構成 |          |
| Windows Ink ワークスペース         |                                          | <ul> <li>更新プログラムのための再起動猶予期間を移行および通知するスケ</li> </ul> | 未穩成 |          |
| Windows Media Player        | このコンピューターに適用する更新                         | E Windows Update からドライバーを除外する                      | 未構成 |          |
| Windows Media デジタル著1        | プログラムが見つかると、ダウンロードでき                     | 目 ソフトウェアの通知を有効にする                                  | 未構成 |          |
| Windows Messenger           | る更新フロクラムがあることがユーザーに                      | 回 自動更新を直ちにインストールすることを許可する                          | 未穩成 |          |
| Windows PowerShell          | Update にアクヤス」。使用可能なすべ                    | 注 推奨される更新の自動更新を有効にする                               | 未構成 |          |
| ✓                           | ての更新プログラムをダウンロードしてイン                     |                                                    | 未構成 |          |
| Windows Update for Build    | ストールできます。                                | E スケジュールされたインストール時の再起動を再確認する                       | 未構成 |          |
| Windows インストーラー             | 3 - (時本の時本) 更新プログラム                      | □ スケジュールされたインストールの再起動を運らせる                         | 未構成 |          |
| > 🧾 Windows エラー報告           | を自動的にダウンロードし、インストールの                     | ✓ 目 自動更新のインストールの予定を変更する                            | 未構成 | ~        |
| Windows カスタマーエクスペリン         | 準備ができたら通知する。                             | <                                                  |     | >        |
| < >                         | ∖拡張 ⟨標準/                                 |                                                    |     |          |
| 34 個の設定                     |                                          |                                                    |     |          |

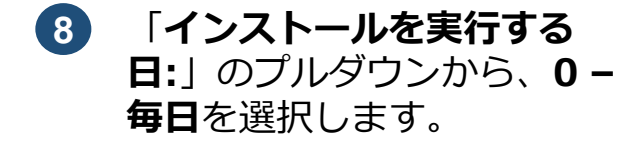

オプション:にて、「自動更

**新の構成:**」のプルダウンか ら、**4 - 自動ダウンロードし** 

インストール日時を指定を選

択します。

7

6 自動更新を構成するが表示さ れます。

**有効**を選択します。

| 蹇 自動更新を構成する                                                                                                 |                          | — 🗆 X                                                                                                    |
|----------------------------------------------------------------------------------------------------|--------------------------|----------------------------------------------------------------------------------------------------|
| 自動更新を構成する                                                                                                   |                          | 前の設定( <u>P</u> ) 次の設定( <u>N</u> )                                                                                                    |
| ○未構成(○) コメント:                                                                                               |                          | ^                                                                                                    |
| <ul> <li>有効(E)</li> <li>() 無効(D)</li> </ul>                                                                 |                          | ~                                                                                                    |
| サポートされるバージョン: V<br>F                                                                                        | Vindows XP F<br>ack 3 以降 | Professional Service Pack 1、または Windows 2000 Service ^、                                                                                   |
| オプション:                                                                                                    | /                        | ヘルブ:                                                                                                    |
| 自動更新の構成:                                                                                                    | ^                        | このコンピューターで Windows の自動更新サービスを使用してセキュリテ                                                                                                    |
| 4 - 自動ダウンロードしインストール日時を指定                                                                                    | ``                       | 1支制ノロックムやその他の単安なアクノロードを受け取るがとうがを用たします。                                                                                                    |
| 以下の設定が必要なのは (適用されるのは)、4<br>た場合だけです。                                                                         | を選択し                     | 注: このポリシーは、Windows RT には適用されません。                                                                                                    |
| □ 自動メンテナンス時にインストールする                                                                                        |                          | この設定では、このコンピューターで自動更新の機能を有効にするかどうか<br>を指定できます。サービスを有効にした場合は、グループポリシー設定の 4<br>つのオプションのうち 1 つを選択する必要があります:                                  |
| インストールを実行する時間: 06:00 、                                                                                      |                          | 2 = 更新プログラムをダウンロードする前、およびインストールする前<br>に通知する。                                                                                              |
| スケジュールされているインストール日に対して [4<br>ウンロードしインストール日時を指定] を溢択して、<br>ルを指定した場合、以下のオプションを使用して更<br>週、隔週、または毎月行うように制限できます。 | - 自動く<br>ペケジュー<br>新を毎    | このコンピューターに適用する更新プログラムが見つかると、ダウンロ<br>ードできる更新プログラムがあることがユーザーに通知されます。ユーザーは<br>Windows Update にアクセスル、使用可能なすべての更新プログラムを<br>ダウンロードしてインストールできます。 |
| ☑ 毎週<br>□ 毎月筆 1 调<br><                                                                                      | ×                        | 3 = (既定の設定) 更新プログラムを自動的にダウンロードし、イン<br>ストールの準備ができたら通知する。                                                                                   |
|                                                                                                    |                          | OK キャンセル 適用( <u>A</u> )                                                                                                    |

医療機関等向け 資格確認端末のセットアップ

| 🌆 自動更新を構                                   | 専成する                                              |                                          |                                     |                                                               |                                    | _                            |                           | ×              |
|--------------------------------------------|---------------------------------------------------|------------------------------------------|-------------------------------------|---------------------------------------------------------------|------------------------------------|------------------------------|---------------------------|----------------|
| 🔚 自動更新を                                    | 構成する                                              |                                          |                                     | 前の設定(P)                                                       | 次の                                 | 設定(N)                        |                           |                |
| ○ 未構成(C)                                   | אכאב:                                             |                                          |                                     |                                                               |                                    |                              |                           | ^              |
| ① 有効(E)                                    |                                                   |                                          |                                     |                                                               |                                    |                              |                           |                |
| 〇 <b>無</b> 効(D)                            |                                                   |                                          |                                     |                                                               |                                    |                              |                           | ~              |
|                                            | サホートされるバージョン:                                     | Windows XP F<br>Pack 3 以降<br>オプション 7 は V | Profession<br>Vindows S             | al Service Pack 1<br>erver 2016 Tディミ                          | または Wind                           | lows 2000 :<br>t –           | Service                   | n <sup>°</sup> |
| オプション:                                     |                                                   |                                          | へルプ:                                |                                                               |                                    |                              |                           |                |
| 白動軍新の構成・                                   |                                                   | ^                                        | このコンピュ                              | レーターで Windows                                                 | の自動更新                              | サービスを使用                      | 用してセキュ                    | <u>ı</u> IJ ^  |
| 4 - 自動ダウンロー                                | -ドレインストール日時を指定                                    |                                          | 定します。                               | ロアフムやその他の重                                                    | 安なアリノロ                             | -1~CX04X6                    | 21J-C JIJ-C               |                |
| 以下の設定が必要<br>す。                             | 要なのは (適用されるのは)、                                   | 4 を選択した                                  | 注: このポ                              | リシーは、Windows                                                  | RT には適月                            | 月されません。                      |                           |                |
| □自動メンテナン                                   | ス時にインストールする                                       |                                          | この設定で<br>かを指定で                      | きは、このコンピューター<br>きます。サービスを有言                                   | ・で自動更新<br>効にした場合                   | の機能を有交<br>は、グループ             | かにするかと<br>ポリシー設           | う<br>定         |
| インストールを実行                                  | する日: 0-毎日                                         | ~                                        | 0 4 つの7                             | プションのうち 1 つをう                                                 | 選択する必要                             | 要があります:                      |                           |                |
| インストールを実行                                  | する時間: 03:00                                       | ~                                        | 2 = 更新<br>知する。                      | 「プログラムをダウンロー                                                  | ドする前、お                             | よびインストー                      | ルする前に                     | 通              |
| スケジュールされて<br>ンストール日時を打<br>オプションを使用し<br>ます。 | いるインストール日に対して<br>皆定] を選択してスケジューノ<br>て更新を毎週、隔週、また( | [4 - 自動ダ!<br> を指定した様<br>は毎月行うよう          | このコンピ<br>きる更新フ<br>Windows<br>をダウンロー | ューターに適用する更<br>ログラムがあることがユ<br>5 Update にアクセスし<br>- ドしてインストールでき | 新プログラムは<br>ニーザーに通知<br>、使用可能<br>ます。 | が見つかると、<br>印されます。ユ<br>なすべての更 | ダウンロート<br>ーザーは<br>「新プログラ」 | ~е<br>4        |
| ☑ 毎週                                       |                                                   |                                          | 3 = (明)                             | 宅の設定) 更新プログ                                                   | らんを自動的                             | なにダウンロート                     | ドレインス                     | ►-             |
| □ 左日笛 1 润                                  |                                                   | >                                        | ルの準備が                               | ができたら通知する。                                                    |                                    |                              |                           | ~              |
|                                            |                                                   |                                          | [                                   | ОК                                                            | <b>キャン</b> t                       | ZJL                          | 適用(A                      | ,)             |

| <ul> <li>■ 自動更新を構成する</li> <li>■ の設定(P) 次の設定(N)</li> <li>● 未構成(C) コメント:</li> <li>● 有効(E)</li> <li>● 無効(D)</li> <li>サポートされるパージョン:</li> <li>Windows XP Professional Service Pack 1 または Windows 2000 Service Pack 3 以降<br/>オテション, 7 は Windows Cenver 2016 エデション:DBのサーバーでのみせポートされ</li> <li>オブション, 7 は Windows Cenver 2016 エデション:DBのサーバーでのみせポートされ</li> <li>オブション, 7 は Windows Cenver 2016 エデション:DBのサーバーでのみせポートされ</li> <li>オブション, 7 は Windows Cenver 2016 エデション:DBのサーバーでのみせポートされ</li> <li>オブション, 7 は Windows Cenver 2016 エデション:DBのサーバーでのみせポートされ</li> <li>オブション, 7 は Windows Cenver 2016 エデション:DBのサーバーでのみせポートされ</li> <li>オブション, 7 は Windows Cenver 2016 エデション:DBのサーバーでのみせポートされ</li> <li>オブション, 7 は Windows Cenver 2016 エデション:DBのサーバーでのみせポートされ</li> <li>オブション, 7 は Windows Cenver 2016 エデション:DBのサーバーでのみせポートされ</li> <li>エブション, 7 は Windows Cenver 2016 エデション:DBのサーバーでのみせポートされ</li> <li>マロブジョン:DEのサーバークシストール目的を指定</li> <li>マロボブジョン:DEのサービスを使用してせきまご</li> <li>マロボブション:DEのサービスを使用しているのは、4 を選択した<br/>アクリンコードしてもなりによ場合は、グルーブ ポリシー設定<br/>の 4 つのオブションのうち 1 つを選択するみ要がかります:<br/>2 = 更新プログラムを分クンコードする前、およびインストールする前に選<br/>がする。</li> <li>マロジラムを見かいた場合は、グリンコードする<br/>の、4 つのオブションのうち 1 つを選択するみ要がかります:<br/>2 = 更新プログラムを見かいた場合は、グリンコードする<br/>の、4 つのオブションのうち 1 つを選択するみ要がかります:<br/>2 = 更新プログラムを見かいたり、4 ールする<br/>のはする。</li> <li>マロジョン:DF: - サービスを行かいた場合は、3 ー・サーは<br/>Windows Update にクジセス」、使用可能なすべての更新プログラム<br/>を受いつしードしてくシストールできます。</li> <li>3 = (限定の設定) 更新プログラムを見動的にダウンコードも、インストー<br/>ルの差徴ができたう通知する。</li> </ul>                                                                                                    | 🌉 自動更新を構成する                                                                                                    |                                                                                                  |                                                                                                    |                                                                                                    | _                                                                                                    |                                                                                                    | ×     |
|----------------------------------------------------------------------------------------------------|----------------------------------------------------------------------------------------------------|--------------------------------------------------------------------------------------------------|----------------------------------------------------------------------------------------------------|----------------------------------------------------------------------------------------------------|----------------------------------------------------------------------------------------------------|----------------------------------------------------------------------------------------------------|-------|
| <ul> <li>○ 未構成(C) コント:</li> <li>● 有効(E)</li> <li>● 前効(D)</li> <li>サポートされるパージョン:</li> <li>Windows XP Professional Service Pack 1 または Windows 2000 Service<br/>Pack 3 以降<br/>オチュョン 7 は Windows Cenver 2016 Tデェシュン比酸のサーバーでのみせポートされ</li> <li>オブション:</li> <li>ハレブ:</li> <li></li></ul>                                                                                                    | 自動更新を構成する                                                                                                    |                                                                                                  |                                                                                                    | 前の設定(P)                                                                                                    | 次の設定(N)                                                                                                    |                                                                                                    |       |
| <ul> <li>オブジョン: ヘルブ:</li> <li>自動更新の構成:</li> <li>4 - 自動ダウンロードレインストール日時を指定</li> <li>以下の設定が必要なのは (適用されるのは)、4 を選択した<br/>す。</li> <li>コ自動メンテナンス時にインストールはする</li> <li>インストールを実行する日: 0 - 毎日</li> <li>インストールを実行する時間: 03:00</li> <li>インストールと実行する時間: 03:00</li> <li>スケシュールとれているインストールに対して [4 - 自動ゲ;<br/>スプションを使用して更新を管理、構通、または毎月行うよ。<br/>ます。</li> <li>マの知道を使用してした。</li> <li>マの知道を使用してした。</li> <li>マの知道を使用してした。</li> <li>マの知道を使用してした。</li> <li>マの知道を使用しても、Windows RT には適用されません。</li> <li>マの設定では、このコンピューターで自動更新の機能を有効にするかどうかを指定できます。サービスを有効にした場合は、グループ ポリトラ級を行うのます。</li> <li>マの設定では、このコンピューターで自動更新の機能を有効にするかどうか<br/>などった。</li> <li>マの設定では、このコンピューターで自動更新の機能を有効にするかどうか<br/>などった。</li> <li>マの設定では、このコンピューターで自動更新の機能を有効にするかどうか<br/>などった。</li> <li>マの設定では、このコンピューターで自動更新の機能を有効にするかどうか<br/>などったり、ション・レンスを有効にした場合は、グループ ポリトの語のは<br/>なり、コープ ポリシージェージーの</li> <li>マの知道のできた。</li> <li>マクリンロードして、インストールでも、</li> <li>マクリンロードし、インストール</li> <li>レージャンシント</li> <li>マの知道のできた。</li> <li>マの知道のできた。</li> <li>マンシンロードので、</li> <li>マの知道のできた。</li> <li>ロシンロードの、</li> <li>マの電ができた。</li> <li>マの電ができた。</li> <li>マロシンムを使用のにたり、</li> <li>マンストールでき、</li> <li>マンジンロードの、</li> <li>マンビューターに、</li> <li>マンジンロードの、</li> <li>マンジンロードの、</li></ul> | ○ 未構成(C) コメント:<br>● 有効(E) ○ 無効(D) サポートされるパージョン:                                                                                                    | Windows XP<br>Pack 3 以降<br>オプション 7 は V                                                           | Professiona<br>Windows Sa                                                                                                    | al Service Pack 1 a                                                                                                    | たは Windows 20<br>コン以降のサーバーで                                                                                                    | 00 Service<br>ກຸລະ <del>ປ</del> ະກໍະ                                                                                        | < > < |
| 日動更新の構成:<br>4 - 自動ダウンロードインストール日時を指定<br>以下の設定が必要なのは (適用されるのは)、4 を選択した<br>5.<br>つ自動メンテナンス時にインストールする<br>インストールを実行する時間: 03:00<br>インストールを実行する時間: 03:00<br>スケジュールされているインストールに対して [4 - 自動が、<br>ンストール目前を指定」を選択してスケジュールを指定した装<br>オプションを使用して更新を審遇、隔遇、または毎月行うよだ<br>ます。<br>つ 毎週<br>つ 毎週<br>つ 毎日 (201)ビューターで Mindows RT には適用されません。<br>つの設定では、このコンピューターで自動更新の機能を有効にするかどう<br>かを指定できます。サービスを有効には、場合は、グルーブ ポリシー設定<br>の 4 コのオプションのうち 1 つを選択する決めがあります:<br>2 = 更新力はプラムをダウンロードする前、およびインストールする前に通<br>如する。<br>つのコンピューターで自動更新の機能を有効にするかどう<br>かを指定できます。サービスを有効にした場合は、グルーブ ポリシー設定<br>の 4 コのオプションのうち 1 つを選択する決め形がす:<br>2 = 更新力はプラムをダウンロードする前、およびインストールする前に通<br>如する。<br>つのコンピューターで自動更新の機能を有効にするかどう<br>かを指定できます。サービスを有効には、場合は、グルーブ ポリシー設定<br>の 4 コのオプションのうち 1 つを選択する決め要素の使用がたいます。<br>2 = 更新力はプラムをダウンロードする前、およびインストールする前に通<br>知する。<br>つのコンピューターで自動更新の機能を有効にするかどう<br>かを指定できます。サービスを有効には、場合は、グルーブ ポリシー設定<br>の 4 コのオプションのうち 1 つを選択する。<br>2 = 更新力はプラムをダウンロードする前、およびインストールする前に通<br>知する。<br>3 = (既定の設定) 更新力はプラムを自動的にダウンロードし、インストールの<br>4 - 自動的にダウンロードし、インストールできます。                                                                                                    | オプション:                                                                                                    |                                                                                                  | ヘルプ:                                                                                                    |                                                                                                    |                                                                                                    |                                                                                                    |       |
| OK キャンセル 適用(A)                                                                                                    | 自動更新の構成:<br>4 - 自動ダウンロードレインストール日時を指定<br>以下の設定が必要なのは (適用されるのは)、4<br>す。<br>□ 自動メンテナンス時にインストールする<br>インストールを実行する日: 0 - 毎日<br>インストールを実行する時間: 03:00<br>スケジュールされているインストール日に対して[<br>ンストール日時を指定]を選択してスケジュール<br>オプションを使用して更新を毎週、隔週、または<br>ます。<br>☑ 毎週<br>□ 毎日筆 1:30<br>< | <ul> <li>を選択した</li> <li>4 - 自動が</li> <li>を指定した場</li> <li>毎月行うよう</li> <li>、</li> <li>、</li> </ul> | このコンピュティ更新プ<br>定します。           注:このポ           注:このポ           の8定で<br>かを指定のオ           2 = 更新<br>知する。           このコンピ<br>きる更新プ<br>Windows<br>をダウンロー<br>3 = (既近<br>ルの準備助 | - ターで Windows (<br>ログラムやその他の重要<br>リシーは、Windows (<br>は、このコンピューター-<br>さます。サービスを有好<br>プションのうち 1 つを選<br>プログラムを参りンロート<br>ログラムがあることがユ<br>いり内相を にアクセスし<br>ドしてインストールでき<br>との設定) 更新プログ<br>でをきたら通知する。 | か自動更新サービス。<br>奥なダウンロードを受け<br>RT には適用されませ、<br>で自動更新の機能を<br>加にた場合は、グルー<br>思する必要がありま<br>にする前、およびインス<br>新プログラムが見っか?<br>ーザーに通知されます。<br>、使用可能なすべて(<br>ます。<br>うムを自動的にダウンメ<br>キャンセル | 使用してセキュ<br>取るかどうかを計<br>ん。<br>有効にするかど<br>ーブ ポリシー設定<br>す:<br>トールする前に<br>。<br>ムーゲーは<br>の更新プログラム<br>ロードし、インスト<br>通用(A)<br>通用(A) |       |

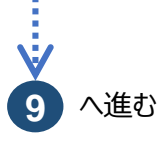

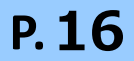

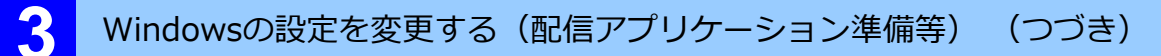

9 「インストールを実行する時 間:」のプルダウンから、業 務に支障がないよう診療(業 務)時間外で再起動の時刻を 設定します。

| 2 |       |  |
|---|-------|--|
| - |       |  |
|   | -1-51 |  |
|   |       |  |

タスクスケジューラによる再起動 スケジュール時刻(医療機関等向 けセットアップ手順書参照)の後、 業務開始より前の時刻を選択して ください。

| ● 自動更新を構                                                                                                    | 「成する                                                                                                    |                                                                     |              |                         | — D >                                                                                                    |
|----------------------------------------------------------------------------------------------------|----------------------------------------------------------------------------------------------------|---------------------------------------------------------------------|--------------|-------------------------|----------------------------------------------------------------------------------------------------|
| 自動更新を                                                                                                    | 異成する                                                                                                    |                                                                     |              |                         | 前の設定( <u>P</u> ) 次の設定( <u>N</u> )                                                                                                    |
| ○ 未構成( <u>C</u> )<br>● 有効( <u>E</u> ) ○ 無効(D)                                                                                                    | יזעגב:                                                                                                    |                                                                     |              |                         |                                                                                                    |
| () mon(1)                                                                                                    | サポートされるバ                                                                                                    | -537:                                                               | Wind<br>Pack | ows XP<br>3 以降<br>い 7 は | Professional Service Pack 1 または Windows 2000 Service<br>Windows Server 2015 Tディションに踏めサーバーアのみけポートされ                                                                                                    |
| オプション:                                                                                                    |                                                                                                    |                                                                     |              |                         | ヘルプ:                                                                                                    |
| 自動更新の構成<br>4 - 自動ダウンロー<br>以下の設定が必<br>す。                                                                                                    | :<br>-ドレインストール日間<br>要なのは (適用され                                                                                                    | 時を指定<br>lるのは)、                                                      | 4 を選封        | ^<br>RU                 | このコンピューターで Windows の自動更新サービスを使用してセキュリテ<br>イ更新プログラムやその他の重要なダウンロードを受け取るかどうかを指定し<br>ます。<br>注: このポリシーは、Windows RT には適用されません。                                                                                                    |
| <ul> <li>自動メンテナン</li> <li>インストールを実行</li> <li>インストールを実行</li> <li>インストールを実行</li> <li>インストールになって</li> <li>スケジュールにする</li> <li>オブションを使用します。</li> <li>ダブ</li> <li>毎週</li> </ul> | ス時にインストール<br>すする日: 0 - 毎<br>すする時間<br>いるインス<br>雪定]を通<br>ジューク2:<br>で更新を<br>ジューク2:<br>ジューク2:<br>ジョーク2:<br>ジューク2:<br>ジューク2:<br>ジューク2:<br>ジューク2:<br>ジューク2:<br>ジューク2:<br>ジューク2:<br>ジューク2:<br>ジューク2:<br>ジューク2:<br>ジョーク2:<br>ジューク2:<br>ジョーク2:<br>ジョーク2:<br>シ | する<br>第日<br>00<br>00<br>00<br>00<br>00<br>00<br>00<br>00<br>00<br>0 | く自旋的         | ドたい                     | この設定では、このコンピューターで自動更新の機能を有効にするかどうか<br>を指定できます。サービスを有効にした場合は、ゲルーブ ポリシー設定の 4<br>つのオプションのうち 1 つを選択する必要があります:<br>2 = 更新プログラムをダウンロードする前、およびインストールする前に通知<br>する。<br>このコンピューターに適用する更新プログラムが見つかると、ダウンロードでき<br>る更新プログラムがあることがユーザーに通知されます。ユーザーは<br>Windows Update にアクレビスト、使用可能なすべての更新プログラムをダ<br>クンロードしてインストールできます。 |
| □每月筆1调<br>〈                                                                                                    | 06:0<br>07:0<br>08:0<br>09:0<br>10:0<br>11:0                                                                                                    |                                                                     | _            | ,                       | 3 = (間定の設定) 更新力0ゲラムを自動的にダウンロードム、インストールの準備ができたら通知する。<br>OK キャンセル 適用( <u>A</u> )                                                                                                    |

| <br>WindowsUpda                                                                                                    | teのアクティブ時間を設定します                                                                                                    |
|----------------------------------------------------------------------------------------------------|----------------------------------------------------------------------------------------------------|
|                                                                                                    |                                                                                                    |
| 検索をクリックし、検索     ボックスにごうし、     ホーム     ホーム | 最も一致する検索結果                                                                                                    |
| ホックスに設定と人力します                                                                                                    | 。 🔂 設定                                                                                                    |
| 検索結果から、 <b>設定</b> をクリッ                                                                                                    |                                                                                                    |
| します。                                                                                                    | アプリ                                                                                                    |
|                                                                                                    | ● 設定 2                                                                                                    |
|                                                                                                    |                                                                                                    |
|                                                                                                    |                                                                                                    |
|                                                                                                    | ♀ 設定                                                                                                    |
|                                                                                                    |                                                                                                    |
| Windowsの設定が表示され                                                                                                    | 8Z -                                                                                                    |
| ます。                                                                                                    | Windows の設定<br>設定の検索  P                                                                                                    |
| メ <sup>ー</sup> ューからの <b>更新とヤキ</b> ー                                                                                                    | □ 2275ム<br>ディズルイ、 9つア、 造毛、 電源 デバイス □ 電話 Address, 70:29~、 7ウス □ Address, 70:29~、 7ウス With, 留内モ・F、<br>With, 留内モ・F、                                                                                                    |
| リティをクリックします。                                                                                                    |                                                                                                    |
|                                                                                                    | 08€ 01-7-                                                                                                    |
|                                                                                                    | 2 単いていていたいです(A) 2 (***********************************                                                                                                    |
|                                                                                                    | Window Update, Bllt, 1/57<br>757                                                                                                    |
| WindowelIndate が実テス                                                                                                    | ← 設定                                                                                                    |
| れます。                                                                                                    | ک شریک Windows Update                                                                                                    |
|                                                                                                    | 設定の検索 ク<br>構成されている更新ポリシーを表示<br>更新とセキュリティ                                                                                                    |
| ロスーユーから <b>どつティノ</b> 病<br>間の変更をクリックします。                                                                                                    | ○ Windows Update ■ Windows Update ■ Windows Update ■ Windows Update                                                                                                    |
|                                                                                                    | <ul> <li>些 配信の最適化</li> <li>♥ Windows セキュリティ</li> <li>Microsoft Update の更新プログラムをオンラインで確認する</li> </ul>                                                                                                    |
|                                                                                                    | ア パックアップ     アップ     アップ |
|                                                                                                    | トラブルシューティング ① アクライブ時間の変更<br>現在は 8:00 から 17:00 まで 2) 回復                                                                                                    |
|                                                                                                    | <ul> <li>□ 回復</li> <li>③ 更新の履歴を表示する<br/>デバイスにインストールされている更新プログラムを表示する</li> <li>※ ライセンス認証</li> </ul>                                                                                                    |
|                                                                                                    | A デバイスの検索 詳細オプション<br>追加の更新コントロールと設定                                                                                                    |
|                                                                                                    | 証 開発者向け                                                                                                    |

**OK**をクリックします。 10

| 💭 自動更新を構成する                                                                                                    |                             |                                                 |                                                          |                                            |                                  |                               | ×           |
|----------------------------------------------------------------------------------------------------|-----------------------------|-------------------------------------------------|----------------------------------------------------------|--------------------------------------------|----------------------------------|-------------------------------|-------------|
| 自動更新を構成する                                                                                                    |                             |                                                 | 前の設定( <u>P</u> )                                         | 次の設定                                       | を( <u>N</u> )                    |                               |             |
| <ul> <li>○ 未構成(<u>C</u>)</li> <li>□メント:</li> <li>(● 有効(<u>E</u>)</li> <li>○ 無効(<u>D</u>)</li> <li>サポートされるバージョン:</li> </ul> | Windows XF                  | P Professiona                                   | al Service Pack 1                                        | 、または Windo                                 | ows 2000                         | Service                       | < >         |
| オプション:<br>                                                                                                    | Pack 3 14 112               | へルプ:                                            |                                                          |                                            |                                  |                               | ~           |
| 自動更新の構成:<br>4 - 自動ダウンロードレインストール日時を指定<br>以下の設定が必要なのは (適用されるのは)、<br>ちましゃなす                                                   | へ<br>4 を選択し                 | このコンピュー<br>ィ更新プログ<br>します。<br>注: このポリ:           | ・ターで Windows 0<br>ラムやその他の重要な<br>シーは、Windows F            | D自動更新サー<br>なダウンロードをう<br>RT には適用され          | ビスを使用し<br>受け取るかど<br>1ません。        | してセキュリ<br>どうかを指定              | 7 ^         |
| 1. (本日に) (す。) 日勤メンテナンス時にインストールする インストールを実行する日: 0 - 毎日 インストールを実行する時間: 06:00                                                 | ~                           | この設定では<br>を指定できま<br>つのオプション<br>2 = ジ            | 、このコンピューターで<br>す。サービスを有効に<br>のうち 1 つを選択す<br>更新プログラムをダウ   | E自動更新の機<br>こした場合は、グ<br>る必要がありま<br>ンロードする前、 | 能を有効に<br>ループ ポリミ<br>す:<br>およびインス | こするかどう:<br>シー設定の<br>ストールする    | か<br>4<br>前 |
| スケジュールされているインストール日に対して<br>ウンロードしインストール日時を指定」を選択し<br>ルを指定した場合、以下のオプションを使用し<br>週、隔週、または毎月行うように制限できます。<br>[7] 年。同             | [4 - 自動ぐ<br>てスケジュー<br>て更新を毎 | に通知9る。<br>このコ<br>ードできる更<br>Windows U<br>ダウンロードし | ンピューターに適用す<br>新プログラムがあるこ<br>Jpdate にアクセスし<br>、てインストールできま | る更新プログラ/<br>とがユーザーに通<br>、使用可能なす<br>す。      | ムが見つかる<br>知されます<br>「べての更新        | &と、ダウン□<br>「₀ ユーザー <br>テデログラム | 1<br>は<br>を |
| ☑ 毋湿 □ 每月第 1 调 <                                                                                                    | ×                           | 3 =<br>ストールの準                                   | (既定の設定) 更新<br>備ができたら通知する                                 | プログラムを自動<br>る。                             | 的にダウン                            | 0-16,1                        | >           |
|                                                                                                    |                             | ו                                               | ОК                                                       | キャンセル                                      | ,                                | 適用( <u>A</u> )                |             |

WindowsUpdateの自動化の設定が完了しました。

### 3 医療機関等向け 資格確認端末のセットアップ

## 手動でパソコンの電源ON・OFFを行う医療機関等は本設定を実施してください。

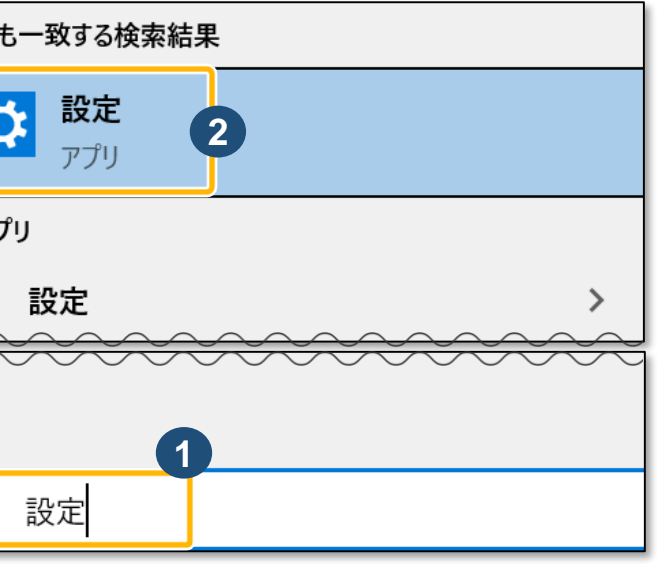

P. 17

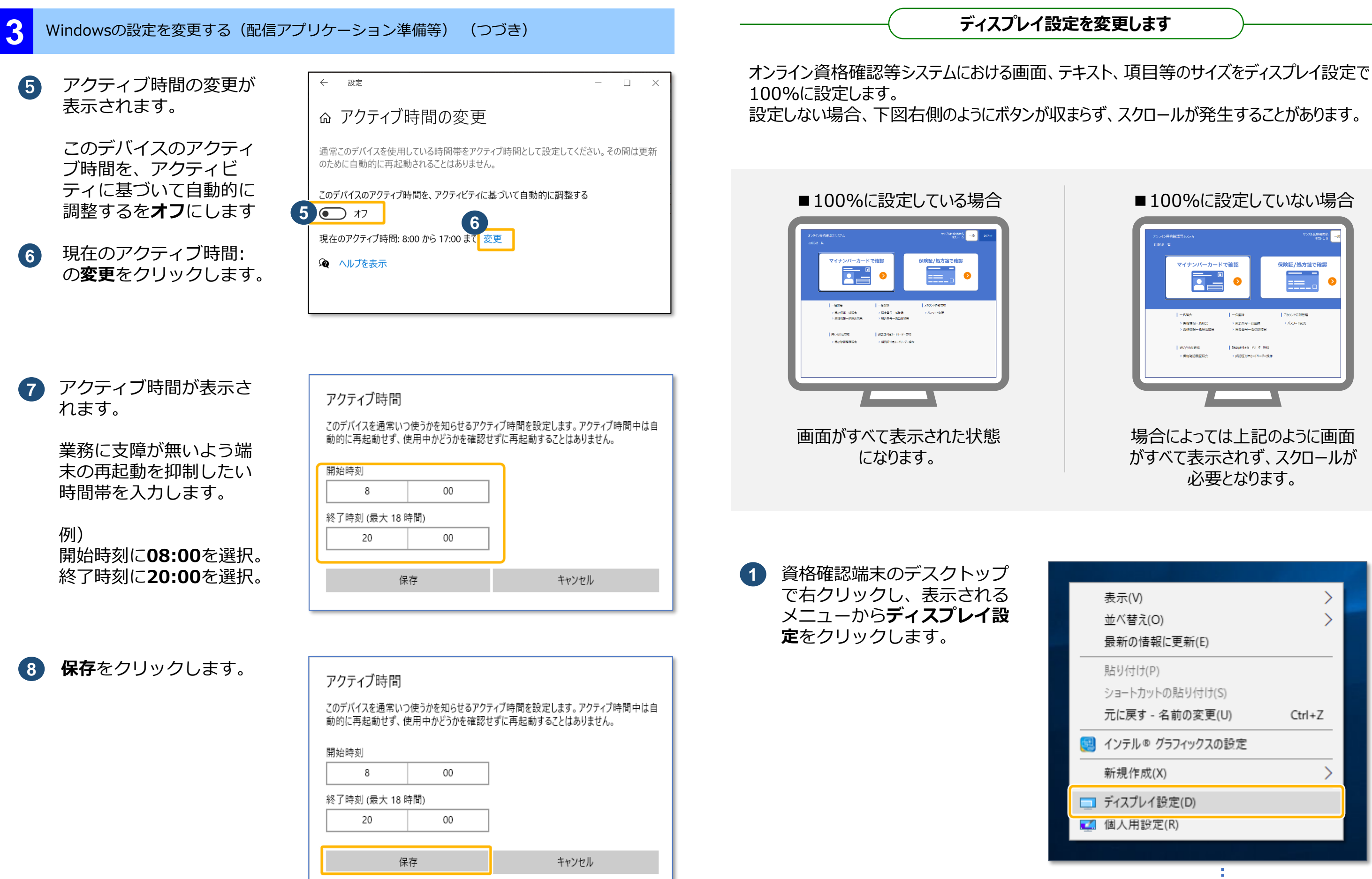

配信アプリケーション準備のためのWindows設定変更が完了しました。

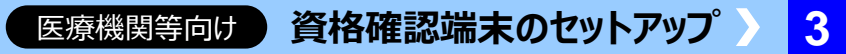

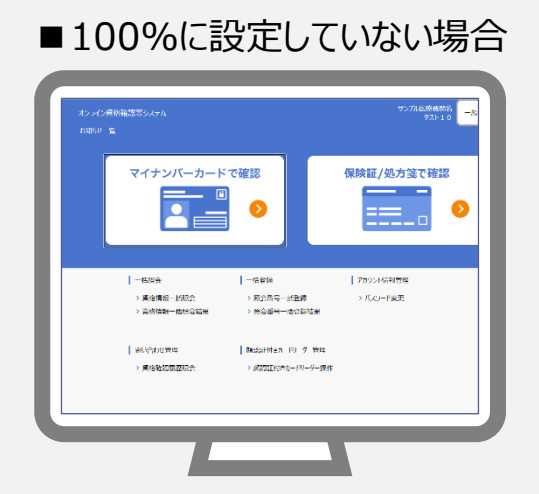

## 場合によっては上記のように画面 がすべて表示されず、スクロールが 必要となります。

|   | 表示(V) >                |  |
|---|------------------------|--|
|   | 並べ替え(O) >              |  |
|   | 最新の情報に更新(E)            |  |
|   | 貼り付け(P)                |  |
|   | ショートカットの貼り付け(S)        |  |
|   | 元に戻す - 名前の変更(U) Ctrl+Z |  |
| Ę | インテル® グラフィックスの設定       |  |
|   | 新規作成(X) >              |  |
|   | ディスプレイ設定(D)            |  |
| 4 | 個人用設定(R)               |  |
|   |                        |  |

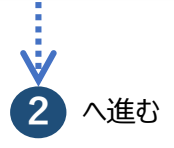

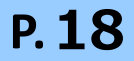

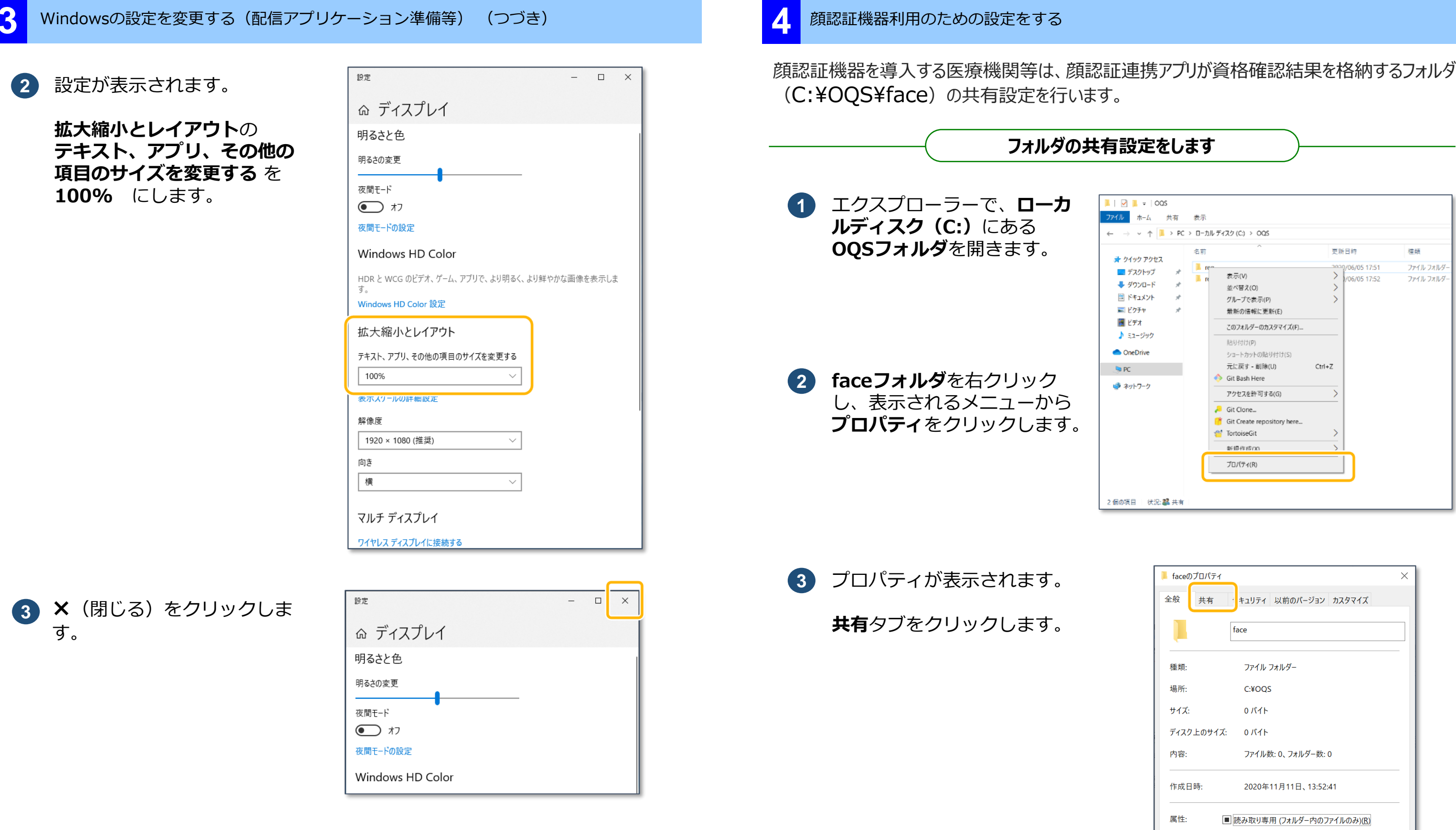

オンライン資格確認等システムにおける画面、テキスト、項目サイズ等 に関するWindows設定変更が完了しました。

>>> 4 顔認証機器利用のための設定をする に進みます

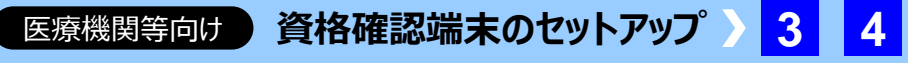

|                                                                         | 名前       | ^                                                                                                 | 更新         | 所日時           | 種類         |
|-------------------------------------------------------------------------|----------|---------------------------------------------------------------------------------------------------|------------|---------------|------------|
| イック アクセス                                                                | l rea    |                                                                                                   | 202        | 9/06/05 17:51 | ファイル フォルダー |
| テスクトック オ<br>ダウンロード オ<br>ドキュメント オ<br>ビクチャ オ<br>ビデオ<br>ミュージック<br>IneDrive | <b>r</b> | 表示(V)<br>並べ替え(O)<br>グループで表示(P)<br>最新の倍報に更新(E)<br>このフォルダーのカスタマイズ(F)-<br>貼り付け(P)<br>シュートカットの長り付け(S) | ><br>><br> | )/06/05 17:52 | ファイル フォルダー |
| •                                                                       | 4        | 元に戻す - 削除(U)<br>Git Bash Here                                                                     | Ctrl+Z     |               |            |
| ットワーク                                                                   |          | アクセスを許可する(G)<br>Git Clone<br>Git Create repository here<br>TortoiseGit<br>新価作応(X)                 | >          |               |            |
|                                                                         |          | プロパティ(R)                                                                                          |            |               |            |

| 🖡 faceのプロバ | ैं71 X                      |
|------------|-----------------------------|
| 全般共        | 有 ・ キュリティ 以前のバージョン カスタマイズ   |
| ļ          | face                        |
| 種類:        | ファイル フォルダー                  |
| 場所:        | C:¥OQS                      |
| サイズ:       | 0 //1ト                      |
| ディスク上の     | ታイズ: 0 パイト                  |
| 内容:        | ファイル数: 0、フォルダー数: 0          |
| 作成日時:      | 2020年11月11日、13:52:41        |
| 属性:        | ■ 読み取り専用 (フォルダー内のファイルのみ)(R) |
|            | □ 隠しファイル(出) 詳細設定(D)         |
|            |                             |
|            | OK キャンセル 適用(A)              |
|            | 4 へ進む                       |

P. 19

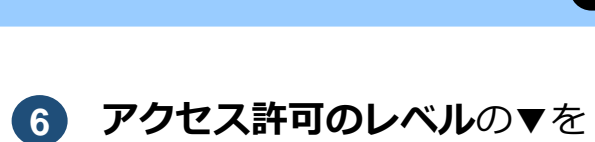

## 顔認証機器利用のための設定をする(つづき)

4 共有タブが表示されます。

**共有**をクリックします。

| <ul> <li>株有 セキュリティ 以前のパージョン カスタマイズ</li> <li>ネットワークのファイルとフォルダーの共有</li> <li>「ace 共有されていません</li> <li>ネットワーク パス(N):<br/>共有されていません</li> <li>「共有(S)</li> <li>詳細な共有</li> <li>カスタムのアクセス許可を設定したり、複数の共有を作成したり、その他の詳細な共有のオブションを設定したりできます。</li> </ul> | Tacev,             | /////1                                              |                                         |                        |              |         |   |
|----------------------------------------------------------------------------------------------------|--------------------|-----------------------------------------------------|-----------------------------------------|------------------------|--------------|---------|---|
| ネットワークのファイルとフォルダーの共有<br>face<br>共有されていません<br>ネットワーク パス( <u>い</u> ):<br>共有されていません<br>(共有( <u>S</u> )) 詳細な共有 カスタムのアクセス許可を設定したり、複数の共有を作成したり、その他<br>の詳細な共有のオブションを設定したりできます。 ●詳細な共有( <u>D</u> )                                                | 全般                 | 共有                                                  | セキュリティ                                  | 以前のバージョ                | レ カスタマ       | マイズ     |   |
| face<br>共有されていません           メットワーク バス(Δ):<br>共有されていません           共有(S)           詳細な共有           カスタムのアクセス許可を設定したり、複数の共有を作成したり、その他<br>の詳細な共有のオブションを設定したりできます。                                                                             | ネット                | ワークのファ                                              | イルとフォルダー                                | の共有                    |              |         |   |
| ネットワーク バス( <u>い</u> ):<br>共有されていません<br><u>共有(S</u> )<br>詳細な共有<br>カスタムのアクセス許可を設定したり、複数の共有を作成したり、その他<br>の詳細な共有のオブションを設定したりできます。                                                                                                    |                    | face<br>共有                                          | されていません                                 |                        |              |         |   |
| 共有されていません<br>共有(2)<br>詳細な共有<br>カスタムのアクセス許可を設定したり、複数の共有を作成したり、その他<br>の詳細な共有のオブションを設定したりできます。                                                                                                    | ネット                | -ワーク パス                                             | .( <u>N</u> ):                          |                        |              |         |   |
| 共有(S)<br>詳細な共有<br>カスタムのアクセス許可を設定したり、複数の共有を作成したり、その他<br>の詳細な共有のオブションを設定したりできます。                                                                                                    | 共有                 | iされていま <sup>-</sup>                                 | せん<br><b>コ</b>                          |                        |              |         |   |
| 詳細な共有<br>カスタムのアクセス許可を設定したり、複数の共有を作成したり、その他<br>の詳細な共有のオブションを設定したりできます。<br>◆ 詳細な共有( <u>D</u> )                                                                                                    | 3                  | 共有( <u>S</u> )                                      |                                         |                        |              |         |   |
| カスタムのアクセス許可を設定したり、複数の共有を作成したり、その他<br>の詳細な共有のオプションを設定したりできます。                                                                                                    |                    |                                                     |                                         |                        |              |         |   |
| の詳細な共有のオブションを設定したりできます。                                                                                                    | 詳細が                | 2.共有                                                |                                         |                        |              |         |   |
| ♥詳細な共有(□)                                                                                                    | 「詳細な               | は共有<br>タムのアクセ                                       | ス許可を設定                                  | したり、複数のま               | も有を作成し       | したり、その他 | ; |
|                                                                                                    | 「詳細が<br>カスゲ<br>の詳  | な共有<br>タムのアクセ<br>細な共有の                              | ?ス許可を設定<br>0オプションを討                     | としたり、複数のま<br>設定したりできます | も<br>、<br>、  | ったり、その他 | ļ |
|                                                                                                    | - 詳細が<br>カスダ<br>の詳 | な共有<br>タムのアクセ<br>細な共有の<br>● 詳細は                     | 2ス許可を設定<br>Dオプションを討<br>な共有( <u>D</u> )  | したり、複数のま<br>ま定したりできます  | も<br>、<br>。  | ったり、その他 | ļ |
|                                                                                                    | 詳細がカスタの詳           | は共有<br>タムのアクセ<br>細な共有0<br>●<br>●<br>詳細 <sup>2</sup> | ス許可を設定<br>Dオプションを設<br>な共有( <u>D</u> )   | としたり、複数のま<br>設定したりできます | 有を作成し        | ったり、その他 | ļ |
|                                                                                                    | 詳細れカスタの詳           | な共有<br>タムのアクセ<br>細な共有の<br>● 詳細が                     | マス許可を設定<br>Dオプションを設<br>な共有( <u>D</u> )  | こしたり、複数の<br>ま定したりできます  | 有を作成し        | したり、その他 | ţ |
|                                                                                                    | 詳細れカスなの詳           | な共有<br>9ムのアクセ<br>細な共有の<br>●●詳細7                     | ス許可を設定<br>0オプションを討<br>な共有( <u>D</u> )   | にしたり、複数の寿<br>設定したりできます | 、            | ったり、その他 | ļ |
|                                                                                                    | 詳細な                | は共有<br>タムのアクセ<br>細な共有の<br>●詳細な                      | マス許可を設定<br>0オプションを記<br>な共有( <u>D</u> )  | としたり、複数の<br>ま定したりできます  | ちまたでです。<br>。 | たり、その他  | ļ |
|                                                                                                    | 詳細が<br>カスペ<br>の詳   | は共有<br>タムのアクセ<br>細な共有の<br>● 詳細;                     | 7.ス許可を設定<br>Dオプションを割<br>な共有( <u>D</u> ) | にしたり、複数の対<br>設定したりできます | 。            | たり、その他  | ļ |

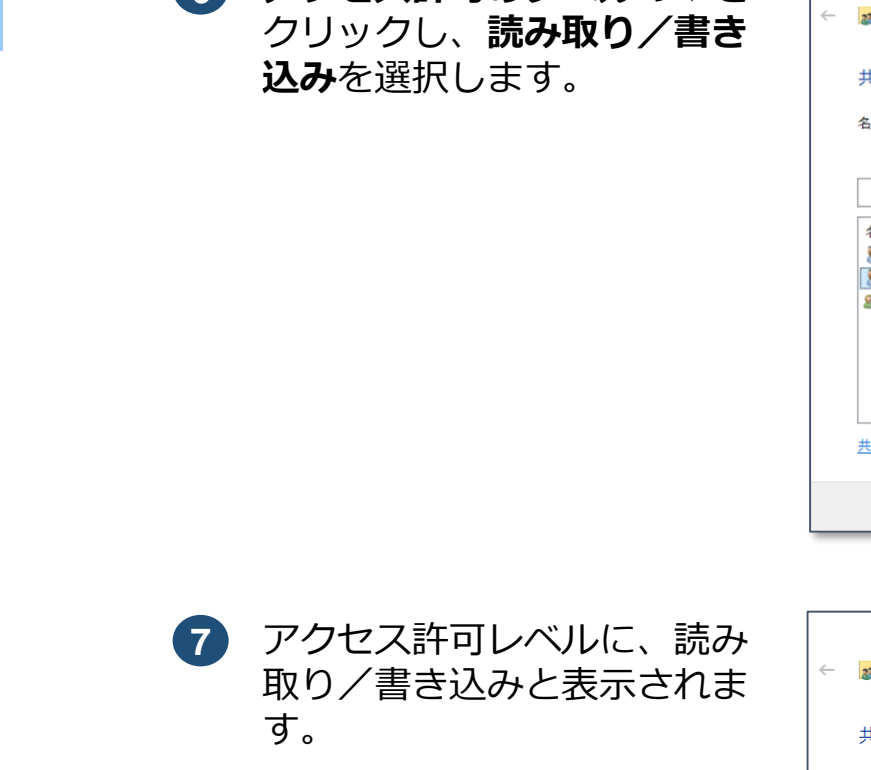

**共有**をクリックします。

| 5 | ネットワークアクセスが表示<br>されます。                                                                            | ÷ | 🔉 ネットワーク アクセス                                                                                 |
|---|---------------------------------------------------------------------------------------------------|---|-----------------------------------------------------------------------------------------------|
|   | 共有を許可するアカウント名<br>(※医療機関で個別に決定し<br>たレセプトコンピュータから<br>アクセスするアカウント名)<br>を選択し、 <b>追加</b> をクリック<br>します。 |   | 共有する相手を選んでください<br>名前を入力して [追加] をクリックするか、または、矢印<br>receiptcom<br>名前<br>& OqsComApp<br>& SYSTEM |
|   | 例)<br><b>receiptcom</b> を選択                                                                       |   |                                                                                               |

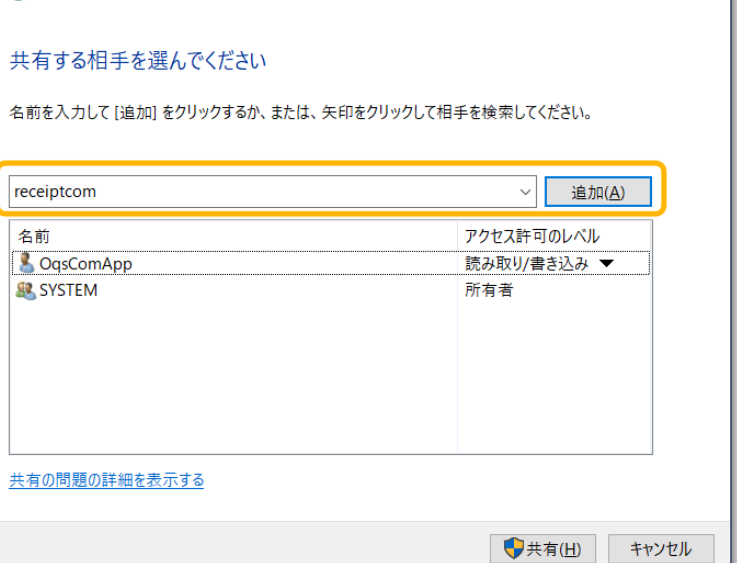

 $\times$ 

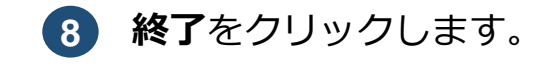

|                             | ×                     |
|-----------------------------|-----------------------|
| 🚜 ネットワーク アクセス               |                       |
| 共有する相手を選んでください              |                       |
| 名前を入力して [追加] をクリックするか、または、タ | 矢印をクリックして相手を検索してください。 |
| [                           |                       |
|                             | ~ 追加(A)               |
| 名前                          | アクセス許可のレベル            |
| & OqsComApp                 | 読み取り/書き込み ▼ す。        |
| receiptcom                  | 読み取り 🔻 📈 読み取り         |
| SYSTEM                      | 所有者 読み取り/書き込み         |
|                             | 削除                    |
|                             |                       |
|                             | コントと                  |
|                             |                       |
| 共有の問題の詳細を表示する               | 7- *                  |
|                             | <u>&gt;_</u> 21       |
|                             | 快力(H) キャンセル           |
|                             |                       |

|   |                                       |                                                                                                    | ×   |
|---|---------------------------------------|----------------------------------------------------------------------------------------------------|-----|
|   | 😹 ネットワーク アクセス                         |                                                                                                    |     |
|   |                                       |                                                                                                    |     |
|   | 共有する相手を選んでください                        |                                                                                                    |     |
|   | 名前を入力して [追加] をクリックするか、または、矢印をクリックして相手 | 毛を検索してください。                                                                                                    |     |
|   |                                       |                                                                                                    |     |
|   |                                       | ~ 追加( <u>A</u> )                                                                                                    |     |
|   | 名前<br>CoscomApp                       | アクセス許可のレベル                                                                                                    |     |
| ſ | receiptcom                            | 読み取り/書き込み 🔻                                                                                                    |     |
|   | as SYSIEM 確認                          | 所有省                                                                                                    |     |
|   |                                       |                                                                                                    |     |
|   |                                       |                                                                                                    |     |
|   |                                       |                                                                                                    |     |
|   | 共有の問題の詳細を表示する                         |                                                                                                    |     |
|   |                                       | サリンセル     サリンセル     サリンセル     サンセル     サンセル     オャンセル     オック     オック     オー     オック     オー     オック     オー     オー     オー     オー     オー     オー     オー     オー     オー     オー     オー     オー     オー     オー     オー     オー     オー     オー     オー     オー     オー     オー     オー     オー | L I |
| _ |                                       |                                                                                                    |     |

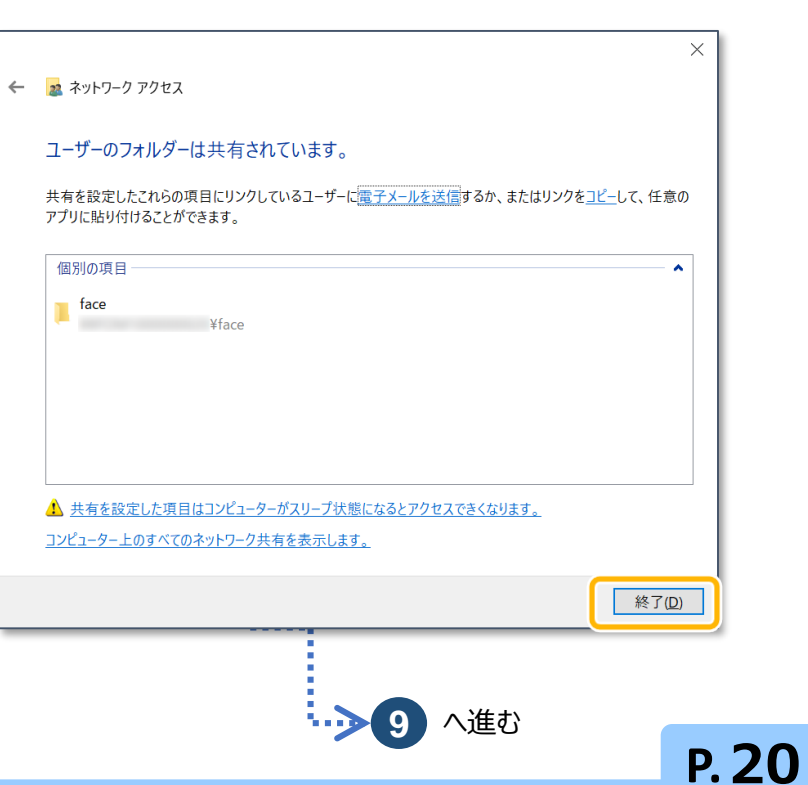

連携アプリケーションをインストールする

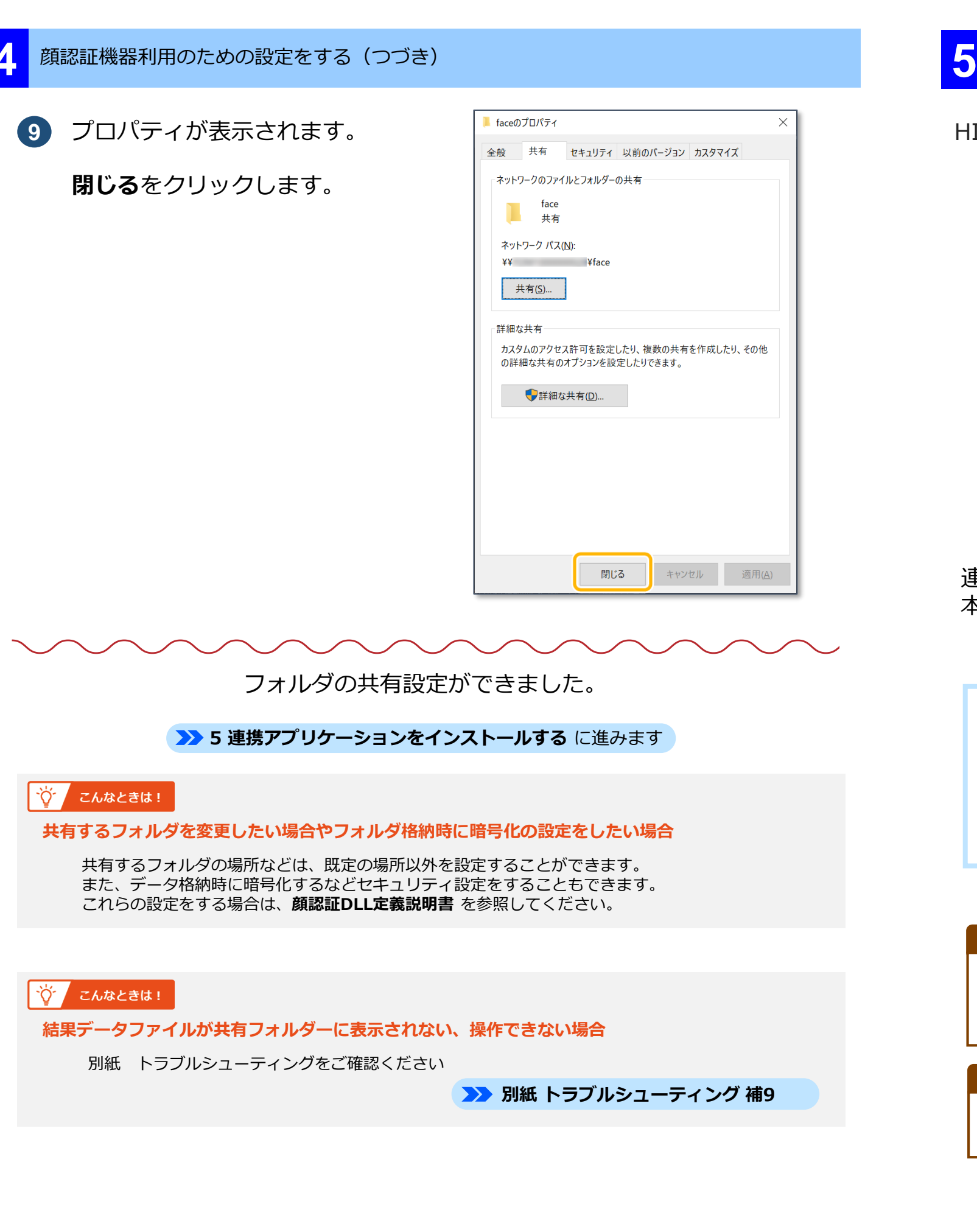

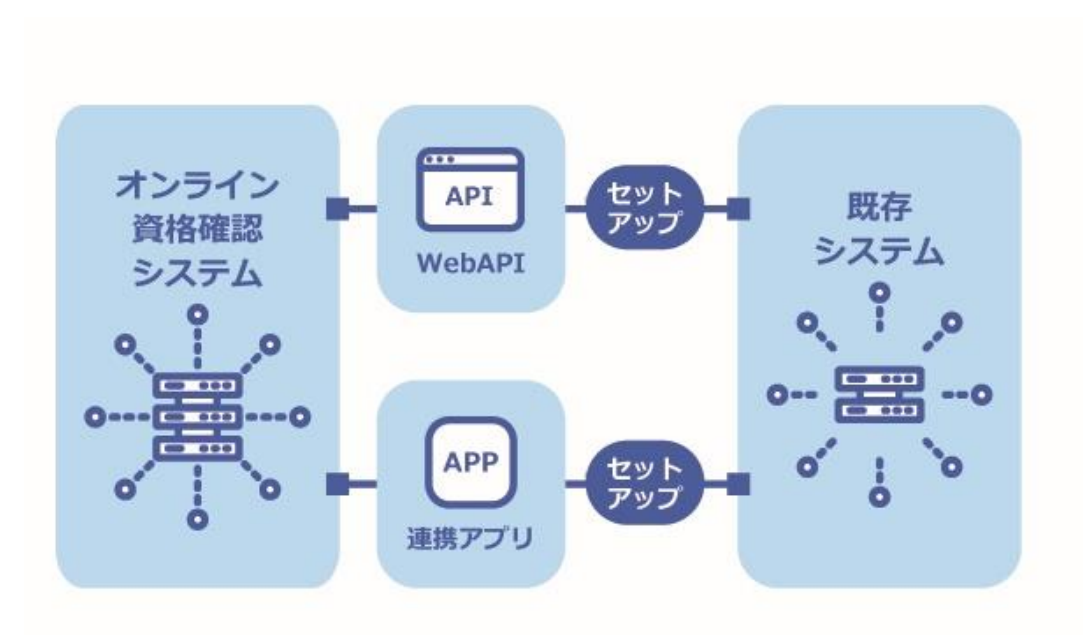

連携アプリケーションのインストールは以下の流れで実施します。 本項では資産の複写の手順を説明します。

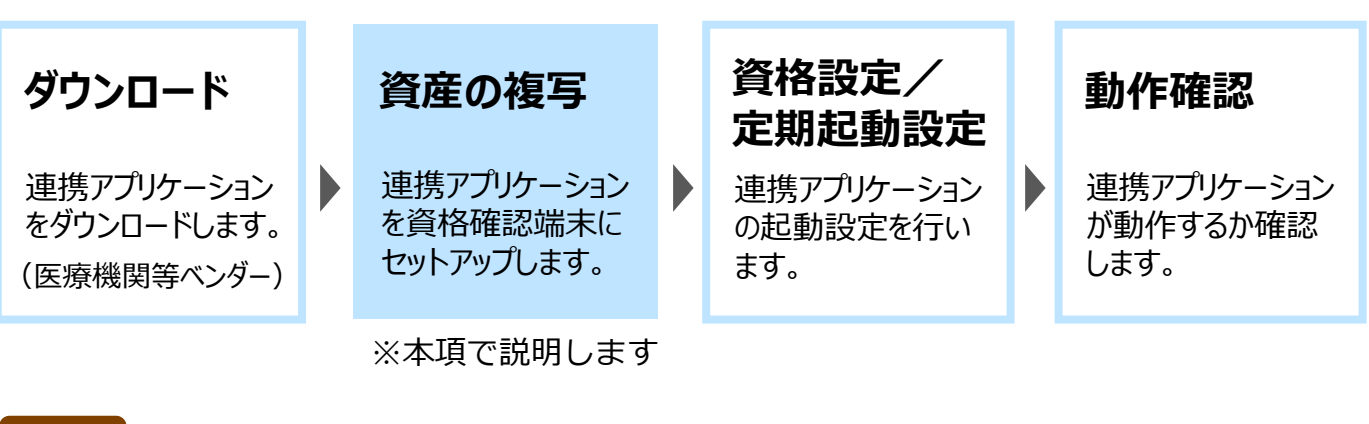

| <b>N - -</b> | -   |
|--------------|-----|
|              | 110 |
|              | -   |

資格設定および連携アプリケーションの定期起動の設定については、操作8のアカウント作成で 連携アプリ用アカウントを作成した後の設定となります。操作12の資格確認できるか確認で実施し ます。

電子処方箋管理サービスを利用するには、連携アプリケーションのインストールが必要です。 既にインストール済みの場合は、再インストール不要です。

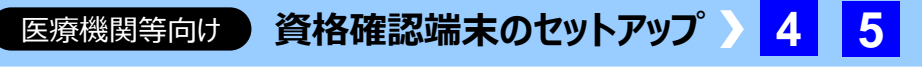

作業が必要な医療機関等のみ

P.21

## HIS等、既存システムから接続する場合の連携アプリケーションを設定します。

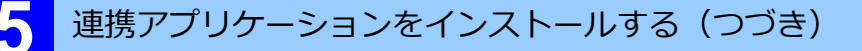

### 注意

ZIP形式のインストーラーを提供しておりますが、セットアップで利用するのはinstall.batおよび Install\_after.batではなく、OQSComApp.msi です。

Install.batは、連携アプリケーションが既にインストール済みの場合において、最新バージョンへ のアップデート等の上書きインストール時に使用します。

### 01 連携アプリケーションインストーラーの実行

医療機関等ベンダーより連携アプリケーションを入手しセットアップします。

 ↓ | 🖓 📜 = | ダウンロード 連携アプリケーションの**セッ** イル ホーム 共有 表示 トアップファイルをダブルク - → ∨ ↑ 🕹 > PC > ダウンロ-1 ✓ () ○ ダウンロードの検索 更新日時 種類 名前 リックします。 🏄 クイック アクヤス OneDrive - Persona d OOSComApp.msi PC 🧊 3D オブジェク 📃 Desktop ☆ こんなときは! 0 個の項目 | 状況: 🎎 共有 メッセージ画面が表示された場合 **OQSComApp.msi** WindowsによってPCが保護されました というメッセージ画面が表示された場合 は、実行ボタンをクリックしてインス

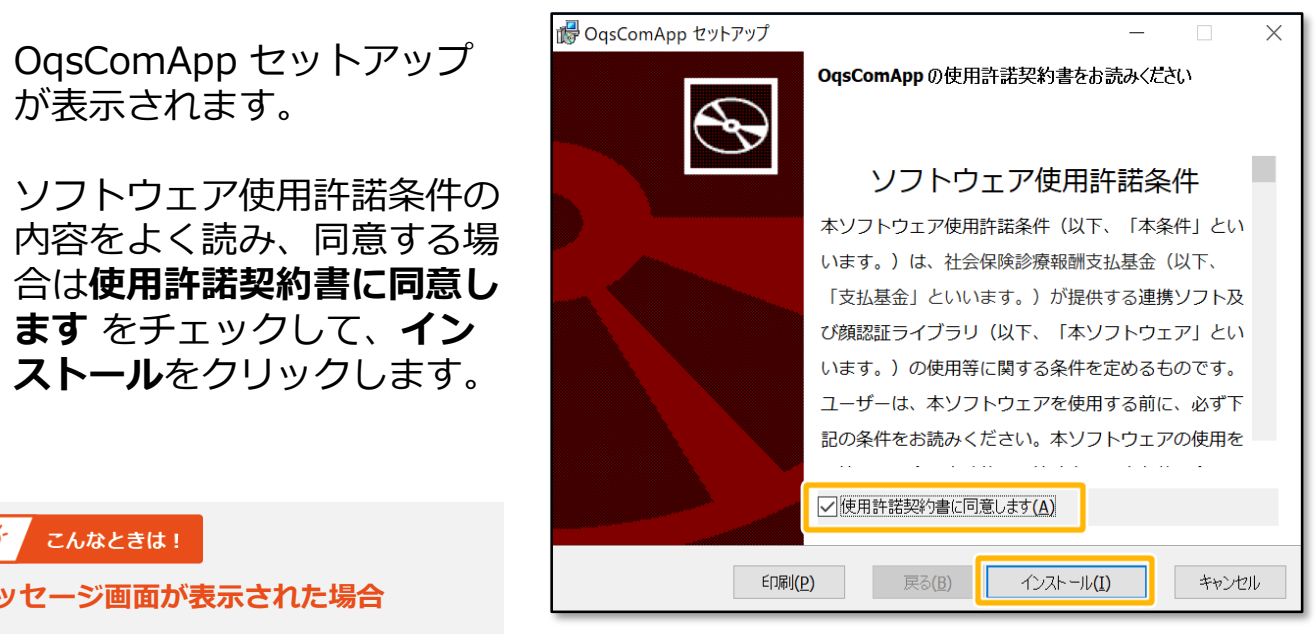

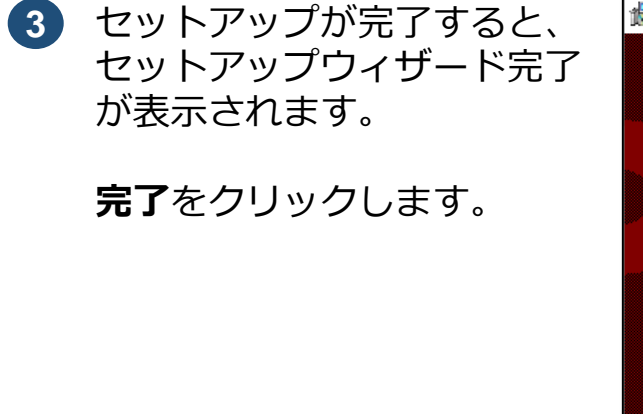

## 02 共有フォルダの設定

要求データファイルや結果データファイルを格納するフォルダ(C:¥OQS¥reg、C:¥OQS¥res) を共有する場合、インストールで生成されたフォルダに共有の設定を行います。

エクスプローラーで、**ローカ** ルディスク(C:) にある オ クイック アクキ
 デスクトップ
 デスクトップ
 ダワンロード
 ドキュメント
 ビクチャ
 ビデオ
 ミュージック OOSフォルダを開きます。 OneDrive Se PC 🔮 ネットワーク 2 reqフォルダ 又は resフォル ダを右クリックし、表示され るメニューから**プロパティ**を クリックします。 プロパティが表示されます。 共有タブをクリックします。 共有タブが表示されます。

共有をクリックします。

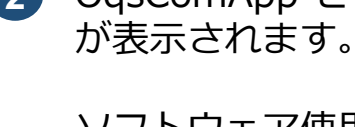

トールを続行します。

ソフトウェア使用許諾条件の 内容をよく読み、同意する場 合は使用許諾契約書に同意し **ます** をチェックして、**イン ストール**をクリックします。

### こんなときは! ٠Ö٢

メッセージ画面が表示された場合

このアプリがデバイスに変更を加えるこ **とを許可しますか?**というメッセージ画 面が表示された場合は、はいをクリック してインストールを続行します。

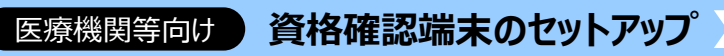

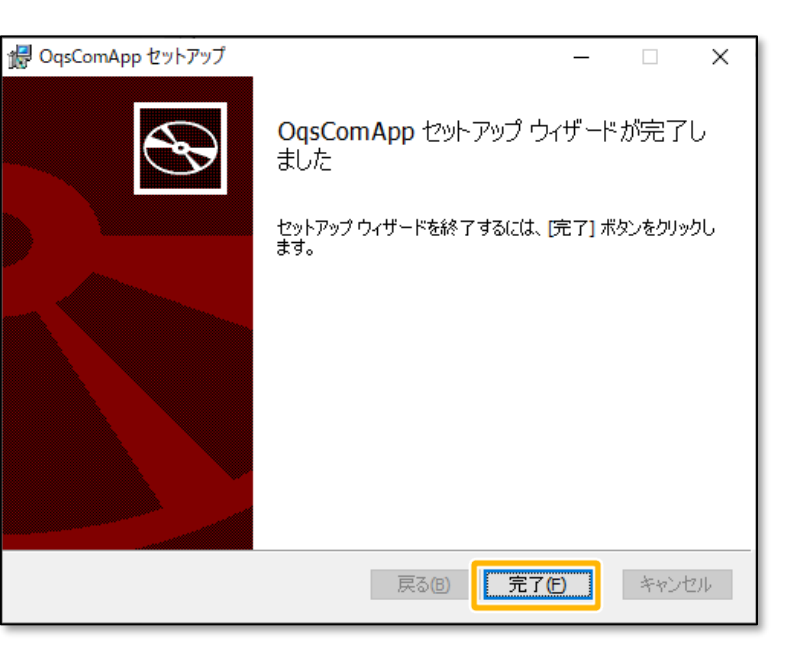

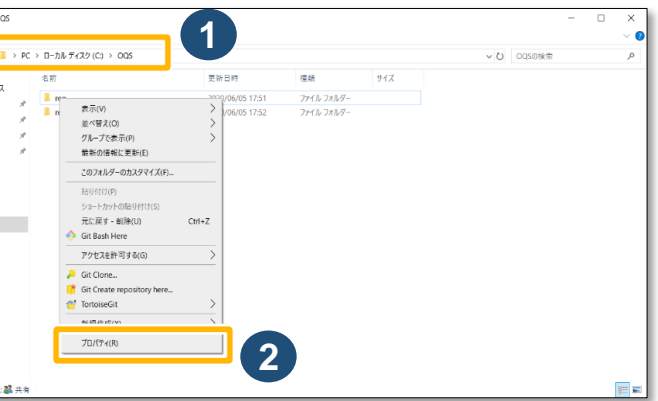

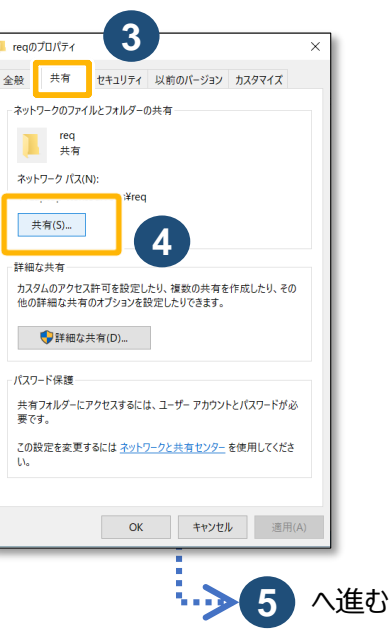

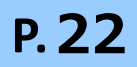

← 🙍 ネットワーク アクセス

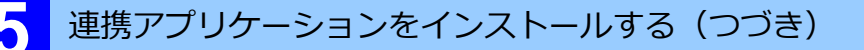

🎎 ネットワーク アクセス

receiptcom

👗 OqsComApp

<u>共有の問題の詳細を表示する</u>

SYSTEM

名前

共有する相手を選んでください

名前を入力して [追加] をクリックするか、または、矢印をクリックして相手を検索してください。

追加(<u>A</u>)

♥共有(日) キャンセル

アクセス許可のレベル

所有者

読み取り/書き込み 🔻

ネットワークアクセスが表示 されます。

> 共有を許可するアカウント名 (※医療機関で個別に決定し たレセプトコンピュータから アクセスするアカウント名) を選択し、**追加**をクリック します。

例) receiptcomを選択

**アクセス許可のレベル**の▼を 6 クリックし、読み取り/書き 込みを選択します。

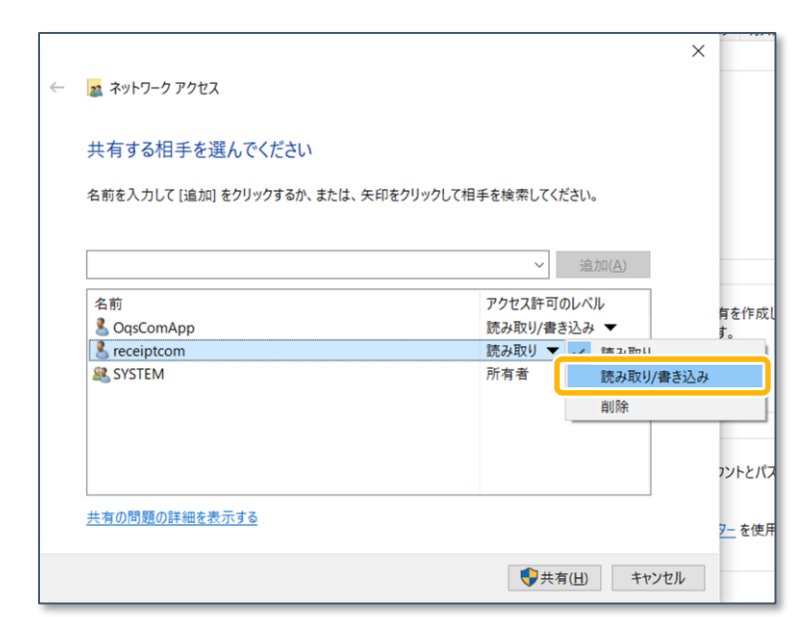

7 アクセス許可レベルに、読み 取り/書き込みと表示されま す。

共有をクリックします。

| ÷ | ネットワーク アクセス                   |                     |    |
|---|-------------------------------|---------------------|----|
|   | 共有する相手を選んでください                |                     |    |
|   | 名前を入力して [追加] をクリックするか、または、矢印を | クリックして相手を検索してください。  |    |
|   |                               | ~<br>追加( <u>A</u> ) |    |
|   | 名前                            | アクセス許可のレベル          |    |
|   | S receiptcom                  | 読み取り/書き込み 🔻         |    |
|   | 確                             | 3                   |    |
|   | 共有の問題の詳細を表示する                 |                     |    |
|   |                               | ● 共有(山) キャン・        | セル |

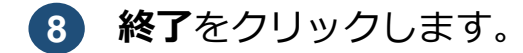

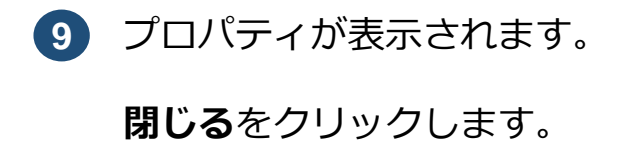

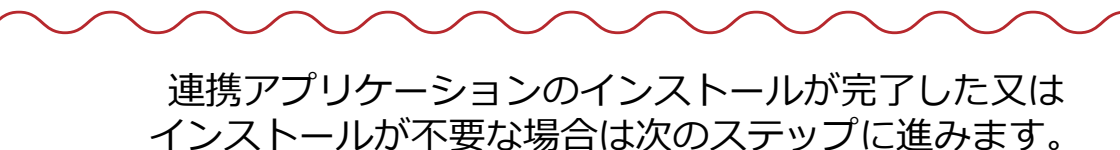

>>> 6 認証局の電子証明書をインストールする に進みます

### ۲Ö۲ こんなときは!

### 共有するフォルダを変更したい場合やフォルダ格納時に暗号化の設定をしたい場合

共有するフォルダの場所などは、既定の場所以外を設定することができます。 また、データ格納時に暗号化するなどセキュリティ設定をすることもできます。 これらの設定をする場合は、連携アプリケーション導入手順書を参照してください。

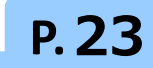

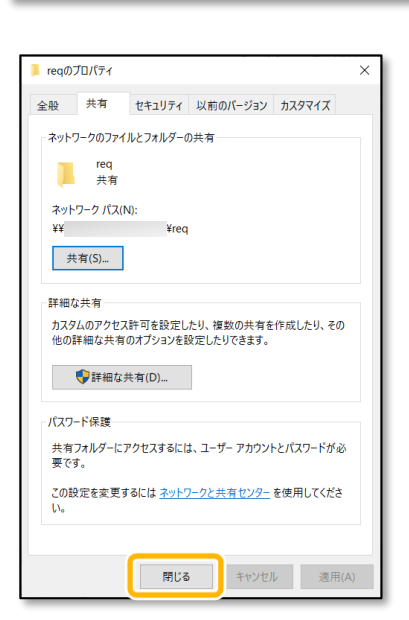

| プリに貼り付けること | ができます。     |         |        | <u>r c zate</u> | 0.5 ( 0.1210 | <br> |
|------------|------------|---------|--------|-----------------|--------------|------|
| 個別の項目      |            |         |        |                 |              |      |
| face       |            |         |        |                 |              |      |
|            | ¥face      |         |        |                 |              |      |
|            |            |         |        |                 |              |      |
|            |            |         |        |                 |              |      |
|            |            |         |        |                 |              |      |
|            |            |         |        |                 |              |      |
|            |            |         |        |                 |              |      |
| 井右を設定した重   | 夏日はコンピューター | -がスリープ状 | 態になるとフ | アクセスでき          | くなります。       |      |

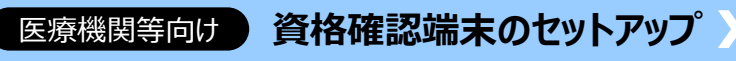

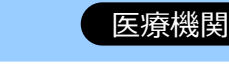

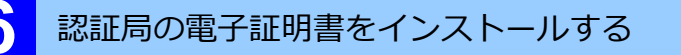

認証局の電子証明書をインストールします。電子証明書はお使いの端末が、資格確認端末として セットアップされていることを証明するために必要です。電子証明書をまだ取得していない場合は、 以下のサイトから発行依頼またはダウンロードを行い、セットアップしてください。

● 電子証明書発行申請サイトURL : https://cert.obn.managedpki.ne.jp/p/rcr

● 電子証明書の取得サイトURL

: https://cert.obn.managedpki.ne.jp/p/rcd

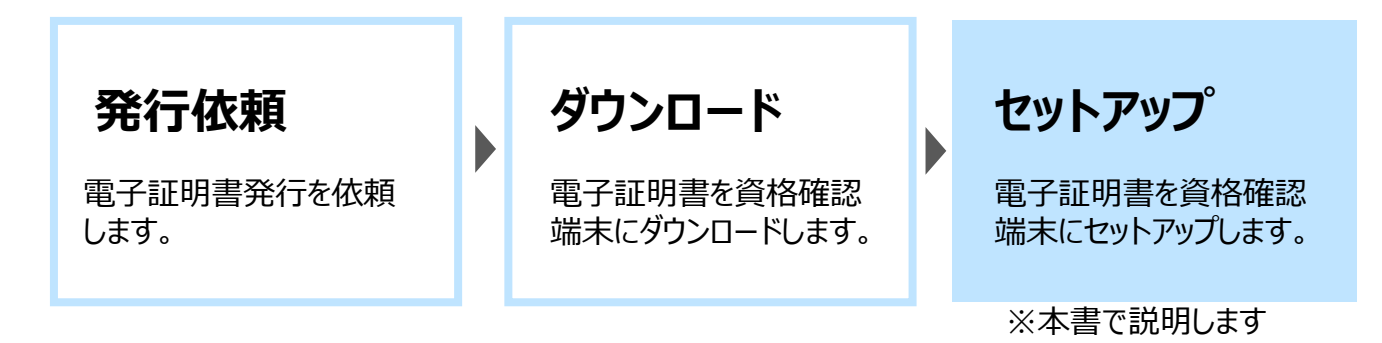

電子証明書の発行依頼については、オンライン請求ネットワーク関連システム共通認証局電子 証明書の発行等申請の手引きを、電子証明書の取得、更新等の手順については、オンライン請 求ネットワーク関連システム共通認証局ユーザーマニュアルを参照してください。

## 01 セットアップ

電子証明書を資格確認端末にセットアップします。

 保存した電子証明書ファイル が保存されているフォルダを 開きます。

> 電子証明書ファイルを 右クリックし、表示されたメ ニューからPFXのインストー ルをクリックします。

| 🕹   🕑 📙 🖛   ダウンロード |          |                    |   |                  |
|--------------------|----------|--------------------|---|------------------|
| ファイル ホーム 共有        | 表示       |                    |   |                  |
| ← → ~ ↑ 🕹 > PC     | » ダウンロード |                    |   |                  |
|                    | 名前       | ^                  |   | 日付時刻             |
| 📌 クイック アクセス        | 202      | 20219000055 pt?    |   | 2020/02/21 16:13 |
| デスクトップ             | *        | PFX のインストール(I)     |   | 2020/06/2110/10  |
| 🖊 ダウンロード           | *        |                    |   |                  |
| F#1X2F             | *        | 7-Zip              | > |                  |
| 📰 ピクチャ             | *        | CRC SHA            | > |                  |
|                    |          | 10 共有              |   |                  |
| PC                 |          | プログラムから開く(H)       | I |                  |
| 🧊 3D オブジェクト        |          | アクセスを許可する(G)       | > |                  |
| 🕹 ダウンロード           |          | 送る(N)              | > |                  |
| 📃 デスクトップ           |          | +71118711(T)       |   |                  |
| 🗎 ドキュメント           |          | 939409(1)<br>78-(0 |   |                  |
| ■ ピクチャ             |          |                    |   |                  |
| 🔡 ビデオ              |          | ショートカットの作成(S)      |   |                  |

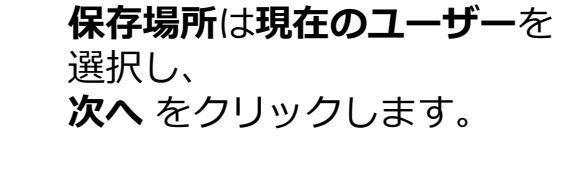

証明書のインポートウィザー

ドが表示されます。

2

 インポートする証明書ファイ ルが表示されます。

> ファイル名に電子証明書の ファイル名が表示されている ことを確認し、次へをクリッ クします。

4 秘密キーの保護が表示されます。

パスワードに電子証明書ダウ ンロード時に設定した証明書 パスワードを入力します。

| 等向け | 資格確認端末のセットアップ〉 |  |
|-----|----------------|--|
|-----|----------------|--|

| ☞ 証明書のインポート ウィザード                                                                                                    | × |
|----------------------------------------------------------------------------------------------------|---|
| 証明書のインポートウィザードの開始                                                                                                    |   |
| このウイザードでは、証明書、証明書信頼リスト、および証明書失効リストをディスクから証明書ストアにコピー<br>します。                                                                                                    |   |
| 証明機関によって発行された証明魯は、ユーザー ID を確認し、データを保護したり、またはセキュリティで保護<br>されたネットワーク接続を提供するための情報を含んでいます。証明魯ストアは、証明魯が保管されるシステ<br>ム上の領域です。<br>保存場所<br>● 限在のユーザー(C)<br>○ ローカル コンビューター(L)<br>続行するには、[次へ] をクリックしてください。 |   |
| (次へ(1)) キャンセル                                                                                                    |   |

| ← 🐇 | ☞ 証明書のインポート ウィザード                                                                                                    | × |
|-----|----------------------------------------------------------------------------------------------------|---|
| _   | 12ボートする証明書ファイル<br>インボートするファイルを指定してくださ<br>で推認<br>ファイル名(E):<br>C-¥Users¥xxxxx¥Downloads¥202002190000055.p12<br>参照(E)                                                                         | - |
|     | 注意: 次の形式を使うと 1 つのファイルに複数の証明巻を保管できます:<br>Personal Information Exchange- PKCS #12 (.PFX,P12)<br>Cryptographic Message Syntax Standard- PKCS #7 証明巻 (.P7B)<br>Microsoft シリアル化された証明巻ストア (.SST) |   |
|     | <u> 次へ(N)</u> キャンセル                                                                                                    |   |

| ☞ 証明書のインポート ウィザード                              | × |
|------------------------------------------------|---|
| 秘密キーの保護<br>セキュリティを維持するために、秘密キーはパスワードで保護されています。 |   |
| 秘密キーのパスワードを入力してください。                           | _ |
| - パスワード( <u>P</u> ):                           |   |
| ●●●● <br>□ パスワードの表示( <u>D</u> )                |   |
| المراجعة ( +=== المراجع مراجع).                |   |
|                                                |   |
|                                                |   |

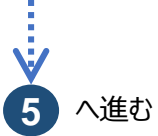

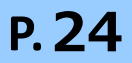

認証局の電子証明書をインストールする(つづき)

- **5** インポートオプションについ て、以下の内容を設定します。 設定後、次へをクリックしま す。
  - 秘密キーの保護を強力にす る : チェックをしない
  - このキーをエクスポート可 能にする : チェックをする
  - すべての拡張プロパティを 含める : チェックをする

|   | ••••                                                                 |
|---|----------------------------------------------------------------------|
|   | □ パスワードの表示(D)                                                        |
| 1 | ンポート オプション(!):                                                       |
|   | □ 秘密キーの保護を強力にする(E)<br>このオプションを有効にすると、秘密キーがアプリケーションで使われるたびに確認を求められます。 |
|   | ✓ このキーをエクスポート可能にする(M)<br>キーのバックアップやトランスポートを可能にします。                   |
|   | □ 仮想化ベースのセキュリティを使用して秘密キーを保護する(エクスポート不可)(P)                           |
|   | ☑ すべての拡張プロパティを含める( <u>A</u> )                                        |
|   |                                                                      |
|   | 次へ(N) キャンセリ                                                          |

### ☆ こんなときは!

秘密キーの保護を強力にするのチェックを外せない場合

セキュリティを強化する設定がされているため、 オンライン請求ネットワーク関連システム共通認証局 **ユーザーマニュアルのPage 8を参照**し、パスワードを 設定します。

| 6 | 証明書ストアが表示されます。 | ÷ | <b>Ş</b> 1 |
|---|----------------|---|------------|
|   |                |   |            |

証明書の種類に基づいて、自 動的に証明書ストアを選択す るを選択し、次へをクリック します。

| 証明書ストア                 | 对 証明事が保答   | されるシフテルトの領域        | 70 <del>d</del>   |                |
|------------------------|------------|--------------------|-------------------|----------------|
|                        |            | CITED X) ALORA     | ().               |                |
| Windows                | こ証明書ストアを自動 | か的に選択させるか、証明       | 月書の場所を指定すること      | とができます。        |
| <ul> <li>証明</li> </ul> | 書の種類に基づいて  | 、自動的に証明書ストス        | Pを選択する( <u>U)</u> |                |
| 〇証明                    | 書をすべて次のストフ | ?に配置する( <u>P</u> ) |                   |                |
| 証明                     | 月君ストア:     |                    |                   |                |
|                        |            |                    |                   | 参照( <u>R</u> ) |
|                        |            |                    |                   |                |
|                        |            |                    |                   |                |
|                        |            |                    |                   |                |
|                        |            |                    |                   |                |
|                        |            |                    |                   |                |
|                        |            |                    |                   |                |

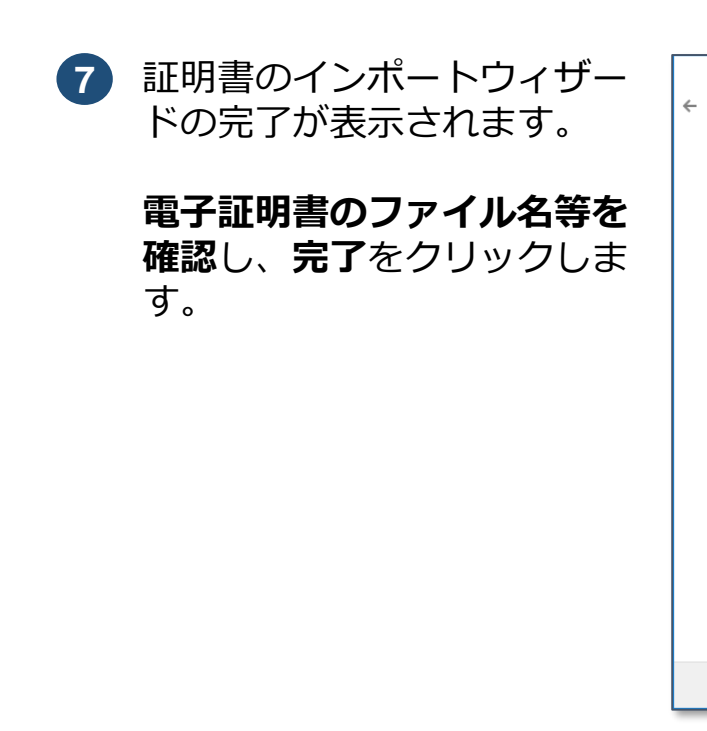

## ☆ こんなときは!

### 新しい秘密交換キーをインポートします。が表示 た場合

既存のオン請求端末などをセットアップした場合、 の画面が表示されるときがあります。 この場合は、オンライン請求ネットワーク関連シス 共通認証局ユーザーマニュアルのPage 8の(7) (9)を参照してください。

| 8 セキュリティ警告が表示されます。<br>**本画面が表示されず正しくインポートされました画面が表示された場合は、次に進んでください。 Windowsの信頼されたルート証明機関に証明書発行者(認証局)の証明書を登録するため、はいをクリックします。 | セキュリティ 告告       ※         発行者が次であると主張する証明機関 (CA) から証明書をインストールしようとしています:       のline Billing NW Common Root CA - G1         証明書が実際に "Online Billing NW Common Root CA - G1":       からのものであるかどうかを検証できません。"Online Billing NW Common Root CA - G1":         からのものであるかどうかを検証できません。"Online Billing NW Common Root CA - G1":       からのものであるかどうかを検証できません。"Online Billing NW Common Root CA - G1":         からのものであるかどうかを検証できません。"Online Billing NW Common Root CA - G1":       からのものであるかどうかを検証できません。"Online Billing NW Common Root CA - G1":         からのものであるかどうかを検証できません。"Online Billing NW Common Root CA - G1":       たのものであるかどうかを検証できません。"Online Billing NW Common Root CA - G1":         からのものであるかどうかを検証できません。"Online Billing NW Common Root CA - G1":       たいまた、"Online Billing NW Common Root CA - G1":         からのものであるかどうかを検証できません。"Online Billing NW Common Root CA - G1":       たいまた、"Online Billing NW Common Root CA - G1":         がちの時に、(Gage Bale C FF7E7F33 AA604E48 8E0635D2 EE3EF5E5       答告:         ごのルートに開着されます。確認されていない時印付きの証明書をインストールすることは、セキュリティト、危険です。[はい]をクリックすると、この危険を認識したことになります。       この証明書をインストールしますか? |
|----------------------------------------------------------------------------------------------------|----------------------------------------------------------------------------------------------------|
|                                                                                                    | はい(Y) いいえ(N)<br>9 へ進む                                                                                                    |

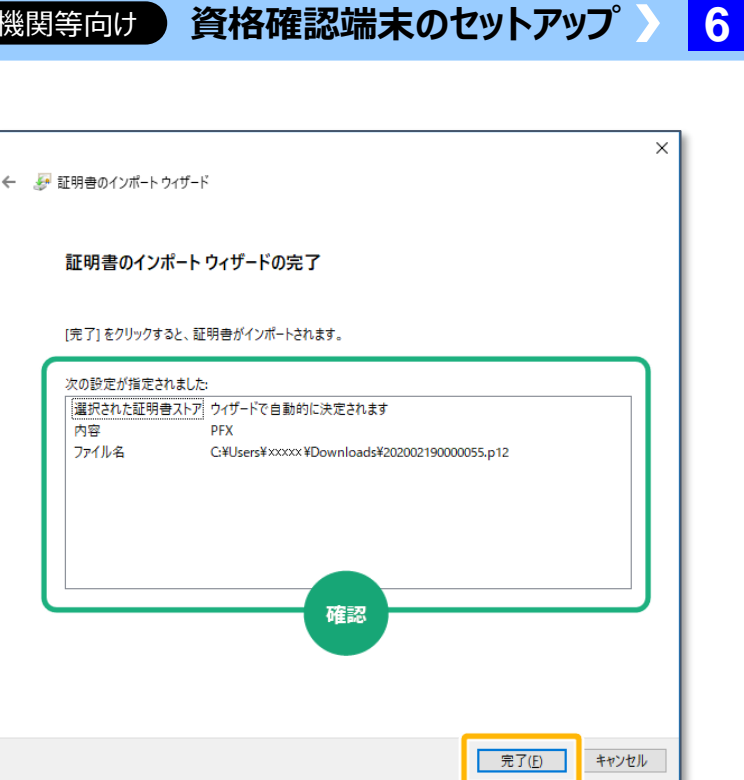

| 新しい秘密交換キーをインポートします ×                   |
|----------------------------------------|
| アブリケーションは保護されたアイテムを作成しています。            |
|                                        |
| CryptoAPI 秘密キー                         |
| セキュリティレベル - 中 セキュリティレベルの設定( <u>S</u> ) |
| OK 詳細( <u>D</u> )                      |
|                                        |

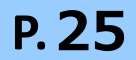

### 注意

いいえ をクリックした場合は、インストール中止となり、電子証明書がセットアップされ ません。電子証明書のインストールを再度実施する必要があります。 ①に戻り、再セットアップしてください。

 正しくインポートされました。 が表示されます。 OKをクリックします。

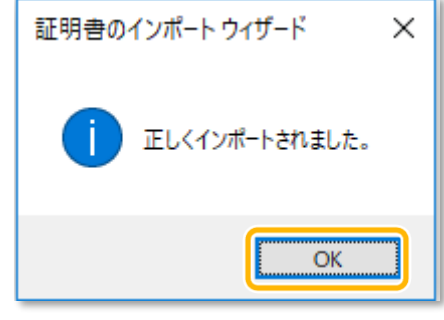

### 02 セットアップ結果の確認

クリックします。

Microsoft Edgeを起動し、

電子証明書が、ブラウザに正しく登録されたかを確認します。

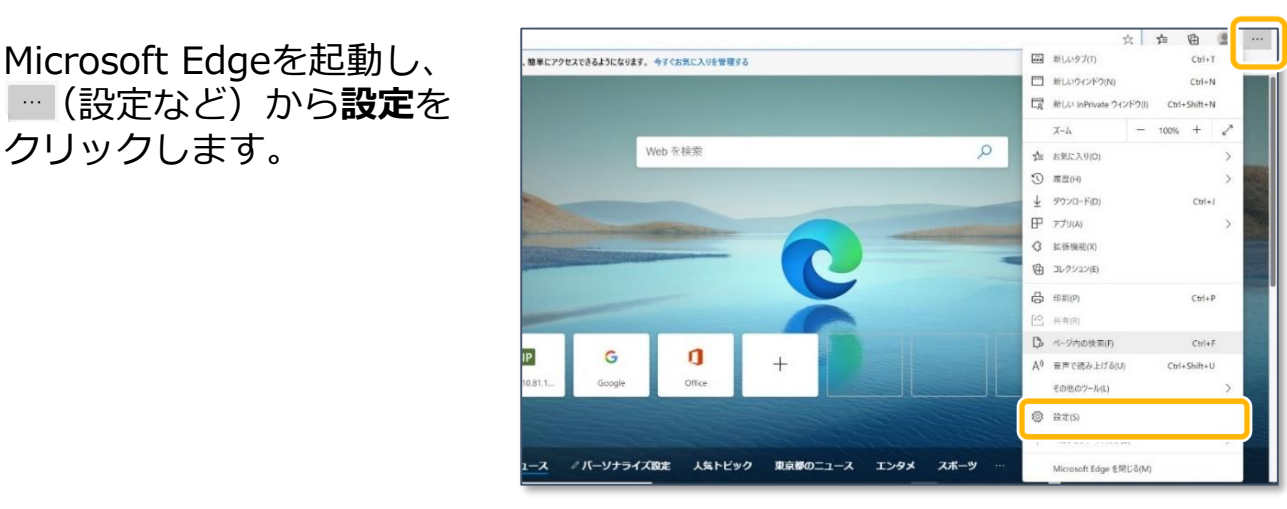

設定が表示されます。 2

> プライバシー、検索、サービ **ス**から証明書の管理をクリッ クします。

| 定                   | 今ずく間覧エータをクリア                                                           |
|---------------------|------------------------------------------------------------------------|
| 2 設定の検索             | ブラウザーを閉じるたびにクリアするデータを選択する                                              |
| BAAL WIDE IN        |                                                                        |
| 🕅 วีกวิทิศไม        | プライバシー                                                                 |
| 合 プライバシー、検索、サービス    | Microsoft Edge のプライバシー設定を選択してください。これらの設定の詳細                            |
| 7F80                | トラッキング近不至 安大洋信オス                                                       |
| <ul> <li></li></ul> |                                                                        |
| ■ 新しいタブ ベージ         | まれいちは州屋方されていスカンラカナサイトで確認できるようにする                                       |
| 📴 サイトのアクセス許可        | 証明書の管理                                                                 |
| □フ 既定のブラウザー         | HTTPS/SSL の証明書と設定を管理します                                                |
| 业 ダウンロード            |                                                                        |
| g& ファミリー セーフティ      | Microsoft Edge の改善にご協力ください                                             |
| ☆ 言語                | プライバシーおよび Microsoft と共有することを選択したデータを管理できます。こうしたデータは、Microsoft の製品とサービス |
| 品 ブリンター             | ます。 <u>これらの設定の詳細</u>                                                   |
| 므 システム              | ブラウザーの使用状況に関するデータを送信して、Microsoft 製品の改善に協力する                            |
| () 設定のリセット          | この設定は、 <u>Windows 診断データの設定</u> にょって決定されます                              |
| [] スマートフォンとその他のデバイス | Microsoft Edge でアクセスした Web サイトに関する情報を送信して、検索と Microsoft 製品の改善に協力する     |
| Microsoft Edge について | この設定は、 <u>Windows 診断データの設定</u> によって決定されます                              |
|                     | 自分に合わせてWeb エクスペリエンス © をカスタマイズする                                        |

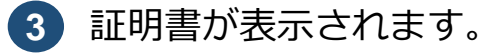

個人タブに、発行者が **Online Billing NW Common Root CA**と表示 されている証明書が登録され ていることを確認します。

確認後、閉じるをクリックし ます。

証明書

### 注意

MPKIクライアント (Cybertrust Managed PKI Client) のインストール

MPKIクライアントとは、電子証明書の有効期限が到来す る前に更新通知を送信したり、電子証明書の更新時期が 到来した際に、更新を簡単に行うことができる機能です。 以下のマニュアルを参照し、インストールしてください。

(参照先) オンライン請求ネットワーク関連システム共通認証局ユーザーマニュアル 1.5 MPKIクライアントインストール

### 注意

MPKIクライアントによる証明書の更新と顔認証機器の更新

証明書の更新を行った場合、顔認証機器の再設定が必要になります。 なお、設定にあたっては各社の取扱説明書、操作マニュアル等を参照してください。

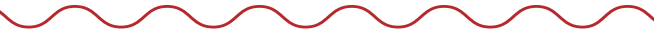

電子証明書をセットアップできました。

続いて、オンライン資格確認等システムに接続できるかを確認します。 >>> 7 オンライン資格確認等システムに接続する に進みます

医療機関等向け)資格確認端末のセットアップ

| :明書                                                                                                    | ×                |
|----------------------------------------------------------------------------------------------------|------------------|
| 目的(11): <すべて>                                                                                              | ~                |
| 個人 かの人 中間証明機関 信頼されたルート証明機関 信頼された発行元 信頼                                                                     | されない発行元          |
| 発行先<br>単011T123456 発行者<br>のnine Billing N<br>確認<br>発行者<br>クレンドリ名<br>2023 cn=011t123456,ou=medical,ou<br>確認 | =hokkaido,o=r    |
|                                                                                                    |                  |
| <                                                                                                    | >                |
| インポート(J) エクスポート( <u>E</u> ) 削除( <u>R</u> )                                                                 | 詳細設定( <u>A</u> ) |
| 証明書の目的                                                                                                    |                  |
| <すべて>                                                                                                    | 表示(¥)            |
|                                                                                                    | 閉じる( <u>C</u> )  |

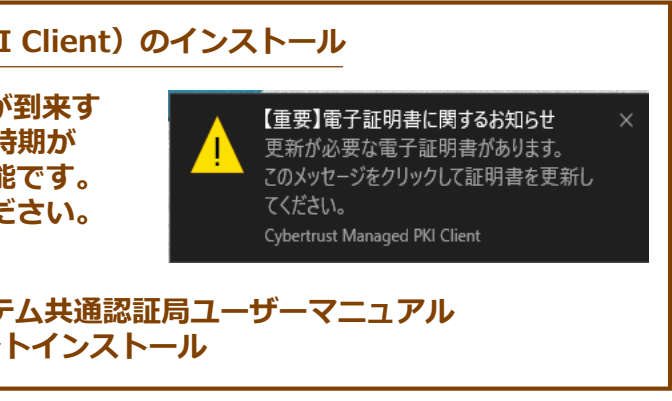

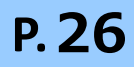

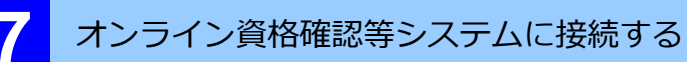

オンライン資格確認等システムに接続します。また、本番環境に接続するためのショートカットを デスクトップに作成します。

## 本番環境 https://hweb.oqs.onshikaku.org/web/

### 注意

IP-VPN接続方式(フレッツ光接続)でオンライン資格確認等システムに接続する医療機関等の方へ

IP-VPNでオンライン資格確認等システムに接続する場合は、「回線認証接続」を行う必要が あります。「回線認証接続」は以下を参照してください。

(参照先)オンライン資格確認等システム接続ガイド(IP-VPN接続方式) 3-1回線認証接続

## ショートカットを作成する

オンライン資格確認システムに接続するためのショートカットを、デスクトップに作成します。

デスクトップで右クリックします。表示されるメニューから新規作成→ショートカットをクリックします。

|                                                                                                    | 表示(V)<br>並べ替え(O)<br>最新の情報に更新(E)                       | >             |
|----------------------------------------------------------------------------------------------------|-------------------------------------------------------|---------------|
|                                                                                                    | 貼り付け(P)<br>ショートカットの貼り付け(S)<br>元に戻す - 新規(U)            | Ctrl+Z        |
|                                                                                                    | 🛃 インテル® グラフィックスの設定                                    |               |
| <mark>〕</mark> フォルダ−(F)                                                                              | 新規作成(X)                                               | $\rightarrow$ |
| <ul> <li>ジョートカット(S)</li> <li>Microsoft Access Database</li> </ul>                                    | <ul> <li>□ ディスプレイ設定(D)</li> <li>☑ 個人用設定(R)</li> </ul> |               |
| <ul> <li>■ GIMP 2.10.12</li> <li>■ Microsoft Word 文書</li> <li>■ Microsoft Access Database</li> </ul> |                                                       |               |
| Microsoft Access Database<br>Microsoft PowerPoint プレゼンテーション                                          |                                                       |               |

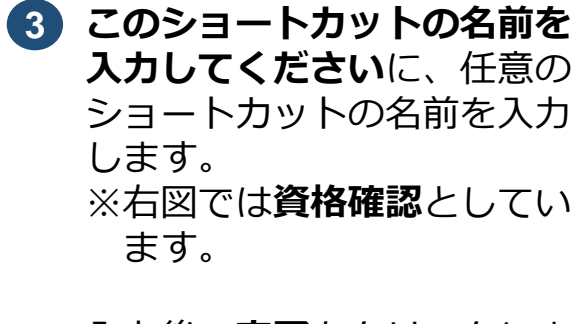

ショートカットの作成が表示

項目の場所を入力してくださ

いに以下の内容を入力します。

https://hweb.oqs.onshikaku.

入力後、**次へ**をクリックしま

(2)

されます。

org/web/

す。

入力後、**完了**をクリックします。

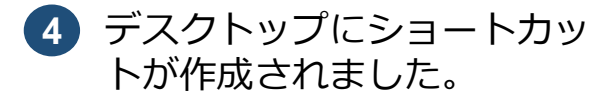

|   |                                                                                             | × |
|---|---------------------------------------------------------------------------------------------|---|
| - | ※ ショートカットの作成                                                                                |   |
|   | どの項目のショートカットを作成しますか?                                                                        |   |
|   | このウィザードを使用すると、ローカルまたはネットワークにあるプログラム、ファイル、フォルダー、コンピューター、<br>またはインターネット アドレスへのショートカットを作成できます。 |   |
| ( | 項目の場所を入力してください(I):                                                                          |   |
|   | https://hweb.oqs.onshikaku.org/web/                                                         |   |
|   | 続行するには [次へ] をクリックしてください。                                                                    |   |
|   |                                                                                             |   |
|   |                                                                                             |   |
|   |                                                                                             | _ |
|   | 次へ(N) キャンセ                                                                                  | L |

|   | >                             |  |
|---|-------------------------------|--|
| ← | 🧝 ショートカットの作成                  |  |
|   |                               |  |
|   | ショートカットの名前を付けてください。           |  |
|   |                               |  |
| ſ | このショートカットの名前を入力してください([]):    |  |
|   | 具格確認                          |  |
|   |                               |  |
|   | [完了] をクリックすると、ショートカットが作成されます。 |  |
|   |                               |  |
|   |                               |  |
|   |                               |  |
|   |                               |  |
|   |                               |  |
|   |                               |  |
|   |                               |  |
|   | 完了(E) キャンセル                   |  |

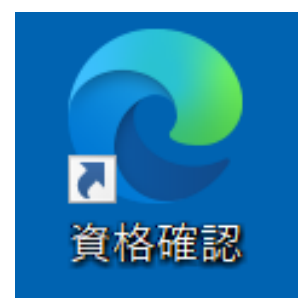

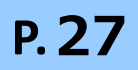

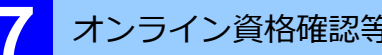

オンライン資格確認等システムに接続する(つづき)

オンライン資格確認等システムにログイン

オンライン資格確認等システムにログインできることを確認します。

1 作成されたショートカットを ダブルクリックします。

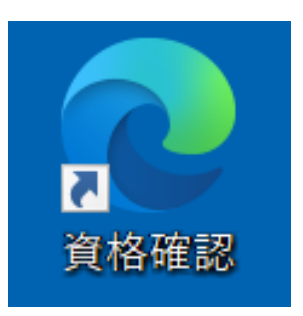

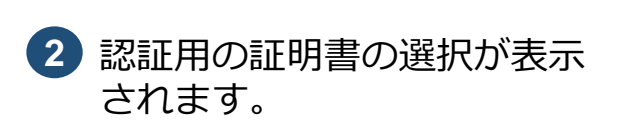

認証用の証明書をクリックし、 OKをクリックします。

## ☆ こんなときは!

認証用の証明書の選択画面が表示されない

証明書が正しくインストールされている ことを確認してください。

| 認証用の<br>サイト hweb | 証明書の選択<br>.oqs-mnt.onshikaku.org       | :443 では資格† | 青報が必要です: | ×     |
|------------------|----------------------------------------|------------|----------|-------|
| ģ                | <b>1234567890</b><br>orgCA<br>2020/8/7 |            |          | Â     |
|                  |                                        |            |          |       |
|                  |                                        |            |          |       |
| [<br>証明書情報       |                                        | ſ          | ОК       | キャンセル |

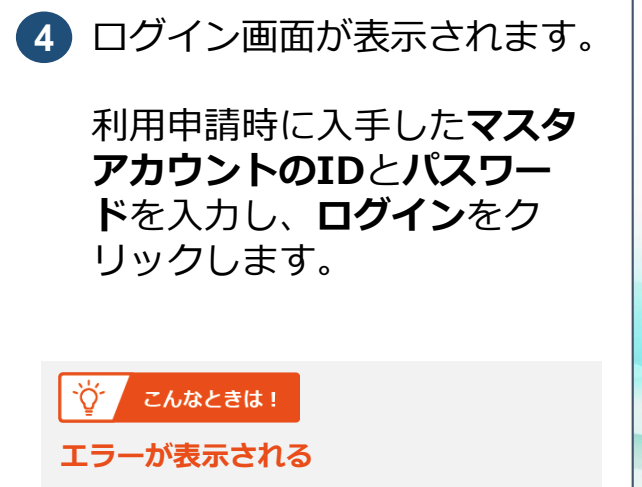

入力したID、パスワードに間違いがない か確認してください。

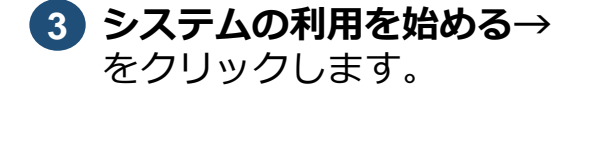

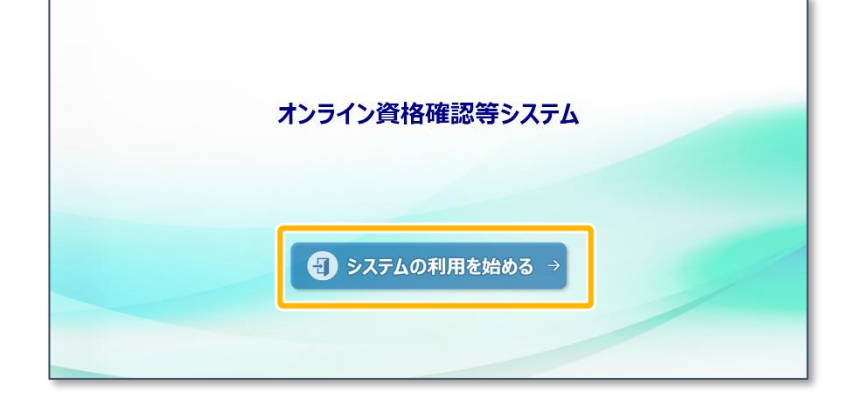

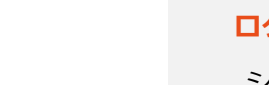

☆ こんなときは!

### 《確認方法》 ショートカットアイコンを右クリックし、表示されるメニューからプロパティを選択します。 表示されるプロパティ画面のURLを確認してください。

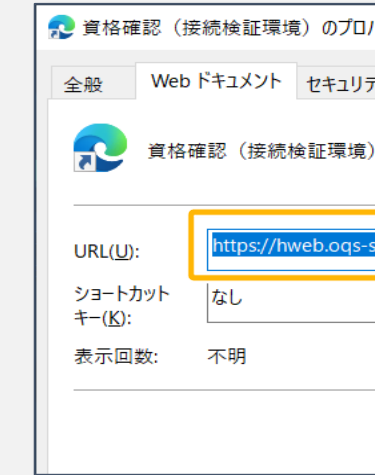

7 医療機関等向け 資格確認端末のセットアップ

### ログイン画面が表示されない/「接続検証環境」又は「医療情報閲覧用端末」と表示される

ショートカット作成時に入力したURLに誤りがないか確認してください。

| パティ    |           |                     | × |
|--------|-----------|---------------------|---|
| ティ     | 詳細        | 以前のバージョン            |   |
| E)     |           |                     |   |
| .,     |           |                     |   |
| -st.on | shikaku.o | org/web/            |   |
|        |           |                     |   |
|        |           |                     |   |
|        |           |                     |   |
|        | 7         | アイコンの変更( <u>C</u> ) |   |
| -      |           |                     | - |

| オンライン資格確認等    | <b>システム</b> |  |
|---------------|-------------|--|
|               |             |  |
| 123-F<br>094> |             |  |
|               | _           |  |

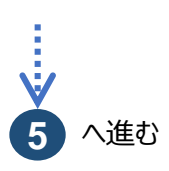

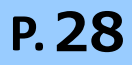

7 マスタアカウントのパスワー

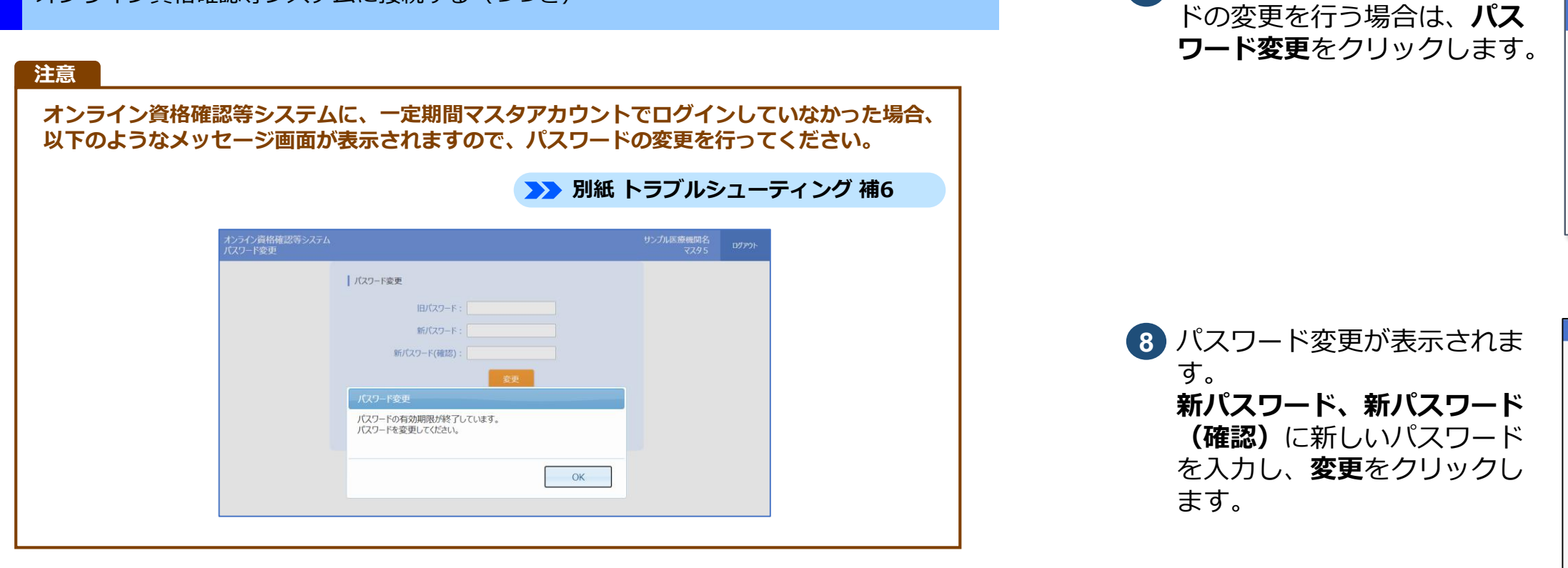

5 新しいお知らせが登録されて いる場合は、お知らせ一覧が 表示されます。 お知らせが登録されていない 場合はメニューが表示されま す(⑥に進みます。)。

## **閉じる**をクリックします。

| 知らせ一覧      |    |                    |
|------------|----|--------------------|
| 「全体」お知らせ一覧 |    |                    |
| 検索結果: 5 件  |    | 1-5件表示 <<前^ 1 次^>> |
| 項番         | 表題 | 公開日 公開終了日          |
| 1 【情報】診断   |    | 2020/09/01         |
| 2 【情報】診断   |    | 2020/09/01         |
| 3 【情報】診断   |    | 2020/09/01         |
| 4 【情報】診断   |    | 2020/09/01         |
| 「個別」お知らせ一覧 |    |                    |
| 項番         | 表題 | 公開日 公開終了日          |
|            |    | ĺ                  |
|            |    | 5UB1               |

6 メニューが表示され、オンラ イン資格確認等システムにロ グインできました。

| オンライン資格確認等システム |               |   |
|----------------|---------------|---|
| お知らせ一覧         |               |   |
|                | アカウント情報管理     | ٦ |
|                | > アカウント管理(登録) |   |
|                | > アカウント管理(更新) |   |
|                | > パスワード変更     |   |
|                |               |   |
|                |               |   |
|                |               |   |

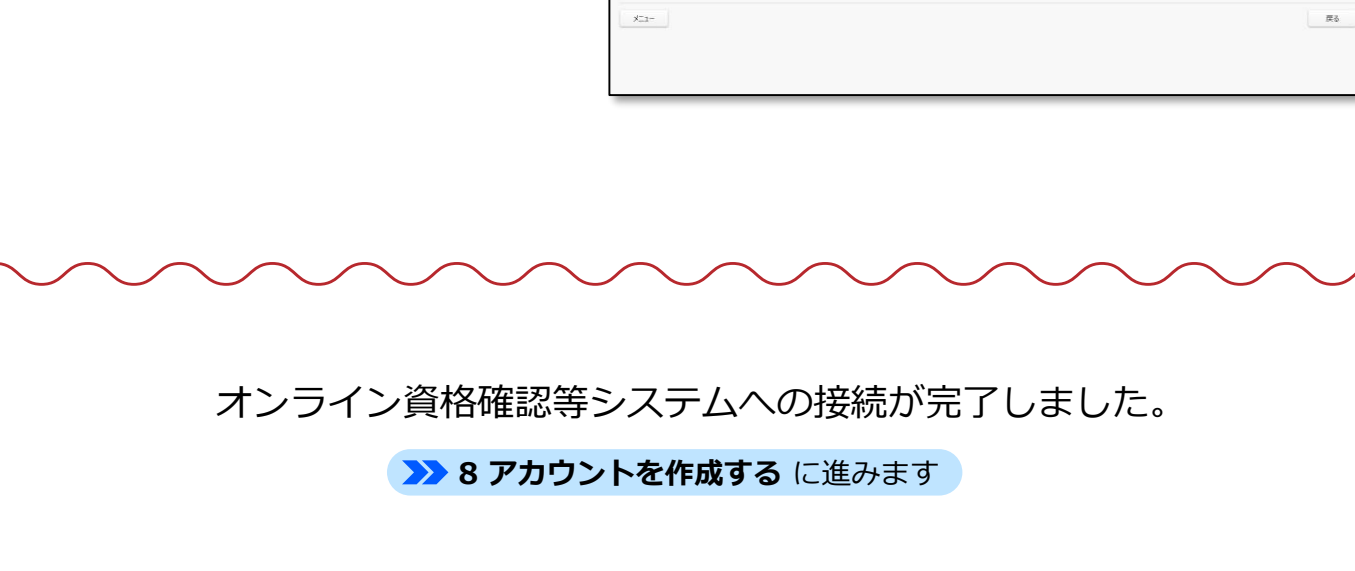

1台の資格確認端末を複数の職員で共有する場合で、職員ごとにWindowsのログインID を切り替えて使用するときは(マルチアカウント)、 「操作1 Windows10にユーザアカウントを追加する」~「操作7 オンライン資格確認等 システムに接続する」の操作を職員数分操作して登録します。 ただし、以下については、OqsComAppアカウントで実行済みのため必要ありません。 ・操作2 ブラウザ (Microsoft Edge) を設定する <ブラウザ拡張ツールを実行します> ・操作5 連携アプリケーションをインストールする

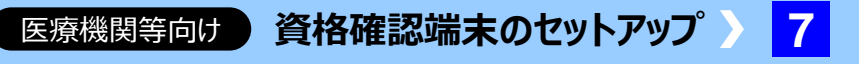

| ンライン資格確認等シス | <i>τ</i> Δ    |
|-------------|---------------|
| 知らせ一覧       |               |
|             | アカウント情報管理     |
|             | > アカウント管理(登録) |
|             | > アカウント管理(更新) |
|             | > パスワード変更     |
|             |               |
|             |               |
|             |               |
|             |               |

| Line ar                                                                                                    | サンプ&医療機関<br>第三日<br>サンプ&                                                                                                    | 097991-                     |
|----------------------------------------------------------------------------------------------------|----------------------------------------------------------------------------------------------------|-----------------------------|
| 1,x27-F62<br>BUC27-F1:<br>BUC27-F1: |                                                                                                    |                             |
| E00-HCH/E1           • #584_25005811F1880_10504           • #58_450058           • #58_45005           • #58_45005           • #58_45005           • #58_45005           • #58_45005           • #58_45005           • #58_45005           • #58_45005           • #58_45005           • #58_45005           • #58_45005           • #58_45005           • #58_45005           • #58_45005           • #58_45005           • #58_45005           • #58_45005           • #58_45005           • #58_45005           • #58_45005           • #58_45005           • #58_45005           • #58_45005           • #58_45005           • #58_45005           • #58_45005           • #58_45005           • #58_45005           • #58_45005           • #58_45005           • #58_45005           • #58_45005           • #58_45005           • #58_45005           • #58_45005           • #58_45005           • #58_45005           • #58_45005           • #58_45005                                                                                                    |                                                                                                    |                             |
|                                                                                                    |                                                                                                    | æ6                          |
|                                                                                                    | Image: Image: | <page-header></page-header> |

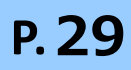

### 新機能の本番環境利用は、下記の利用開始を予定しております。 注意 2023年1月予定 電子処方箋管理サービスの利用

オンライン資格確認等システムを利用する利用者、顔認証機器、連携アプリケーションなどのアカウ ントを登録します。

一般アカウント、医療情報閲覧アカウントは個人ごとに、連携アプリ用アカウント、WebAPI用アカウ ントは資格確認端末ごとに、顔認証用アカウントは顔認証機器ごとにアカウントを作成します。

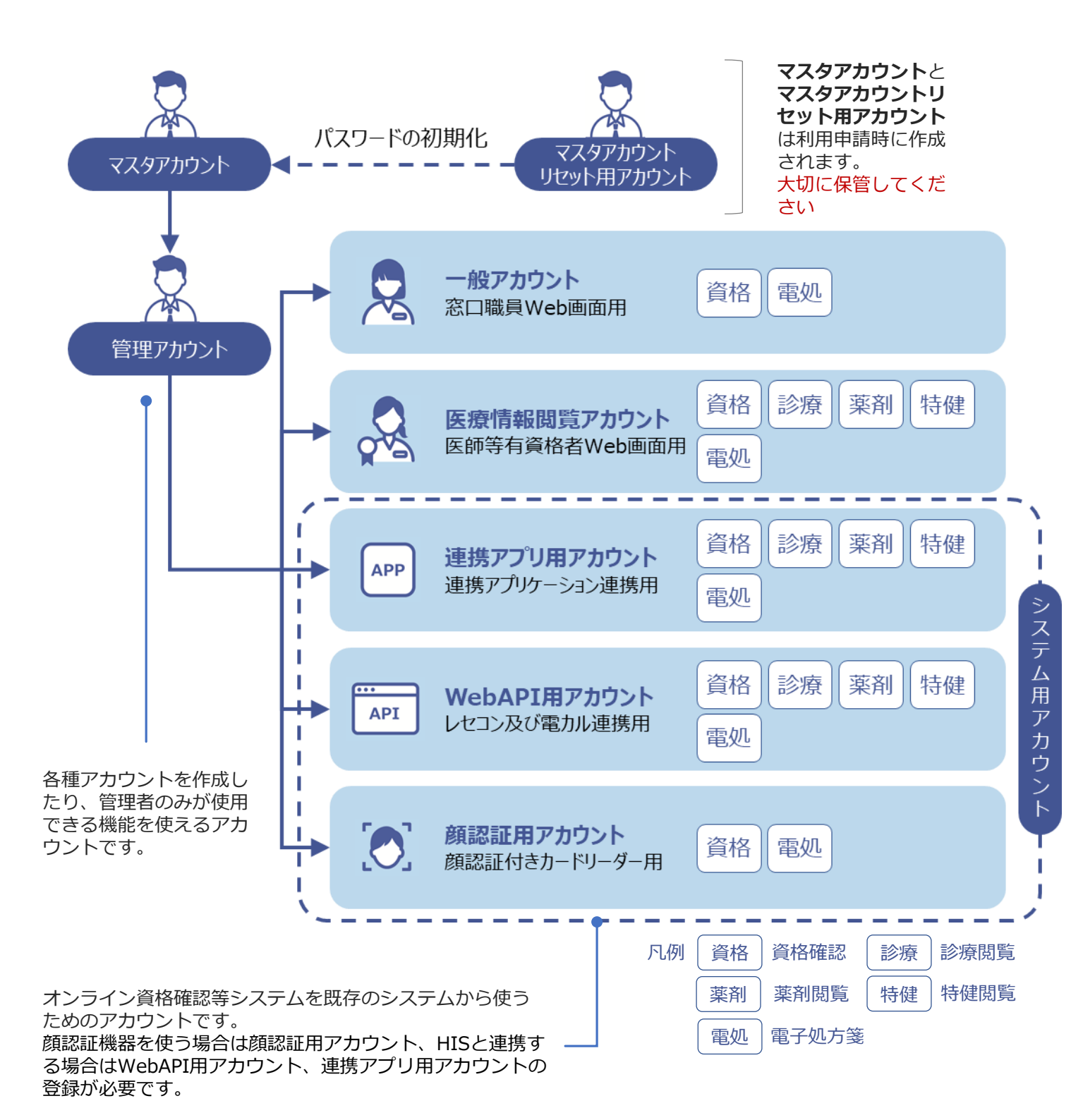

## アカウント作成のながれ

アカウントの作成は、以下の流れで実施します。 アカウント作成操作の詳細は、操作マニュアル管理者編を参照してください。

## >>> 医療機関等向け オンライン資格確認等システム操作マニュアル 管理者編 2章 アカウントを管理する

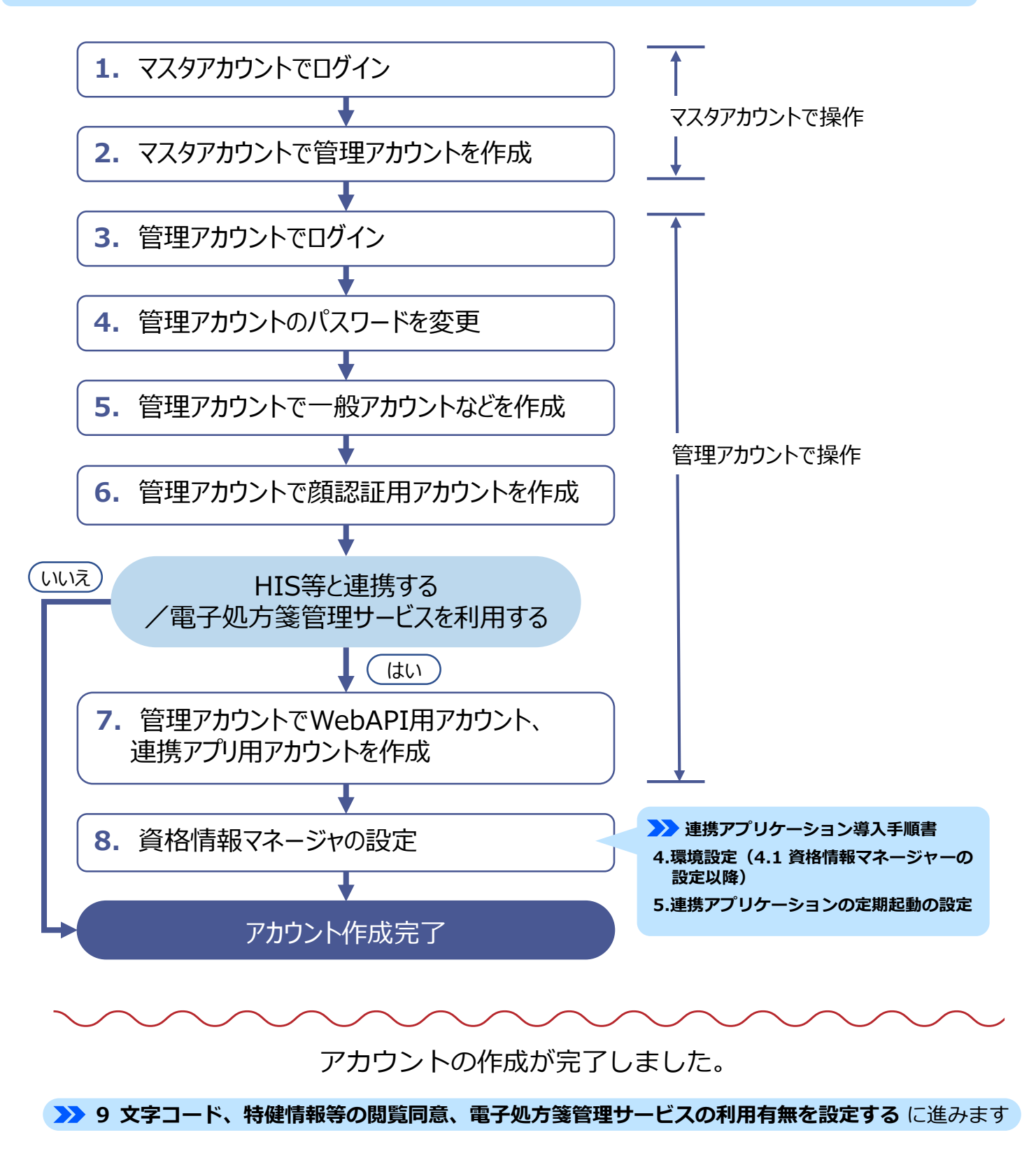

8 医療機関等向け)資格確認端末のセットアップ。

P. 30

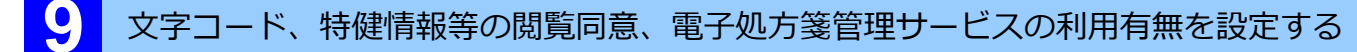

オンライン資格確認等システムの文字コードは、初期値としてUTF-8を使用しています。 文字コードをShift-JISに変更する必要がある場合は、操作マニュアルを参照してください。また、 薬剤情報、診療情報、特定健診情報、特定疾病療養受療証、電子処方箋管理サービスの 情報を利用する場合は、情報を利用するか否かの設定も合わせて行ってください。

>>> 医療機関等向け オンライン資格確認等システム操作マニュアル 管理者編 3章 環境情報を設定する

※文字コードの変更は管理アカウントでのみ実施可能です。

### 注意

診療情報、電子処方箋管理サービスについては、初期設定として「 利用しない 」が設定されています。

顔認証機器を設定する

顔認証機器を設定します。資格確認端末に必要なソフトウェア等をインストールし、 顔認証機器を使用できるようにします。なお、設定にあたっては各社の取扱説明書、 操作マニュアル等を参照してください。

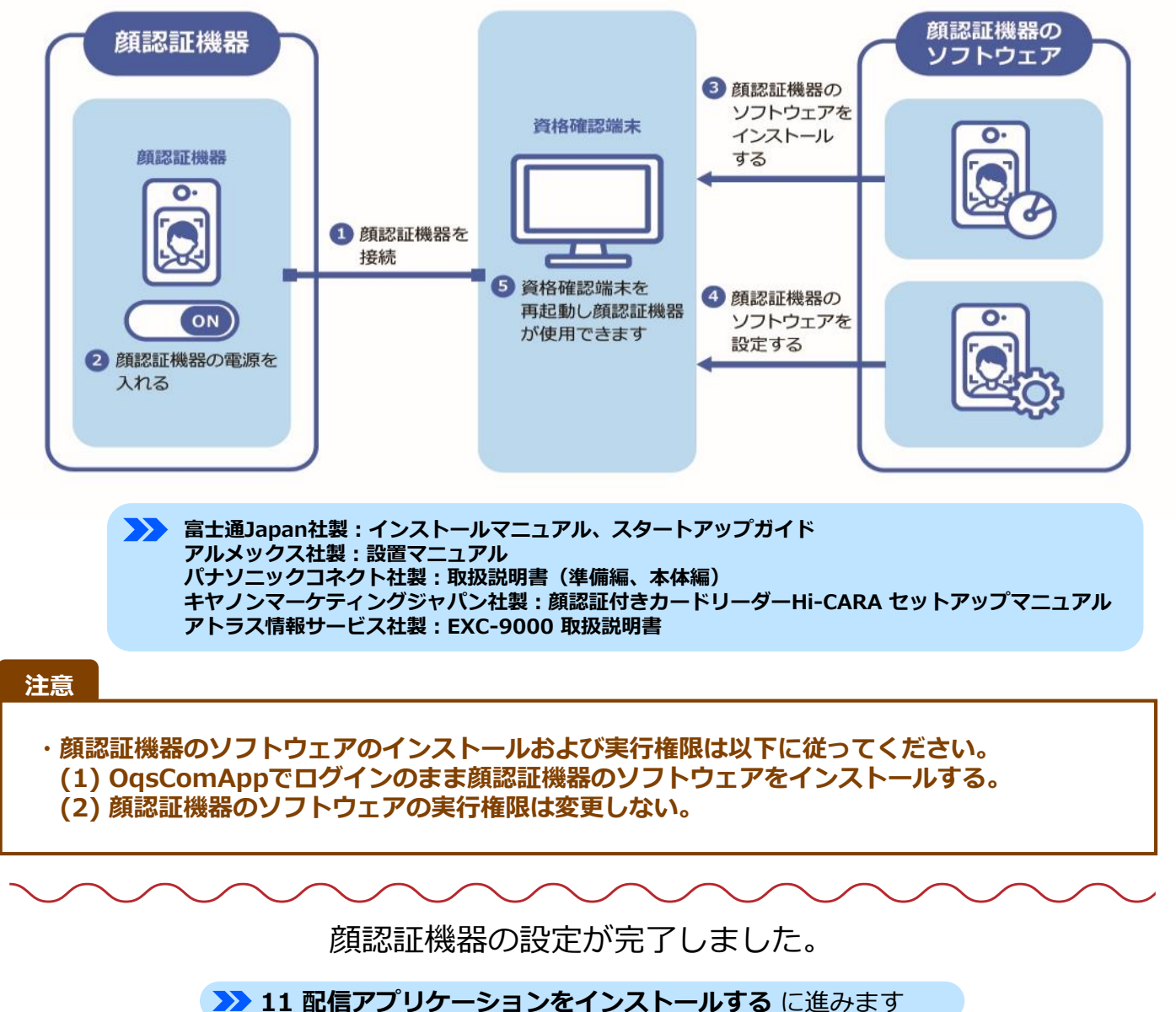

## 配信アプリケーションをインストールする

配信アプリケーションをインストールします。配信アプリケーションとは、各医療機関等の資格確認 端末の最新化など、ソフトウェアのインストール、ファイル等を自動配付し、実行する機能です。

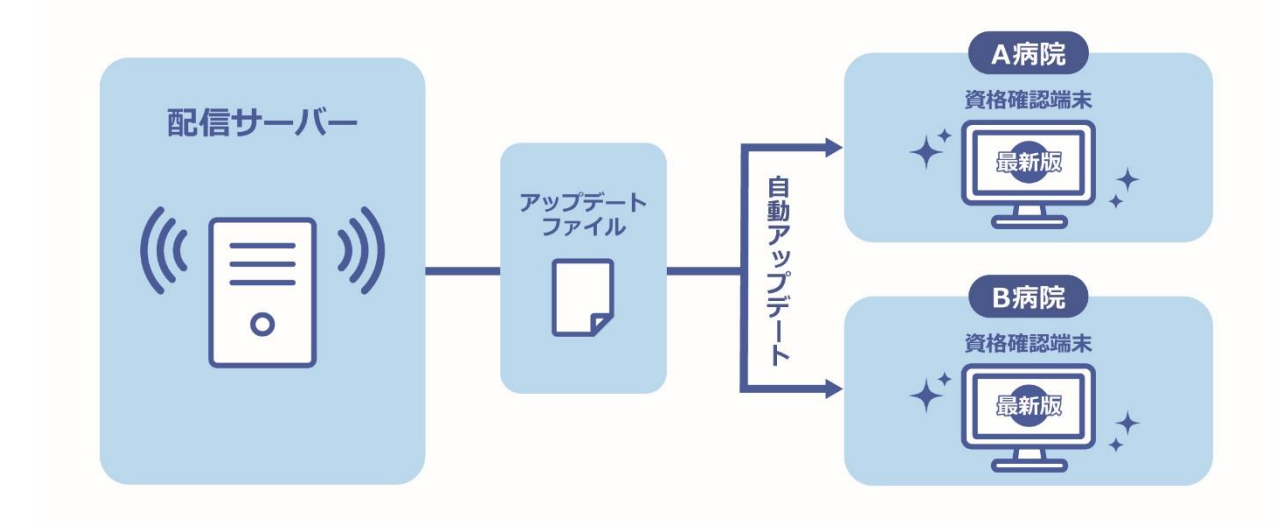

配信アプリケーションのインストールは以下の流れで実施します。 本項ではセットアップ以降の手順を説明します。

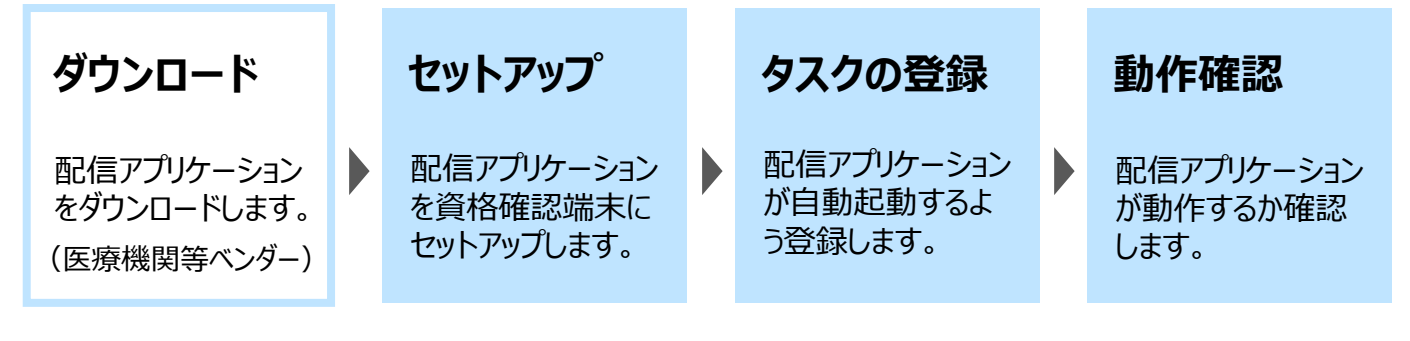

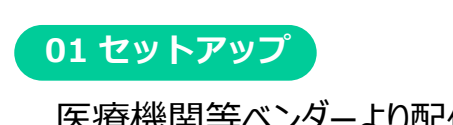

配信アプリケーションのセッ トアップファイルをダブルク リックします。

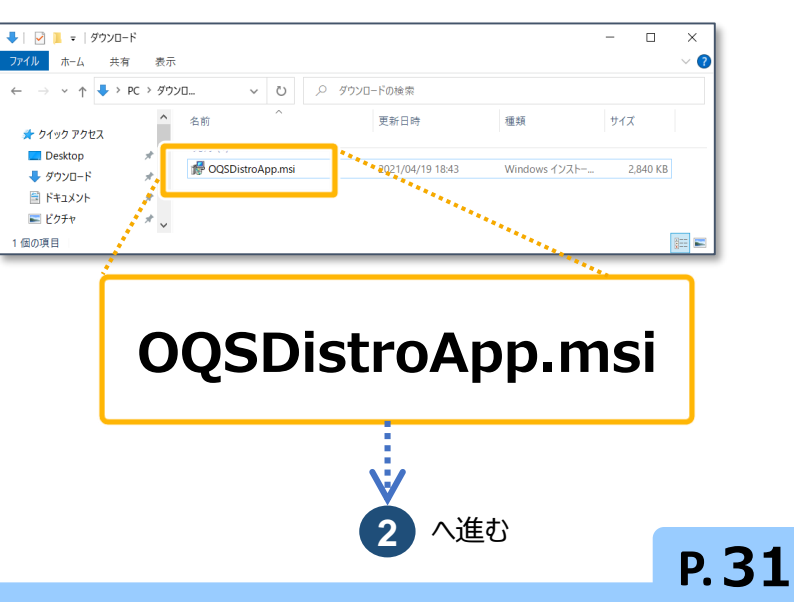

### ٠̈́̈́̈́̈́ こんなときは! メッセージ画面が表示された場合

WindowsによってPCが保護されました というメッセージ画面が表示された場合 は、実行ボタンをクリックしてインス トールを続行します。

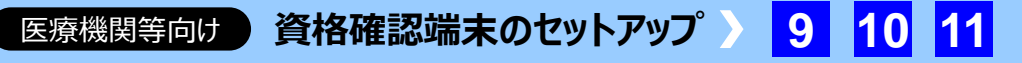

医療機関等ベンダーより配信アプリケーションを入手しセットアップします。

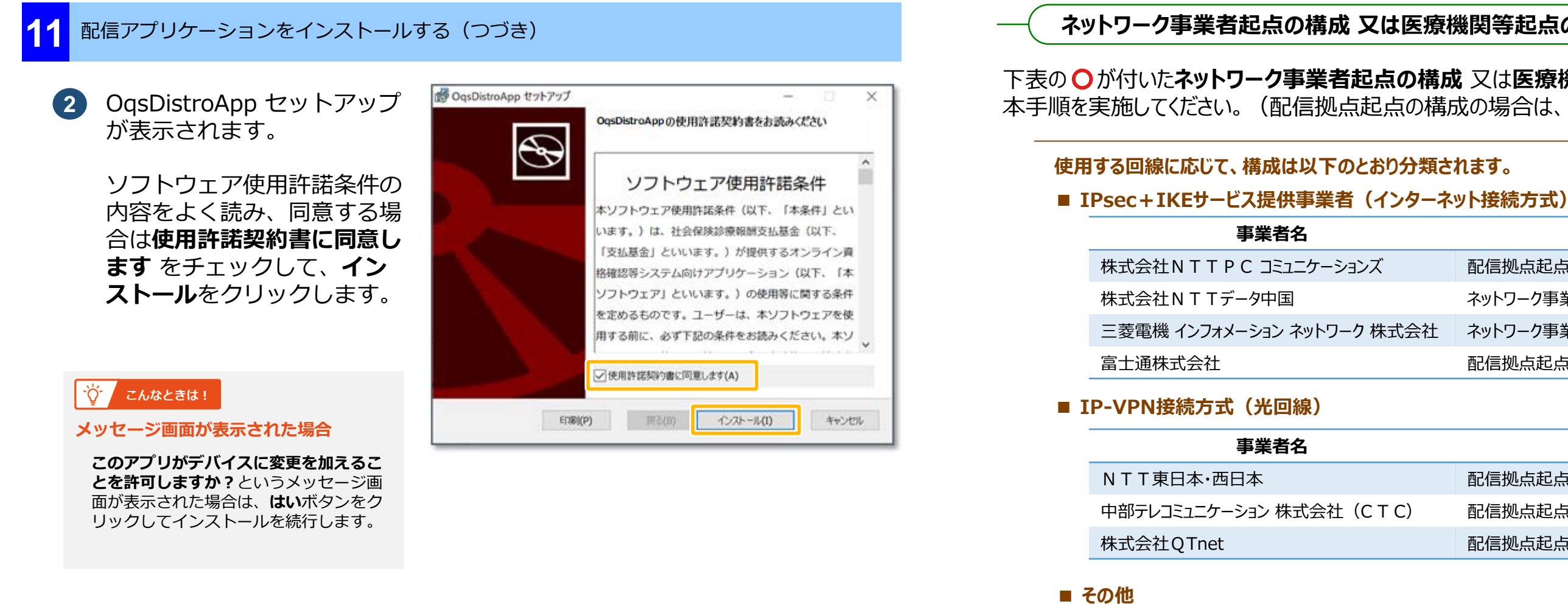

セットアップが完了すると、 3 セットアップウィザード完了 が表示されます。

完了をクリックします。

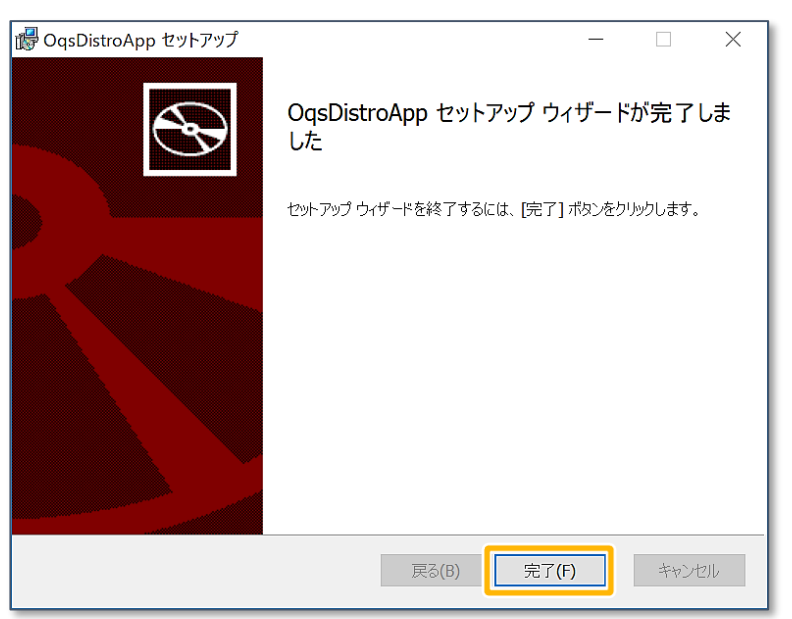

Windowsのデスクトップに (4) オンライン資格確認配信アプ リケーション管理ツールの ショートカットが作成された ことを確認します。

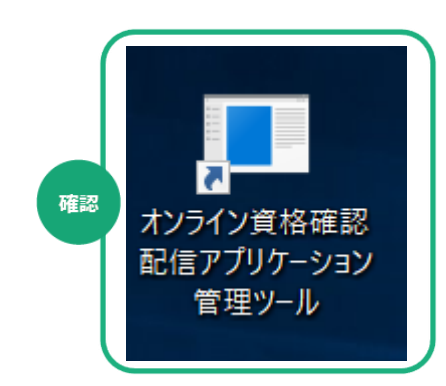

マイクロソフトに直接アクセス(構成: 医療機関等起点) 🔿

ショートカットから**オン** ライン資格確認配信アプ リケーション管理ツール を起動し、**オンライン資** 格確認配信アプリケー ション管理ツールを表示 します。

> 設定の変更をクリックし ます。

医療機関等向け)資格確認端末のセットアップ 11

## ネットワーク事業者起点の構成 又は医療機関等起点の構成の場合のみ実施

## 本手順を実施してください。(配信拠点起点の構成の場合は、「02 タスクの登録」に進みます。)

|   | 構成            |
|---|---------------|
|   | 配信拠点起点        |
|   | ネットワーク事業者起点 🔾 |
| 社 | ネットワーク事業者起点 🔾 |
|   | 配信拠点起点        |
|   |               |
|   |               |
|   | 構成            |
|   | 配信拠点起点        |
|   | 配信拠点起点        |
|   | 配信拠点起点        |

# 医療機関・薬局等のプロキシサーバー等を使用し、インターネットを経由して、配信クラウド、

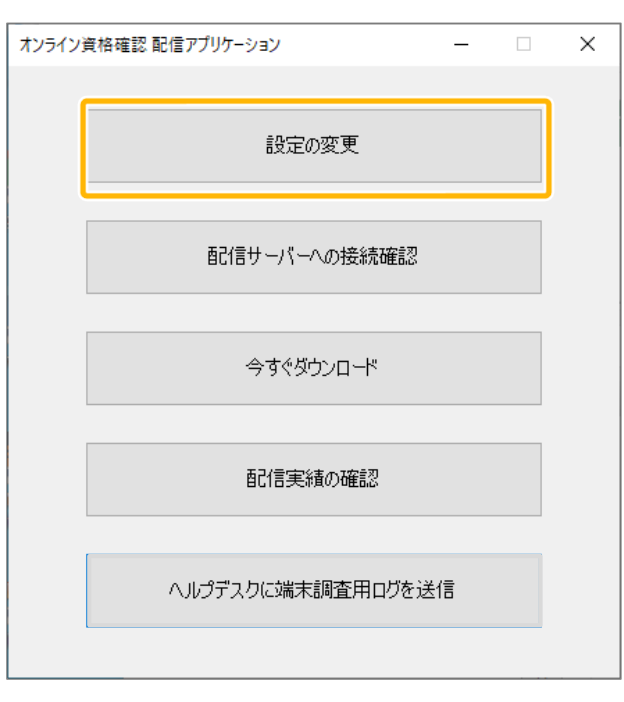

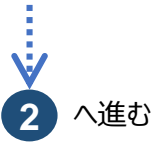

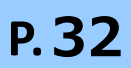

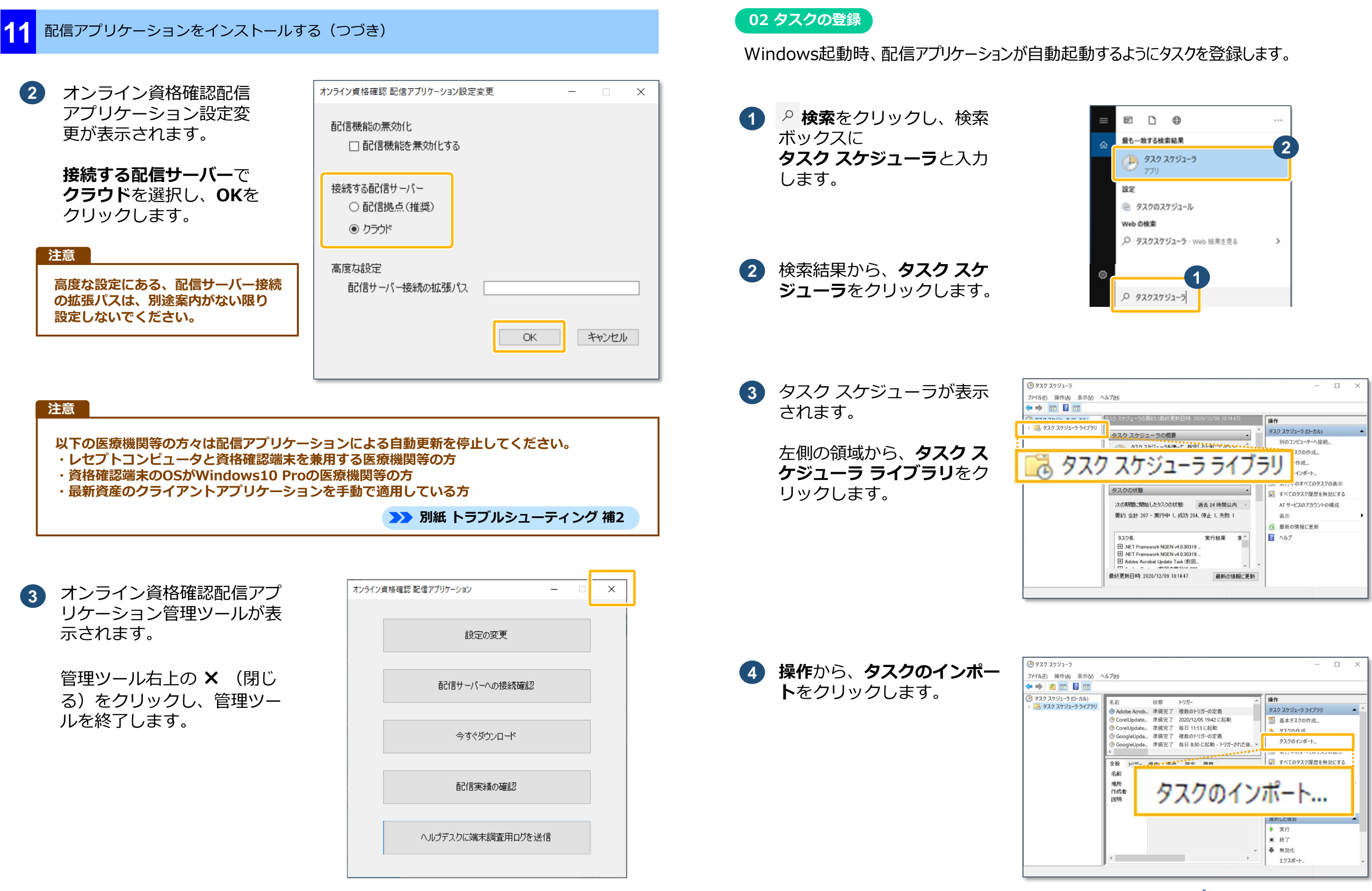

配信アプリケーションのセットアップができました。

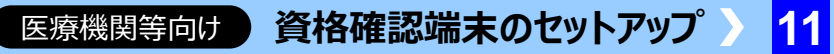

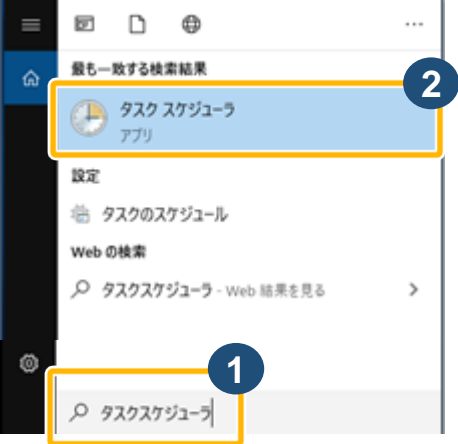

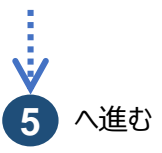

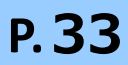

配信アプリケーションをインストールする(つづき)

開くが表示されます。 5

> ファイルの場所から、以下の フォルダに切り替えます。

C:¥Program Files¥OQS ¥OQSDistroApp¥tools

フォルダにある 6 OQS\_exec\_distroappsta rt.xmlをクリックし、 開く をクリックします。

7

8

🕒 タスクの作成 タスクの作成が表示されます。 全般 トリガー 操作 条件 設定 名前(M): ユーザーまたはグループの変 場所: 更(U)…をクリックします。 作成者: (OasComApp 説明(D): オンライン資格確認システムファイル配信アプリ起動タスク セキュリティ オブション タスクの実行時に使うユーザー アカウント: ユーザーまたはグループの変更(U)... OqsComApp ○ ユーザーがログオンしているときのみ実行する(R) ③ ユーザーがログオンしているかどうかにかかわらず実行する(W) □ パスワードを保存しない(P) (タスクがアクセスできるのはローカル コンピューター リソースのみ)

□ 最上位の特権で実行する(1)

表示しない(E)

5

🧊 3D オブジェク

6

🕹 ダウンロード

🔜 デスクトッ ドキュメント 📰 ピクチャ

📕 ビデオ

🤿 ネットワーク

🎝 ミュージック 🟪 ローカル ディスク (C

« OQS » OQSDistroApp » tools

OQS\_exec\_distroap

ファイル名(N): OQS\_exec\_distroappstart

√ Ö

更新日時

oolsの検索

種類

XML ドキュメント

VMI 772/II. (\* vool)

OK キャンセル

キャンセル

關<(O)

ユーザーまたはグループの選 択が表示されます。

選択するオブジェクト名を入 **カしてください**に **OqsComApp**と入力し、 名前の確認をクリックします。

| ユーザー または グループ の選択                                     | ×            |
|-------------------------------------------------------|--------------|
| オブジェクトの種類の選択(S):<br>ユーザー、グループ または ビルトイン セキュリティ プリンシパル | オブジェクトの種類(O) |
| 場所の指定(F):                                             | 場所(L)        |
| 選択するオブジェクト名を入力してください (例)( <u>E</u> ):<br>OqsComApp    | 名前の確認(C)     |
| 詳細設定(A)                                               | OK キャンセル     |

構成(C): Windows 10

**OqsComApp**に下線が表示 されたことを確認します。 OKをクリックします。 タスクの作成が表示されます。

9

10

OKをクリックします。

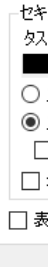

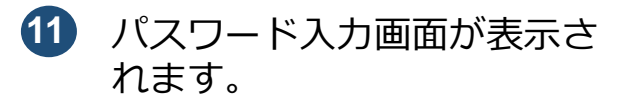

OqsComAppのパスワード を入力し、OKをクリックし ます。

設定を有効にするため、 (12) Windowsを再起動します。

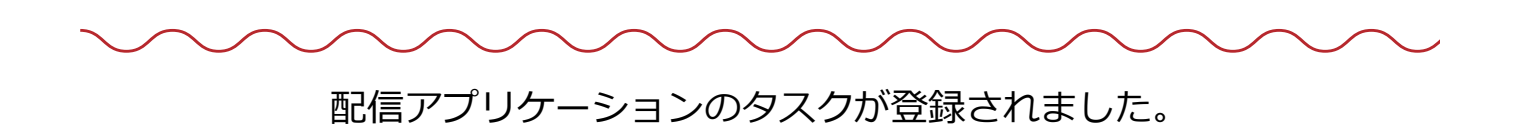

医療機関等向け)資格確認端末のセットアップ

| ユーザー または グループ の 選択                                    | ×            |
|-------------------------------------------------------|--------------|
| オブジェクトの種類の選択(S):<br>ユーザー、グループ または ビルトイン セキュリティ ブリンシパル | オブジェクトの種類(O) |
| 場所の指定(F):                                             | 場所(L)        |
| 「選択するオブジェクト名を入力してください (例)(E):<br>¥OqsComApp           | 名前の確認(C)     |
|                                                       | キャンセル        |

| 🕒 タスクの作成                                             | ×                  |
|------------------------------------------------------|--------------------|
| 全般 トリガー 操作 条件 設定                                     |                    |
| 名前(M): OQS_exec_distroappstart                       |                    |
| 場所: ¥                                                |                    |
| 作成者: ¥OqsComApp                                      |                    |
| 説明(D): オンライン資格確認システムファイル配信アプ!                        | J起動タスク             |
|                                                      |                    |
|                                                      |                    |
| セキュリティ オブション                                         |                    |
| タスクの実行時に使うユーザー アカウント:                                |                    |
| ¥OqsComApp                                           | ユーザーまたはグループの変更(U)  |
| ○ ユーザーがログオンしているときのみ実行する(R)                           |                    |
| <ul> <li>・ ユーザーがログオンしているかどうかにかかわらず実行する(W)</li> </ul> |                    |
| パスワードを保存しない(P) (タスクがアクセスできるのはローナ)                    | カル コンピューター リソースのみ) |
| □ 最上位の特権で実行する(1)                                     |                    |
| □ 表示しない(E) 構成(C): Windows 10                         | ~                  |
|                                                      | OK キャンセル           |

| タスク スケジューラ         | ? ×                    |
|--------------------|------------------------|
|                    | GP                     |
| このタスクを実行するこ        | ユーザー アカウント情報を入力してください。 |
| ユーザー名 <b>(U)</b> : | ¥OqsComApp ∨           |
| パスワード(P):          | •••••                  |
|                    |                        |
|                    | <u>ОК</u> <i>キャンセル</i> |

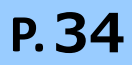

### 03 動作確認

配信アプリケーションが正しく動作するか確認します。

### 注意

ネットワーク事業者起点の構成 又は医療機関等起点の構成を利用している医療機関等の方へ

配信アプリケーションのバージョンが1.0.4より前のバージョンをインストールしている場合、 配信アプリケーションの再インストールが必要です。操作11 配信アプリケーションをインストールする を参照して、最新の配信アプリケーションをインストールしてください。

### 注意

配信サーバーに接続の信号を送り、サーバー接続に成功すると「接続成功」と表示されます。 ※表示まで時間がかかる場合があります。 1分待って「接続成功」と表示されない場合や、「接続失敗」と表示された場合は、時間をおいて 再度確認(本手順を実施)してください。解消しない場合は通信回線の設定が正しくされている ことを確認してください。

1 スタートメニュー又はショー トカットからオンライン資格 確認配信アプリケーション管 **理ツール**を起動します。

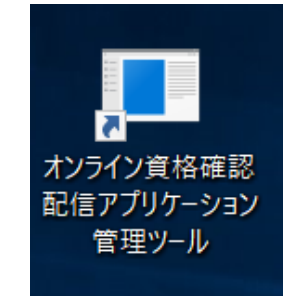

2 オンライン資格確認配信アプ リケーション管理ツール が 表示されます。

> 配信実績の確認をクリックし ます。

| ンライン | 資格確認 配信アプリケーション  | - | × |
|------|------------------|---|---|
|      |                  |   |   |
|      | 設定の変更            |   |   |
|      | 配信サーバーへの接続確認     |   |   |
|      |                  |   |   |
|      | 今すぐダウンロード        |   |   |
|      | 配信実績の確認          |   |   |
|      | ヘルプデスクに端末調査用ログを送 | 信 |   |
|      |                  |   |   |
|      |                  |   |   |

メモ帳が起動します。 3 医療機関コード、コンピュー ター名が出力されていること をご確認します。

### ☆ こんなときは!

### 出力されていない場合の確認観点について

- 正しく行われていることを確認してください。
- ・操作11 「02 タスクの登録」が正しく行われているかを確認してください。

インライン資格確認配信アプ リケーション管理ツールの 配信サーバーへの接続確認 をクリックします。

接続成功が表示されます。

OKをクリックします。

オンライン資格確認配信アプ リケーション管理ツールが表 示されたら、右上の × (閉 じる)をクリックし、管理 ツールを終了します。

### ٠Ö-こんなときは!

配信アプリケーションの接続が失敗した場合について 資料「配信アプリケーションの確認について」をご参照ください。

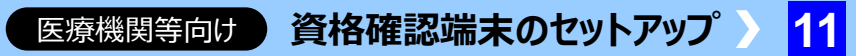

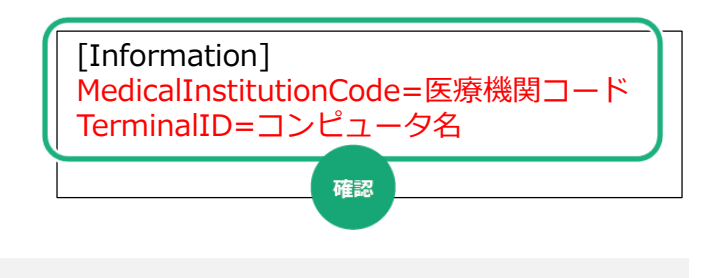

・操作3 <スリープ設定と高速スタートアップを無効にします>の⑧高速スタートアップを無効化が ・操作6 認証局の電子証明書をインストールするが正しく行われていることを確認してください。

| オンライン | 資格確認 配信アプリケーション  | _ | × |
|-------|------------------|---|---|
|       |                  |   |   |
|       | 設定の変更            |   |   |
|       |                  |   |   |
|       |                  |   |   |
|       |                  |   |   |
|       |                  |   |   |
|       | 今すぐダウンロード        |   |   |
|       |                  |   |   |
|       | 配信実績の確認          |   |   |
|       |                  |   |   |
|       | ヘルプデスクに端末調査用ログを送 | 信 |   |
|       |                  |   |   |
|       |                  |   |   |

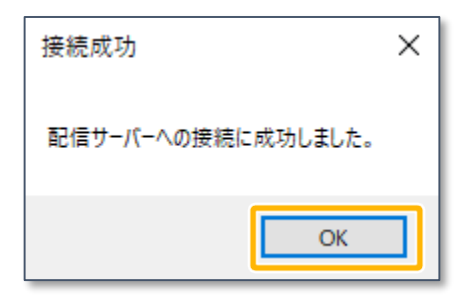

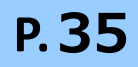

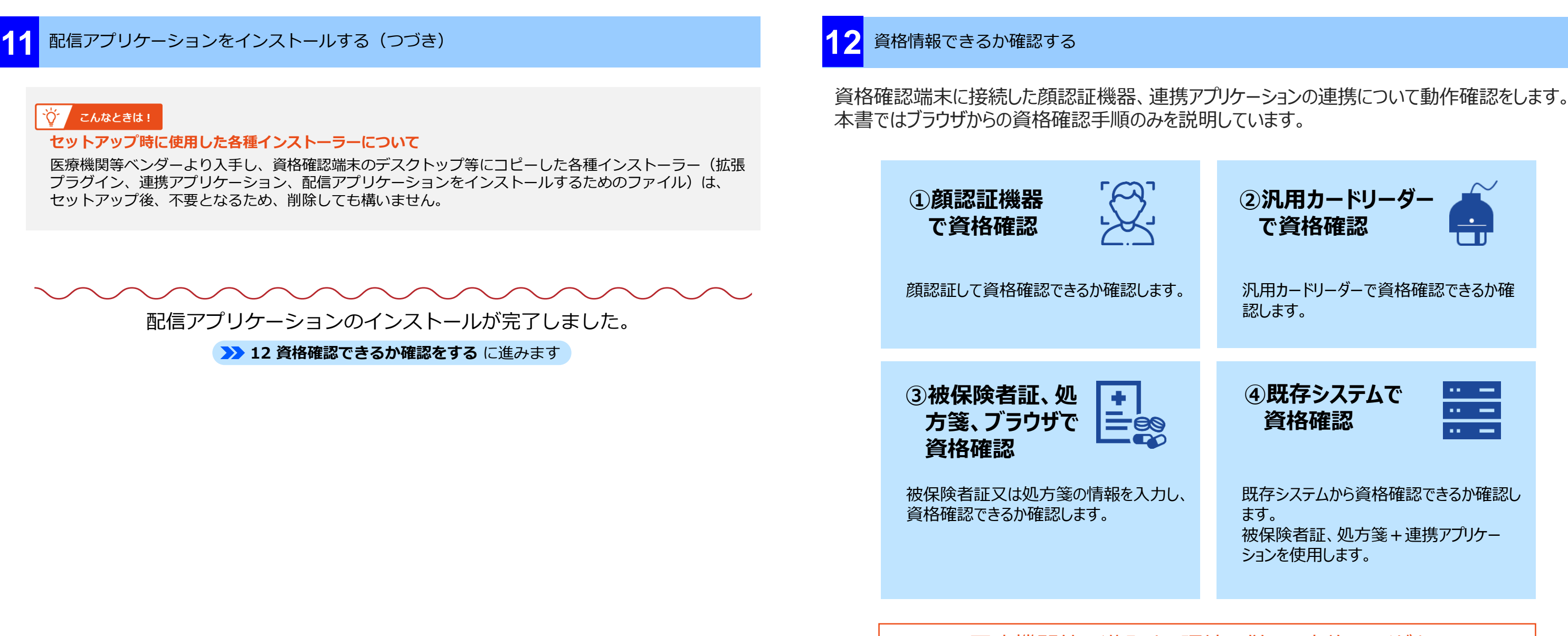

医療機関等で導入する環境に併せて実施してください

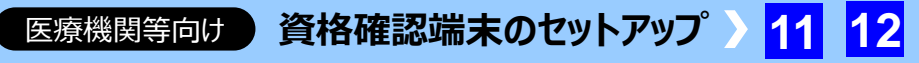

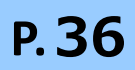

## 資格確認できるか確認する(つづき)

オンライン資格確認システムの本番環境に接続し、資格確認ができることを確認します。 ※実在する資格が表示されますので、ご留意ください。

- 01 資格確認(マイナンバーカード+顔認証機器)
- 用意するもの……

マイナンバーカード、顔認証機器、資格確認端末

マイナンバーカードと顔認証機器を使って資格確認を行います

マイナンバーカードと、顔認証機器を資格確認端末に接続し、資格確認ができることを確認し ます。

※顔認証機器のセットアップは、付属のマニュアル等をご確認ください。

顔認証機器の運転モードを確認する

オンライン資格確認端末で運転モードが無人運転になっていることを確認します。

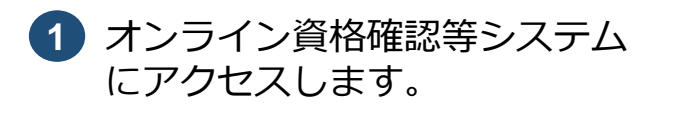

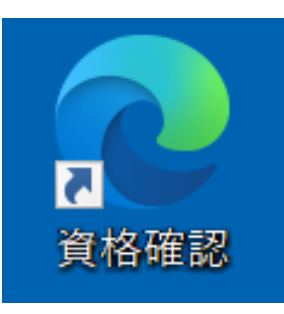

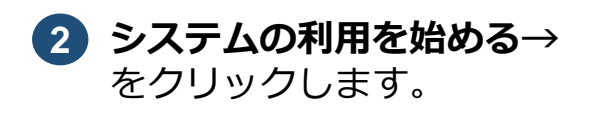

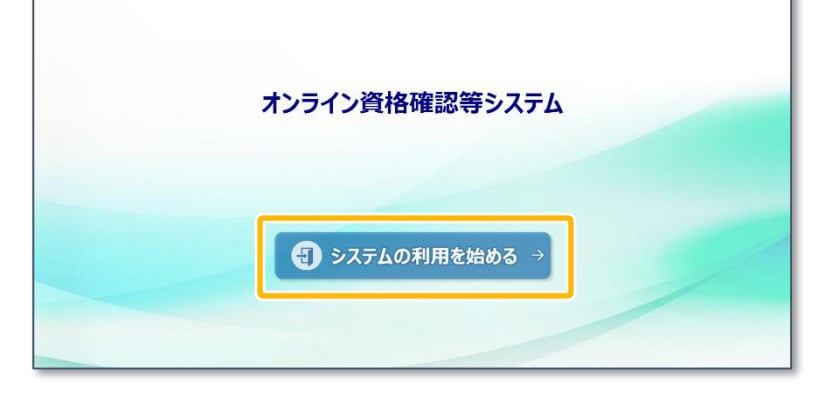

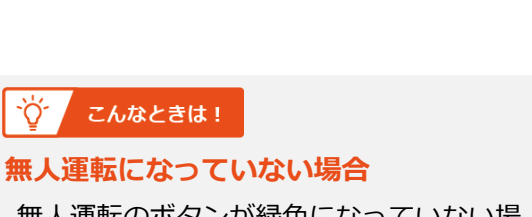

**5** 顔認証付きカードリーダー操

無人運転が緑色のボタンに

なっていることを確認します。

作が表示されます。

無人運転のボタンが緑色になっていない場 合は、ボタンをクリックして、無人運転に 切り替えます。

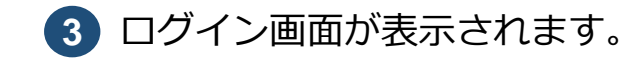

以下のいずれかの**ユーザID** とパスワードを入力し、ログ インをクリックします。

• 一般利用者 管理者

メニューが表示されます。

顔認証付きカードリーダー操 作をクリックします。

| 同時回け | 貫俗唯認端木のセッ                         | トゲッノ | 12 |
|------|-----------------------------------|------|----|
|      |                                   |      |    |
|      |                                   |      |    |
|      |                                   |      |    |
|      |                                   |      |    |
|      |                                   |      |    |
|      |                                   |      |    |
|      | C. LOT M. MURMINISTRATING THE MIL |      | _  |
|      | オンライン資格確認等システム                    |      |    |
|      | 1-7D                              |      |    |
|      | /(20-li                           |      |    |
|      | D242                              |      |    |
|      |                                   |      | 1  |
|      |                                   |      |    |
|      |                                   |      |    |
|      |                                   |      |    |
|      |                                   |      |    |
|      |                                   |      |    |

| 資格確認等システム                                                                   |                                                               | サンプル医療機関名<br>スタッフ11    | 一般 | ወቻምዕኑ | Ŷ |
|-----------------------------------------------------------------------------|---------------------------------------------------------------|------------------------|----|-------|---|
| ■<br>マイナンバーカード                                                              | で確認                                                           | 保険証/処方箋で確認             | 0  |       |   |
| <ul> <li>──括照会</li> <li>&gt; 資格情報──括照会</li> <li>&gt; 資格情報──括照会結果</li> </ul> | <ul> <li>括登録</li> <li>加会番号一括登録</li> <li>加会番号一括登録結果</li> </ul> | アカウント情報管理<br>> パスワード変更 |    |       |   |
| 問い合わせ管理<br>> 責格確認履歴照会                                                       | 顔認証付きカードリーダー管理 > 顔認証付きカードリーダー管理                               |                        |    |       |   |
|                                                                             |                                                               |                        |    |       |   |

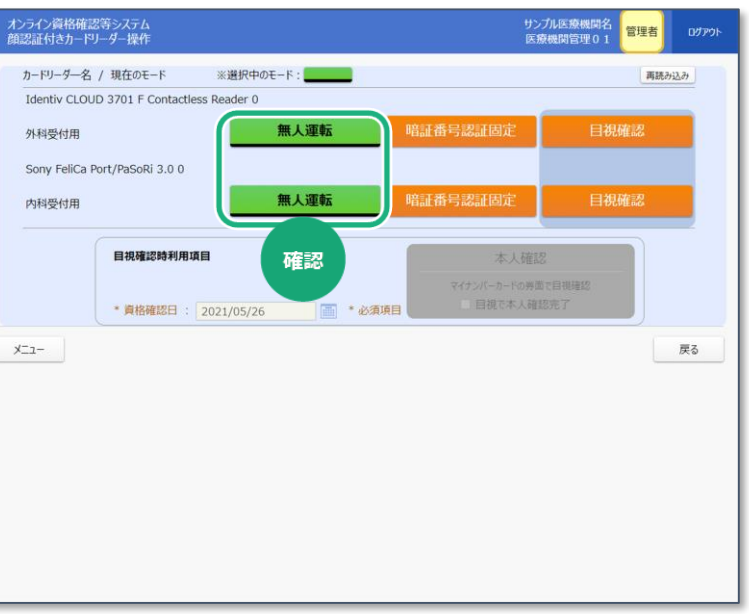

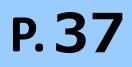

## 資格確認できるか確認する(つづき)

### 顔認証機器で資格確認をする

オンライン資格確認端末に接続されている顔認証機器で資格確認ができることを確認します。

- 顔認証機器に、マイナンバー カードを置きます。
- 顔認証機器に表示される 2 メニューをタップして、顔認 証を実施し、**確認が完了しま** したのメッセージが表示さ れることを確認します。

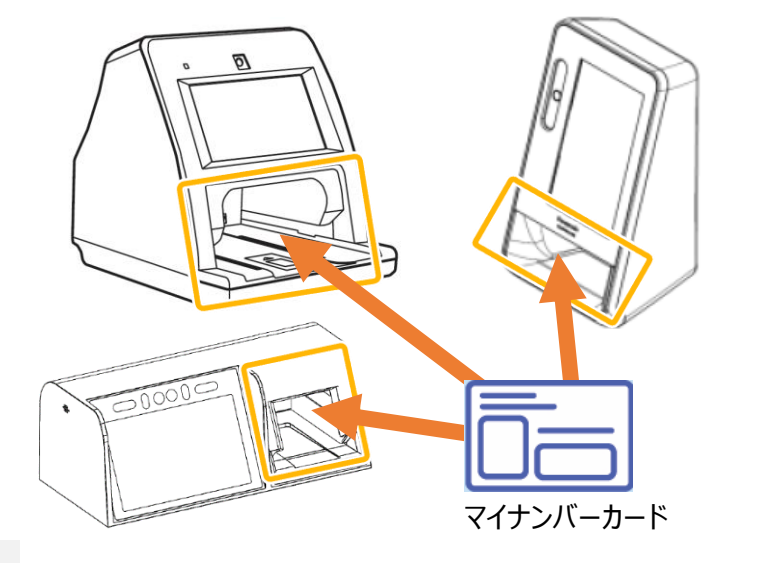

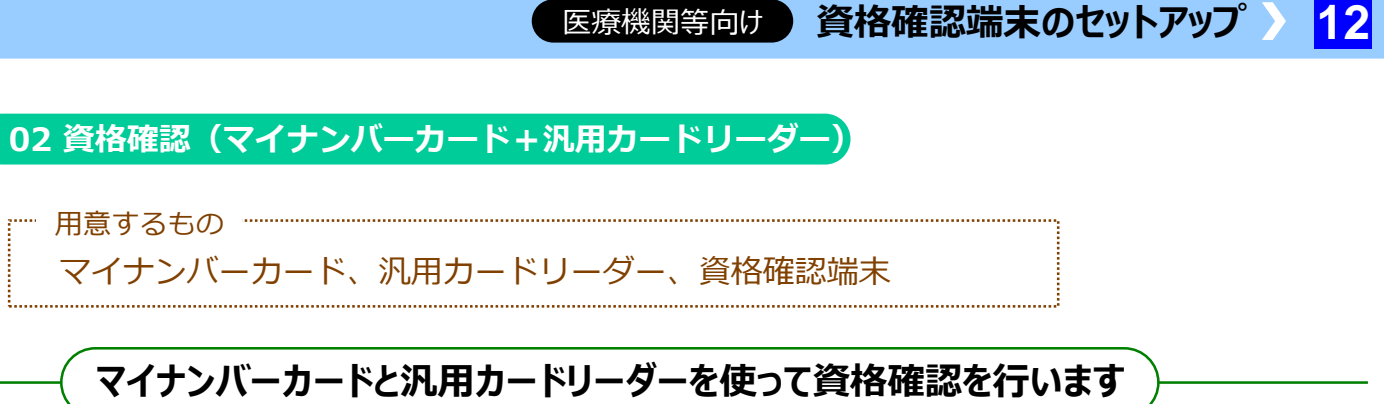

マイナンバーカードと汎用カードリーダーを資格確認端末に接続し、資格確認ができることを確認 します。作業は、以下の2つを実施してください。

(1) マイナンバーカードと汎用カードリーダーで資格確認 (2) マイナンバーカードと汎用カードリーダーで暗証番号を入力し資格確認 ※汎用カードリーダーのセットアップは、汎用カードリーダーに付属のマニュアル等をご確認ください。

1 オンライン資格確認等システム にアクセスします。

2 システムの利用を始める→ をクリックします。

☆ こんなときは!

### 資格情報が文字化けした場合

資格情報の表示内容が?など正しく表示さ れない場合、資格確認端末の言語設定が 日本語以外になっている可能性があります。 別紙 補7 言語設定を日本語に、地域設定を 日本にしたい を参照して設定を確認してください。

>>> 別紙 トラブルシューティング 補7

既存システム端末でオンライン資格確認等システムのセットアップを行った場合、資格情報が既 存システムへ取り込まれていることを確認してください。 既存システム上での操作は、それぞれのシステムにより異なります。 既存システムのマニュアルを参照ください。

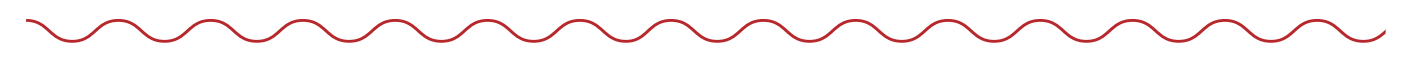

顔認証機器で資格確認が完了しました。

ログイン画面が表示されます。

以下のいずれかの**ユーザID** とパスワードを入力し、ログ インをクリックします。

• 一般利用者 管理者

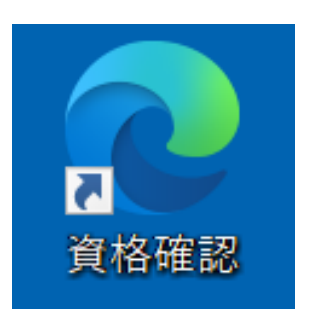

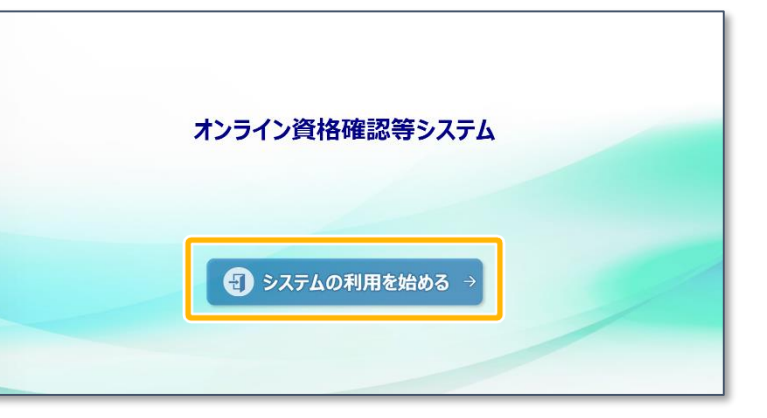

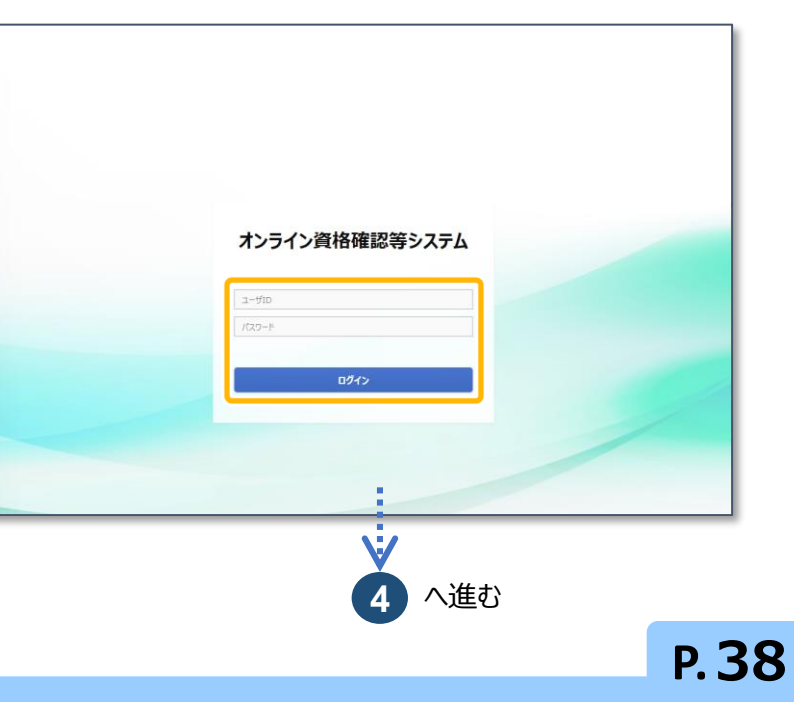

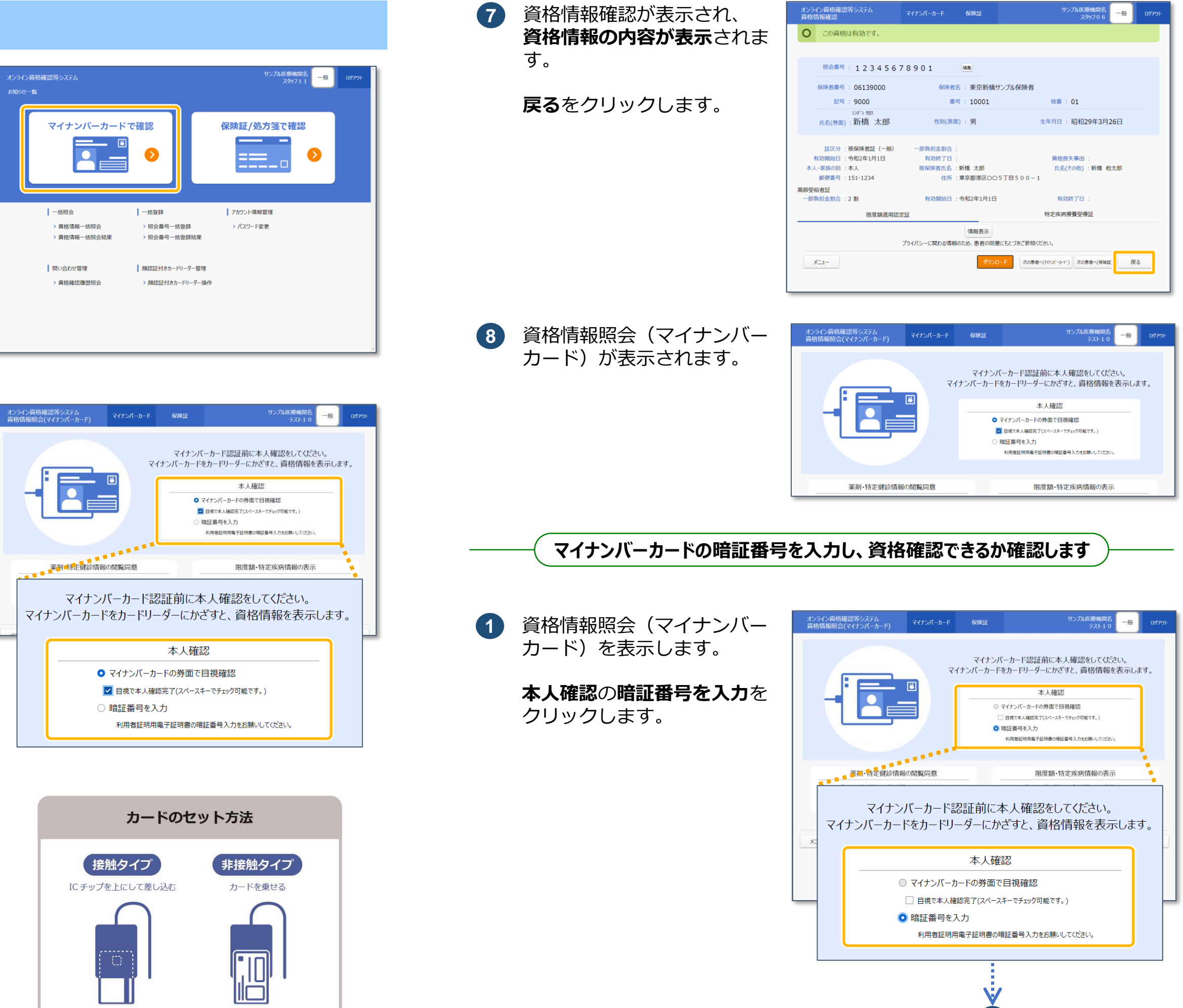

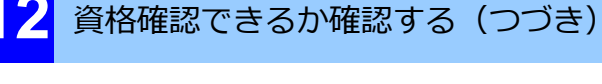

メニューが表示されます。

マイナンバーカードで確認 をクリックします。

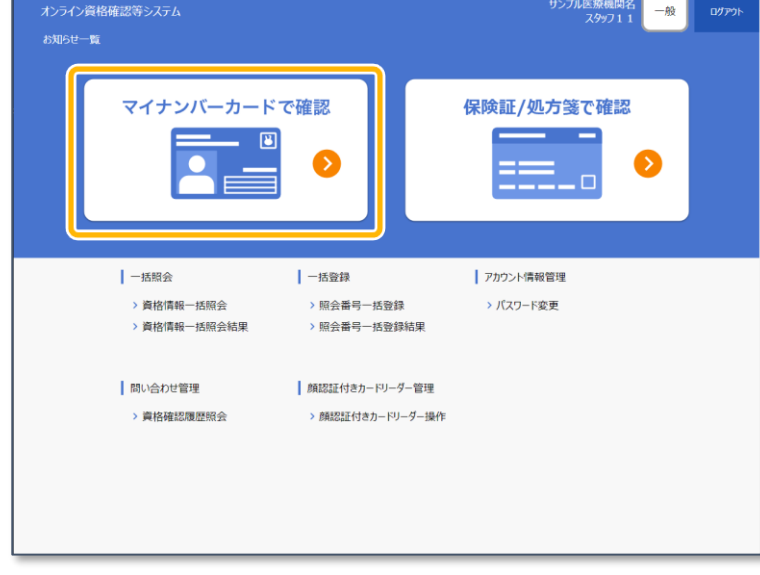

資格情報照会(マイナンバー 5 カード)が表示されます。

> 本人確認のマイナンバーカー ドの券面で目視確認をクリッ クして選択し、**目視で本人確** 認完了にチェックを付けます。

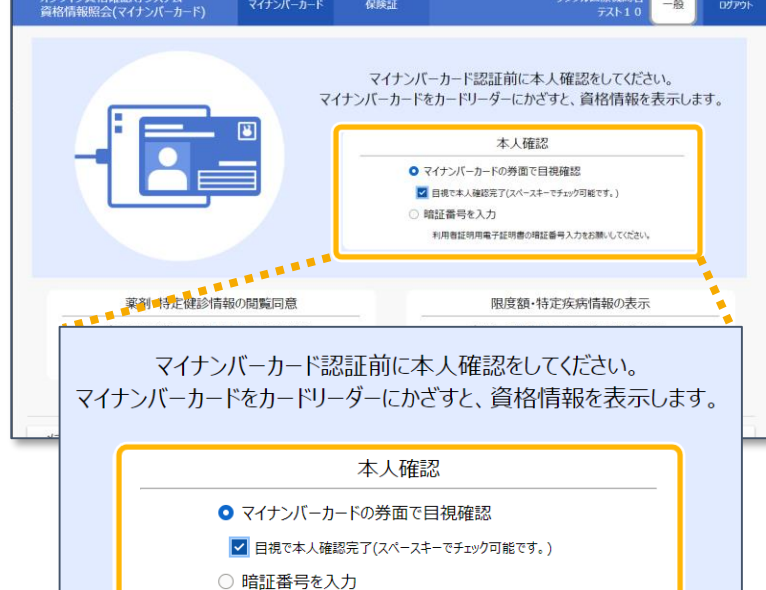

資格確認端末に接続された汎 用カードリーダーに、マイナ ンバーカードを差し込むか、

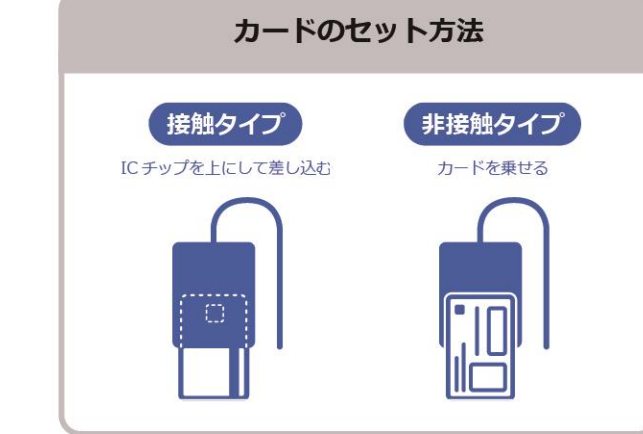

6

かざします。

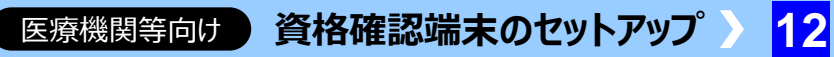

| ン資格確認等システム<br>報確認           |               | 保険証          | サンブル医療機関名<br>スタッフロ 6            | 一般              |
|-----------------------------|---------------|--------------|---------------------------------|-----------------|
| この資格は有効です。                  |               |              |                                 |                 |
|                             |               |              |                                 |                 |
| 照会番号: 1234567               | 78901         | 編集           |                                 |                 |
| <b>保険者番号 : 06139000</b>     | 保険者名          | :東京新橋サ       | ンプル保険者                          |                 |
| 記号 : 9000                   | 番号            | : 10001      | 枝番 : 01                         |                 |
| シンバシ タロク<br>氏名(券面):新橋太郎     | 性別(表面         | ): 男         | 生年月日 : 昭和29年3月26                | B               |
| 証区分 : 被保険者証(一般)             | 一部負担金割合 :     |              |                                 |                 |
| 効開始日 :令和2年1月1日<br>変歩の別 ・木 I | 有効終了日 :       | 新橋 大郎        | 資格喪失事由:<br>F-Q(その他) · 新練 他士     | - BR            |
| 郵便番号 : 151-1234             | 住所:           | 東京都港区00!     | 5丁目500-1                        | 10 <sup>-</sup> |
| 者証<br>担金割合 :2 割             | 有効開始日 :       | 令和2年1月1日     | 有効終了日 :                         |                 |
| 限度額適用認知                     | 記録            |              | 特定疾病療養受療証                       |                 |
|                             |               | 情報表示         |                                 |                 |
|                             | プライバシーに関わる情報の | のため、患者の同意    | にもとづきご参照ください。                   |                 |
| 11-                         |               | <u>9</u> 020 | - F 次の患者へ(マイナンバーカード) 次の患者へ(保険証) | 戻る              |
|                             |               |              |                                 |                 |

2 へ進む

P.39

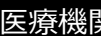

# 資格確認できるか確認する(つづき) 2 汎用カードリーダーに、マイ

ナンバーカードを差し込むか、 かざします。

カードのセット方法 接触タイプ 非接触タイプ IC チップを上にして差し込む カードを乗せる

3 暗証番号入力画面が表示され ます。

> 利用者証明用電子証明書の暗 証番号(4桁の数字)を入力 し、OKをクリックします。

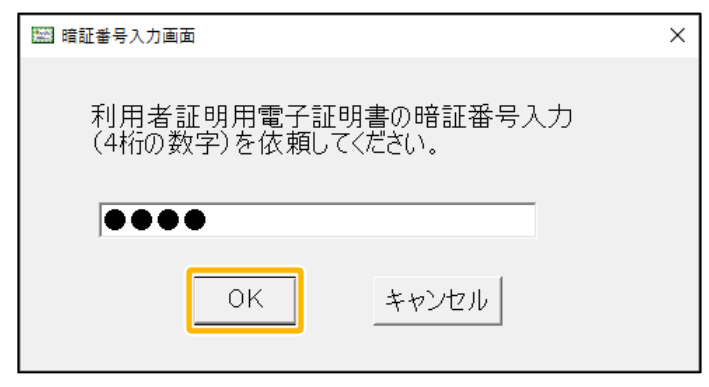

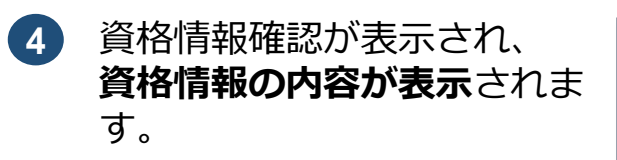

| オンライン資格確認等システム<br>資格情報確認  |              | 保険証                 | サンブル医療機関名<br>スタッフ06         | 一般 ICででた   |
|---------------------------|--------------|---------------------|-----------------------------|------------|
| ○ この資格は有効です。              |              |                     |                             |            |
|                           |              |                     |                             |            |
| 照会番号 : 1 2 3 4 5 6 5      | 78901        | 編集                  |                             |            |
| 保険者番号 : 06139000          | 保険者          | 名 : 東京新橋サンプ         | ル保険者                        |            |
| 記号 : 9000                 | 番            | 5 : 10001           | 枝番 : 01                     |            |
| シンバン タロウ<br>氏名(券面):新橋太郎   | 性別(表面        | i):男                | 生年月日 : 昭和29年3月26            | B          |
| 証区分 : 被保険者証 (一般)          | 一部負担金割合:     |                     |                             |            |
| 有効開始日 : 令和2年1月1日          | 有効終了日        |                     | 資格喪失事由 :                    |            |
| 本人・家族の別:本人                | 被保険者氏名 :     | 新橋 太郎               | 氏名(その他) : 新橋 他太             | <u>B</u> B |
| 郵便會亏 : 151-1234<br>克爾斯斯科士 | 1±197        | 東京都港区0051           | 3500-1                      |            |
| 尚師受帖者註<br>一部負担金割合 : 2 割   | 有効開始日:       | 令和2年1月1日            | 有効終了日 :                     |            |
| 限度額通用認知                   | 宅証           |                     | 特定疾病療養受療証                   |            |
|                           | プライバシーに関わる情報 | 情報表示<br>のため、患者の同意にも | づきご参照ください。                  |            |
| ¥=1-                      |              | 4-D<0               | 次の巻着へ(そけル*-カート*) 次の巻着へ(保険証) | 戻る         |
|                           |              |                     |                             |            |

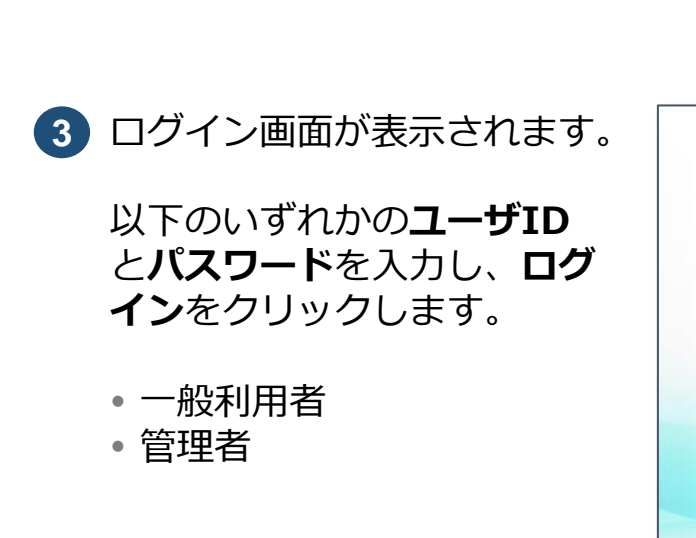

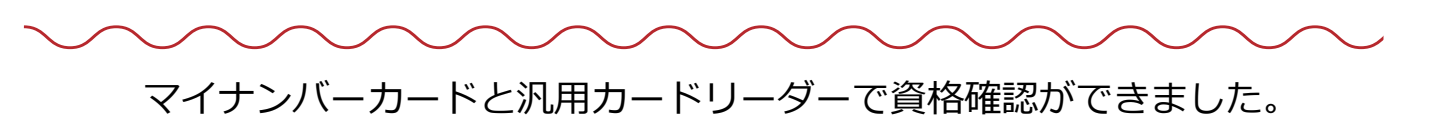

資格確認可能な被保険者証情報を入力して確認してください。

03 資格確認(保険者証、処方箋、ブラウザ)

被保険者証又は処方箋、資格確認端末

用意するもの

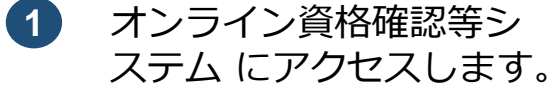

2 システムの利用を始める→ をクリックします。

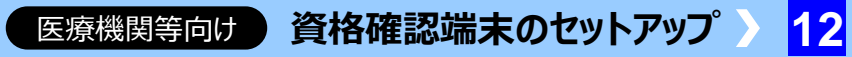

# 被保険者証又は処方箋の健康保険証情報を入力し、資格確認ができることを確認します。

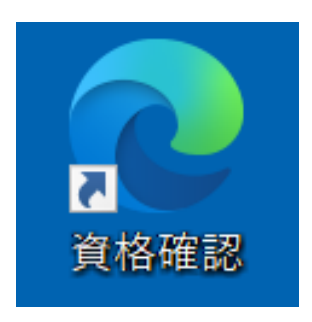

| オンライン資格確認等システム  |  |
|-----------------|--|
| ● システムの利用を始める → |  |

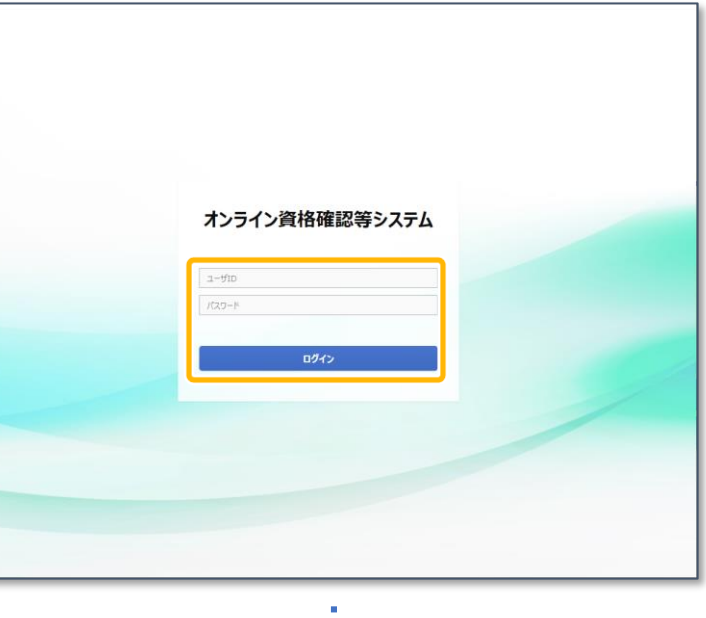

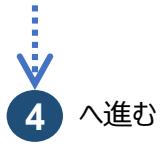

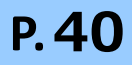

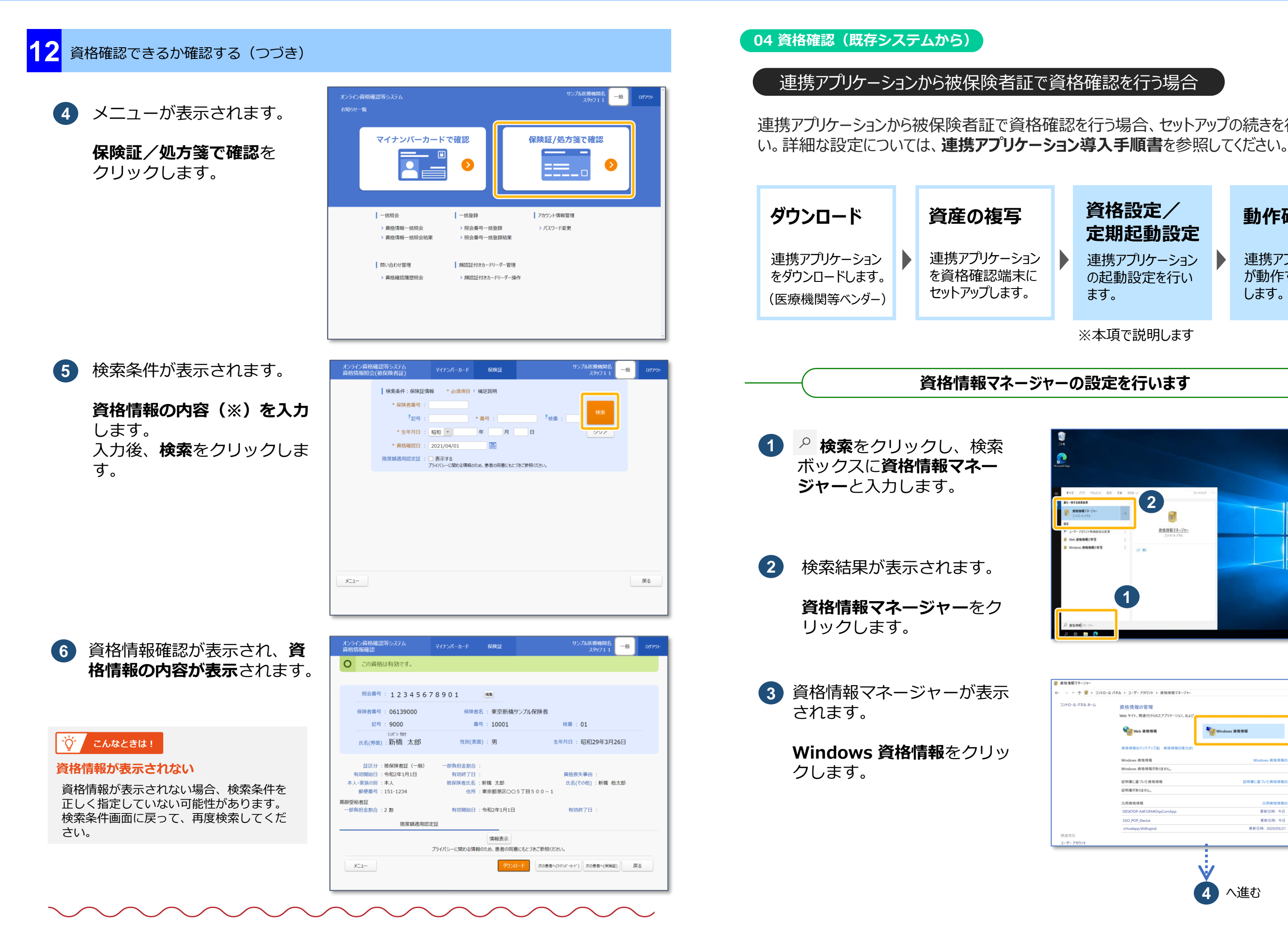

被保険者証又は処方箋で資格確認ができました。

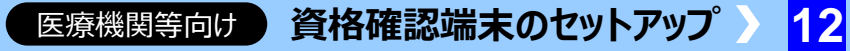

連携アプリケーションから被保険者証で資格確認を行う場合、セットアップの続きを行ってくださ

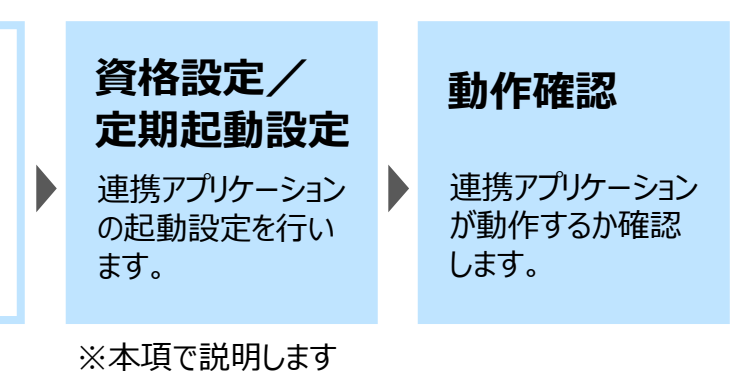

## 資格情報マネージャーの設定を行います

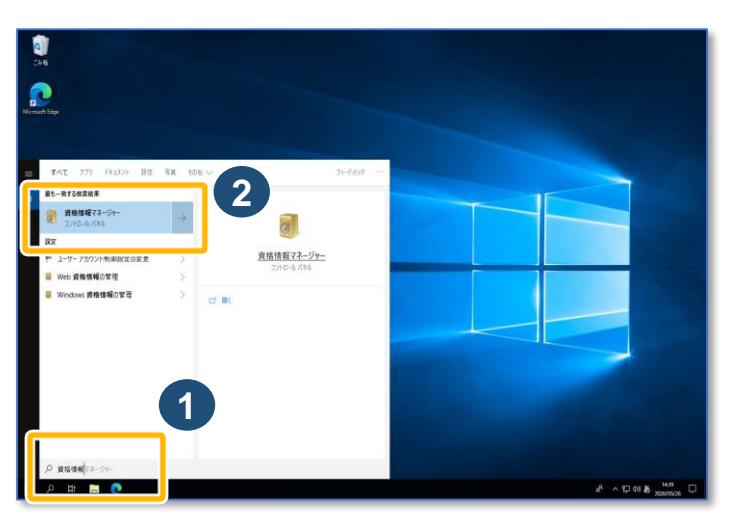

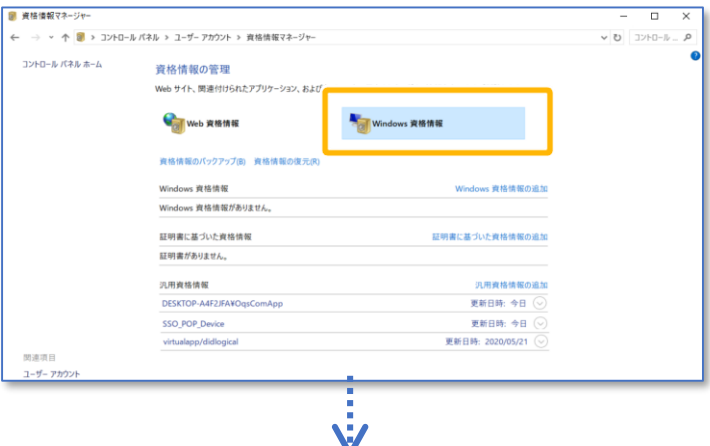

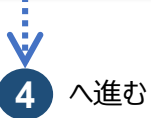

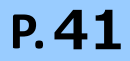

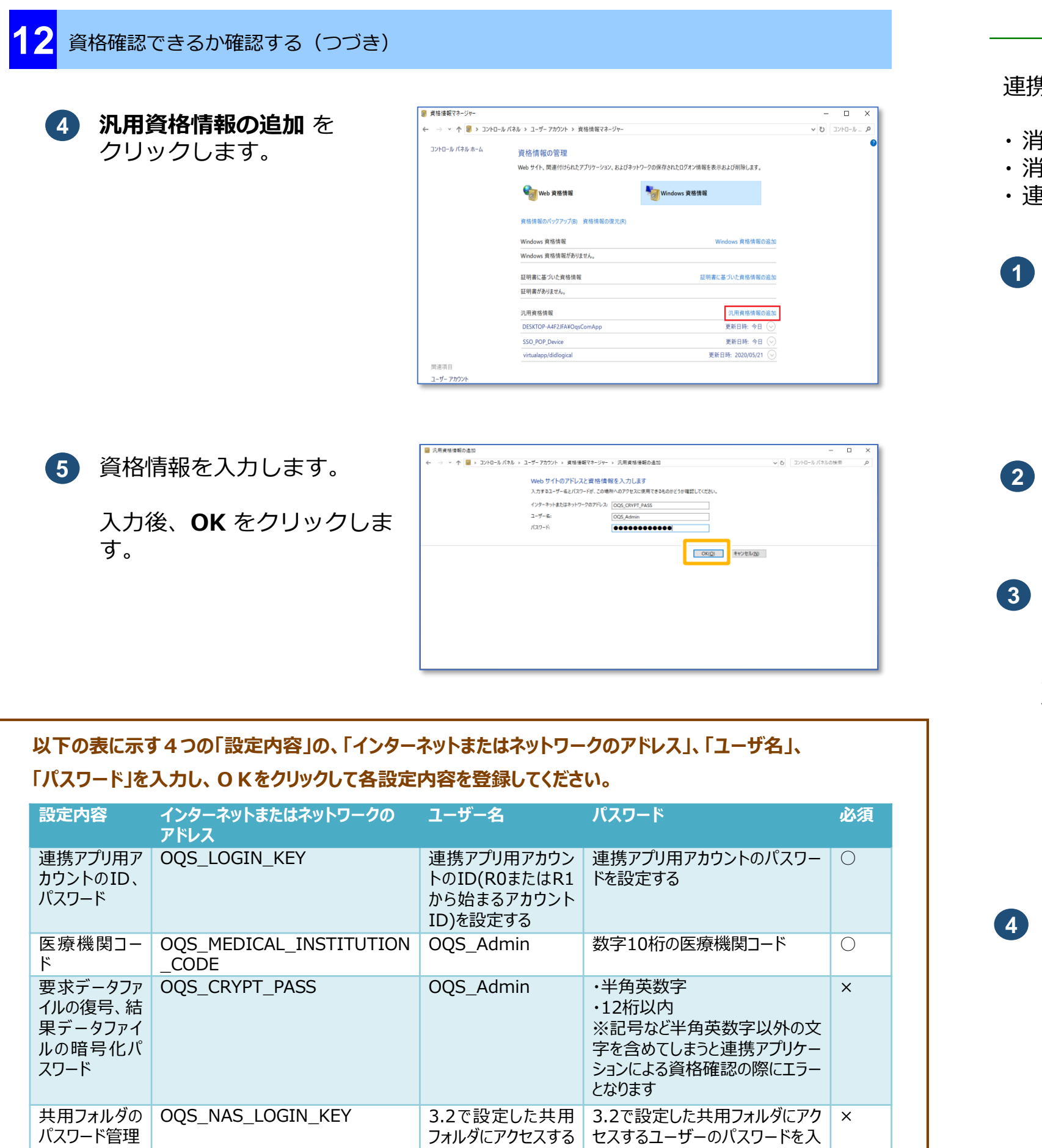

ユーザー名を入力す
力する

る

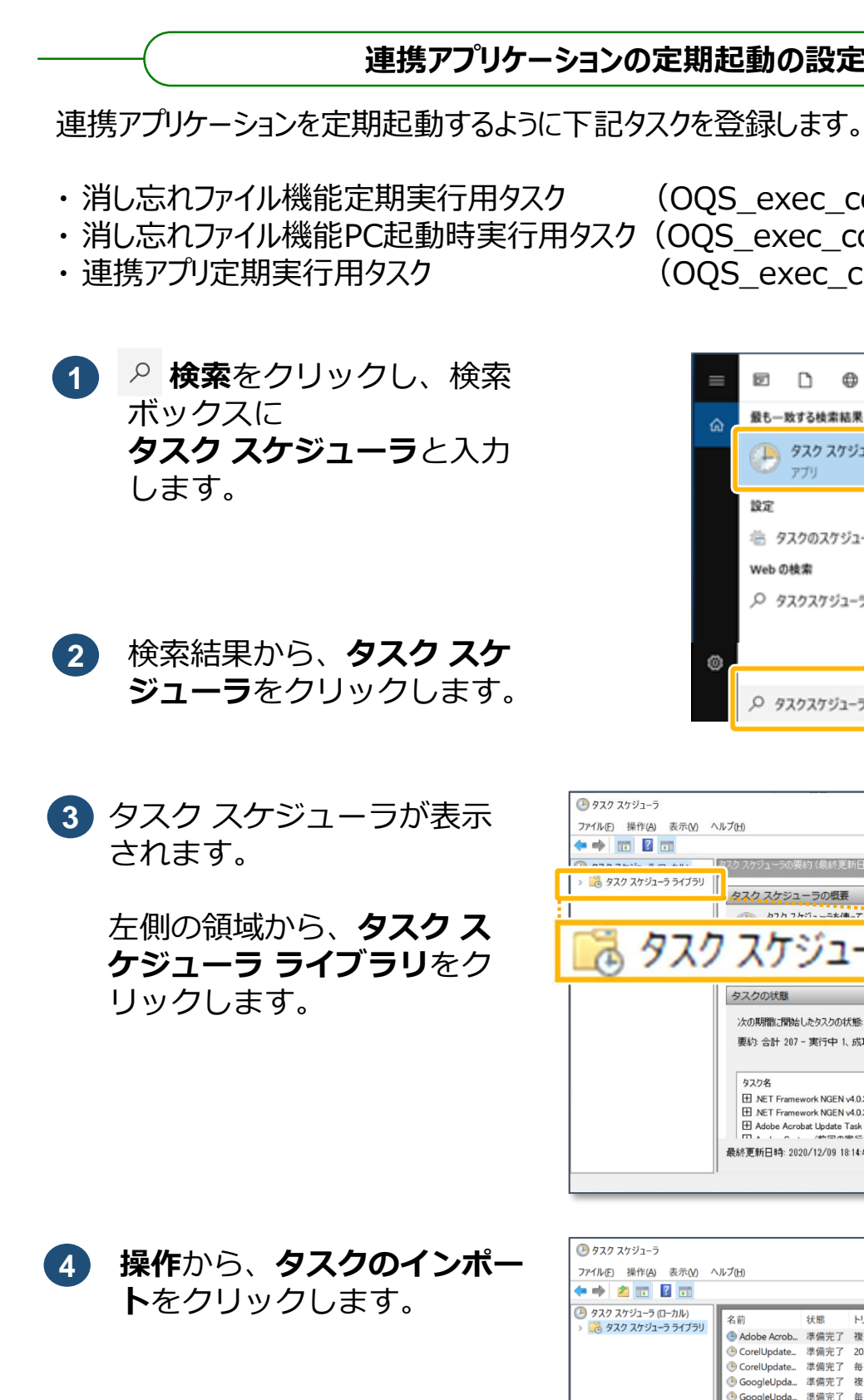

医療機関等向け
資格確認端末のセットアップ 12

## 連携アプリケーションの定期起動の設定

(OQS exec comappdelfile periodic) ・消し忘れファイル機能PC起動時実行用タスク(OQS\_exec\_comappdelfile\_running) (OQS\_exec\_comappstart)

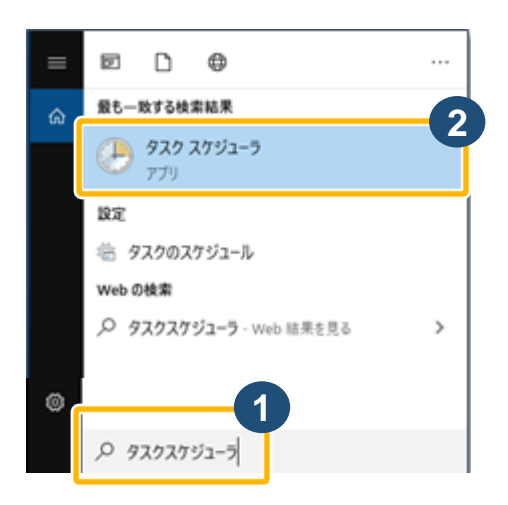

| スケジューラ                                                                                                    | - 🗆 ×                                                                                              |
|----------------------------------------------------------------------------------------------------|----------------------------------------------------------------------------------------------------|
| 操作(A) 表示(M) ヘルプ(H)                                                                                                    |                                                                                                    |
| n 🛛 n                                                                                                    |                                                                                                    |
| 1447)                                                                                                    | 操作                                                                                                 |
| (クスケジューラ ライブラリ                                                                                                    | タスクスケジューラ (ローカル)                                                                                   |
| タスクスケジューラの敬要                                                                                                    | 別のコンピューターへ接続。                                                                                      |
| タスクスケジューラライブ<br>タスクの状態 ・ 、 、 の期間に開始したタスクの状態 通去 24 時間以内 ・ 要約:金計 207 - 要行中 1. 成功 204. (存止 1. 失敗 1                                                                                                    | 220作成_<br>作成_<br>123 ×11-F0すべてのタスクの表示<br>▼ すべてのタスク度歴を無効にする<br>AT サービスのアカウントの構成<br>表示<br>● 最新の情報に更新 |
| タスク名         実行結果         実           田 NET Framework NGEN v40.30319         日         日 | <ul> <li>NUT</li> </ul>                                                                            |

| 操作(A) 表示(M) ヘルプ(H)<br>▲ II ▲ III<br>スクジューラ ローカル)<br>スク スケジューラ ライブラリ<br>▲ Adobe Acrob. 準備完了 独数のトリガーの定義<br>● CorelUpdate. 準備完了 At 200/12/05 19:42 に起動<br>● CorelUpdate. 準備完了 At 11:31 に起動<br>● GoogleUpdate. 準備完了 研目 8:30 に起動 - トリガーされた後、<br>● GoogleUpda. 準備完了 5 56 8:30 に起動 - トリガーされた後、                                                                                                   | クスケジューラライブラリ<br>基本タスクの作成。<br>タスクの作成。<br>タスクログドポート。                       | ^ |
|----------------------------------------------------------------------------------------------------|--------------------------------------------------------------------------|---|
|                                                                                                    | ゆ スケジューラ ライブラリ  基本 タスクの作成。 タスクの作成。 タスクの作成。 タスクの作成。 シスクのインボート。 ションアング・シーン | ^ |
| スケジューラ (ローカル)     名前     状態     トリガー     第       スク スケジューラ ライブラリ     ● Adobe Acrob     準備完了     複数のトリガーの定義     92       ● CorelUpdate     準備完了     在日 11:13 に起動     10       ● GoogleUpdat     準備完了     毎日 11:13 に起動     10       ● GoogleUpdat     準備完了     毎日 11:13 に起動     10       ● GoogleUpdat     準備完了     毎日 11:13 に起動     10       ● GoogleUpda     準備完了     毎日 11:15 に起動     10 | ま クスゲジューラライブラリ 本 基本タスクの作成。 タスクの作成。 タスクの作成。 タスクのインポート。 の してジダンシングインジング    | ^ |
| 全般 HIN- Hot MA DO HAN<br>名称<br>場所<br>作成者<br>取用<br>タスクのインボ<br>の<br>の<br>の<br>の<br>の<br>の<br>の<br>の<br>の<br>の<br>の<br>の<br>の                                                                                                    | すべてのタスク履歴を無効にする<br>                                                      |   |
|                                                                                                    | 美行<br>終了<br>毎効化                                                          |   |
| <                                                                                                    | エクスポート                                                                   | ~ |
|                                                                                                    |                                                                          |   |
|                                                                                                    |                                                                          |   |

P.42

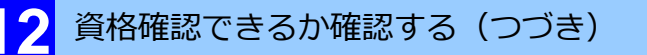

開くが表示されます。 5

> ファイルの場所から、以下の フォルダに切り替えます。

5

👃 ダウンロー

💻 デスクトップ

🚊 ドキュメント

📰 ピクチャ

📕 ビデオ 3 ミュージック

🕒 タスクの作成

名前(M

説明(D):

セキュリティ オブション

OasComApp

□ 表示しない(E)

場所: 作成者

🟪 ローカル ディスク (C

6

ファイル名(N):

全般 トリガー 操作 条件 設定

タスクの実行時に使うユーザー アカウント:

□ 最上位の特権で実行する(1)

○ ユーザーがログオンしているときのみ実行する(R) ● ユーザーがログオンしているかどうかにかかわらず実行する(₩)

PC 🗊 3D オブシ Program Files > OQS > OQSComApp > tool

にの捨壺

~ 種類

開く(O)

ユーザーまたはグループの変更(<u>U</u>)...

OK キャンセル

/06/29 14:03

ーナンライン資格確認システムファイル連携アプリ消し忘れファイル削除タスク(一定周期

XML ドキュメント

XML ドキュメント

XML ドキュメント

E - 🔟 🔞

キャンセル

7

サイズ

- C:¥Program Files¥OQS **¥OQSComApp¥tools**
- フォルダにある 6 OQS\_exec\_comappdelfil e periodic.xmlをクリック し、 開くをクリックします。
- タスクの作成が表示されます。  $(\mathbf{7})$

ユーザーまたはグループの変 更をクリックします。

ユーザーまたはグループの選 8 択が表示されます。

> 選択するオブジェクト名を入 **カしてください**に **OqsComApp**と入力し、 名前の確認をクリックします。

**OqsComApp** に下線が表示 9 されたことを確認します。

OKをクリックします。

| ユーザーまたは グループ の選択                                                   | ×            |
|--------------------------------------------------------------------|--------------|
| オブジェクトの種類の選択(S):<br>ユーザー、グループ または ビルトイン セキュリティ プリンシバル<br>場所の指定(F): | オブジェクトの種類(O) |
|                                                                    | 場所(L)        |
| 選択するオブジェクト名を入力してください (例)(E):<br>OqsComApp                          | 名前の確認(C)     |
| 詳細設定(A)                                                            | K キャンセル      |

□ パスワードを保存しない(P) (タスクがアクセスできるのはローカル コンピューター リソースのみ)

構成(<u>C</u>): Windows 10

| ユーザー または グループ の選択                 | ×            |
|-----------------------------------|--------------|
| オブジェクトの種類の選択(S):                  |              |
| ユーザー、グループ または ビルトイン セキュリティ プリンシパル | オブジェクトの種類(O) |
| 場所の指定(F):                         |              |
|                                   | 場所(L)        |
| 選択するオブジェクト名を入力してください (例)(E):      |              |
| ¥OqsComApp                        | 名前の確認(C)     |
|                                   |              |
| ₩細設定(A) 0K                        | く キャンセル<br>  |

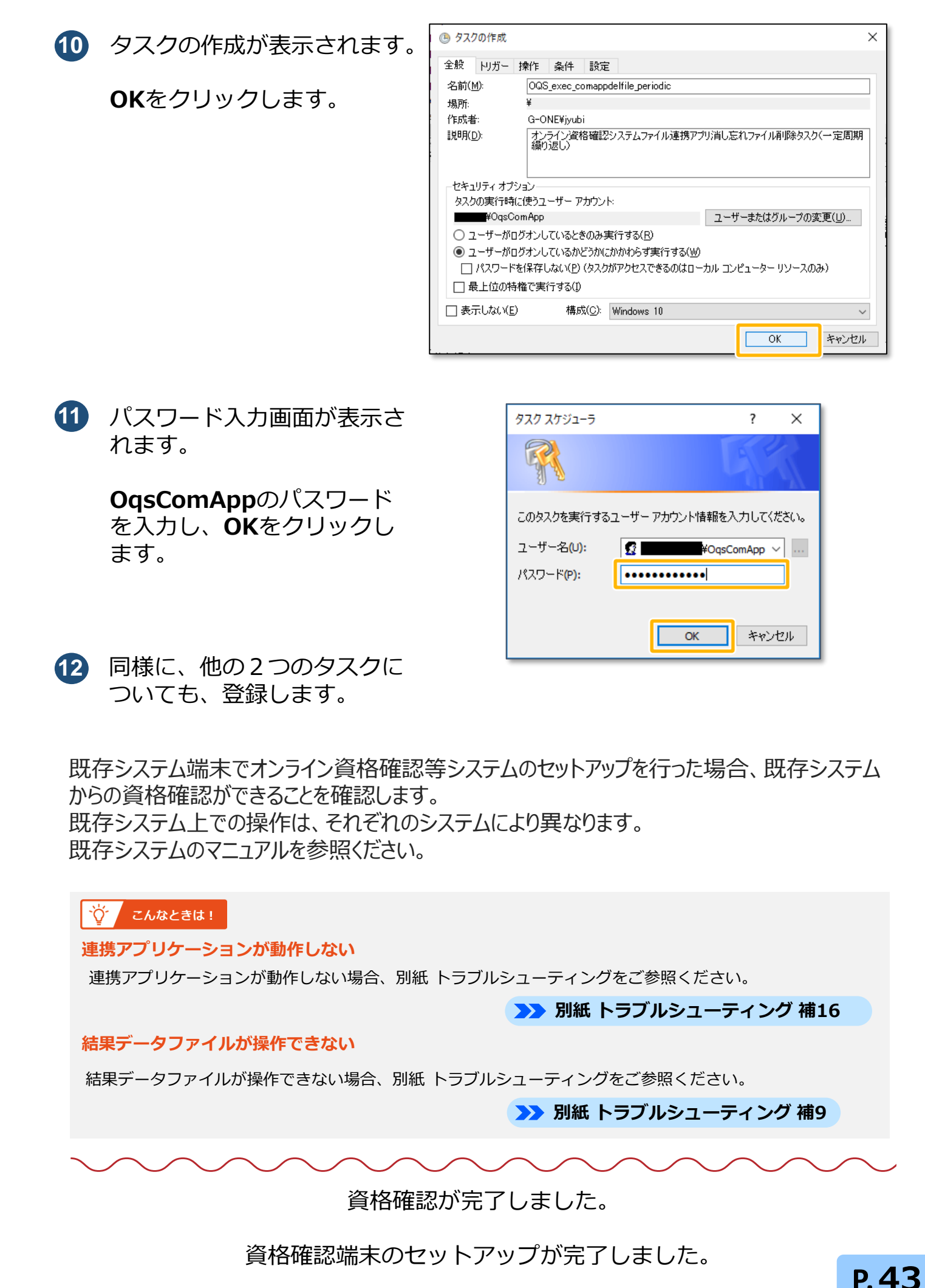

医療機関等向け
資格確認端末のセットアップ 12

| マクの作成                                                  |      |    |                |            |     |      |      |     |       | × |
|--------------------------------------------------------|------|----|----------------|------------|-----|------|------|-----|-------|---|
| トリガー き                                                 | 操作   | 条件 | 設定             | 1          |     |      |      |     |       |   |
| (M): OQS_exec_comappdelfile_periodic                   |      |    |                |            |     |      |      |     |       |   |
| : ¥                                                    |      |    |                |            |     |      | -    |     |       |   |
| 者: G-ONE¥jyubi                                         |      |    |                |            |     |      |      |     |       |   |
| (D): オンライン資格確認システムファイル連携アプリ消し忘れファイル削除タスク(一定周期<br>繰り返し) |      |    |                |            |     |      |      |     |       |   |
| ะบุปรัง สวีข้อง                                        |      |    |                |            |     | - 1  |      |     |       |   |
| クの実行時に使うユーザーアカウント:                                     |      |    |                |            |     |      |      |     |       |   |
| ¥0qsCo                                                 | mApp |    |                |            | ユーザ | 「ーまた | はグルー | ブの変 | 湮(∐)  |   |
| ユーザーがログオンしているときのみ実行する( <u>R</u> )                      |      |    |                |            |     |      |      |     |       |   |
| ユーザーがログオンしているかどうかにかかわらず実行する(※)                         |      |    |                |            |     |      |      |     |       |   |
| ] パスワードを保存しない(P) (タスクがアクセスできるのはローカル コンピューター リソースのみ)    |      |    |                |            |     |      |      |     |       |   |
|                                                        |      |    |                |            |     |      |      |     |       |   |
| 表示しない( <u>E</u> )                                      |      | 構成 | t( <u>C</u> ): | Windows 10 |     |      |      |     | `     | / |
|                                                        |      |    |                |            |     |      | OK   |     | キャンセノ | 6 |

| タスク スケジューラ                      | ? ×          |  |  |  |  |
|---------------------------------|--------------|--|--|--|--|
|                                 | GR           |  |  |  |  |
| このタスクを実行するユーザーアカウント情報を入力してください。 |              |  |  |  |  |
| ユーザー名(U):                       | ¥OqsComApp ~ |  |  |  |  |
| パスワード <mark>(</mark> P):        | ••••••       |  |  |  |  |
|                                 |              |  |  |  |  |
|                                 | OK キャンセル     |  |  |  |  |

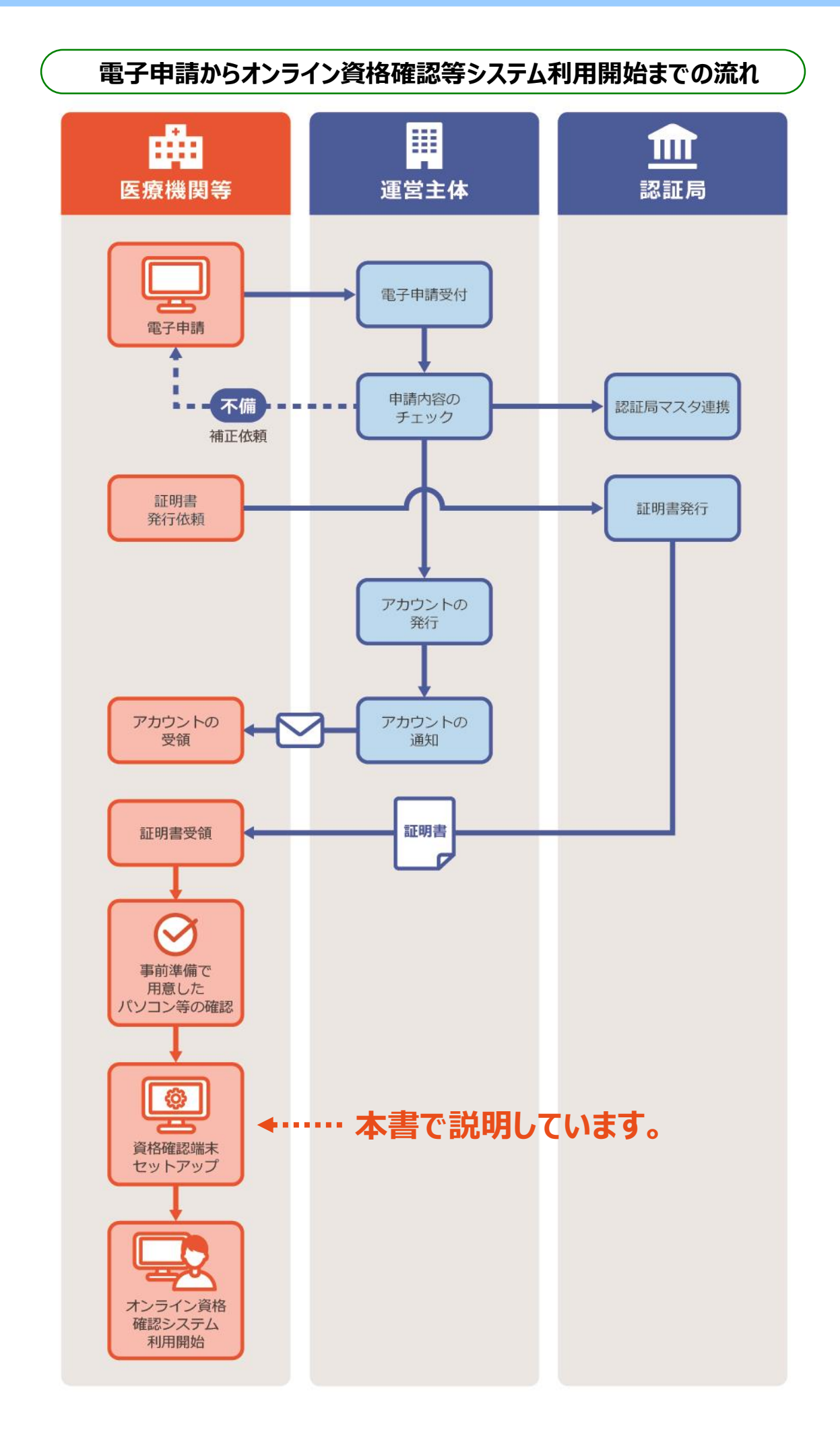

セットアップ後はドキュメントに記載している状態で動かしてください。以下のような削除、変更 などを行った場合は、正しく動作しないことがあります。 その場合は、手順書に従って再度セットアップしてください。 ・セットアップで展開された資材のこちらが想定しない改変を実施(削除、アクセス権変更等) ・クライアント証明書を削除 ・有効期限が切れた古いクライアント証明書を使用している ・複数の端末にて共通のクライアント証明書を使用している ・.NET Frameworkの無効化(アプリが動作できなくなります) ・TCPとUDPの53ポート(DNS)、80ポート(HTTP:証明書申請用)、123ポート(NTP)、 443ポート (HTTPS)、8080ポート (プロキシ)を閉じた場合 (httpsのダウンロード等が エラーになります) ・バッテリーのみでの使用(AC電源につないで使用してください)

 $( \mathbf{I} )$ 

12 医療機関等向け
資格確認端末のセットアップ

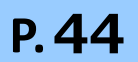